## TÀI LIỆU HƯỚNG DẫN Về THỰC HIỆN NGHĨA VỤ THUẾ CỦA CÁ NHÂN, HỘ KINH DOANH CÓ HOẠT ĐỘNG KINH DOANH THƯƠNG MẠI ĐIỆN TỬ, KINH DOANH TRÊN NỀN TẢNG SỐ

## I. HƯỚNG DÃN VỀ VIỆC ĐĂNG KÝ THUẾ, KÊ KHAI, NỘP THUẾ

#### 1. Hướng dẫn Cổng thương mại điện tử cho hộ, cá nhân kinh doanh

Hướng dẫn người nộp thuế đăng ký thuế, kê khai, nộp thuế trên Cổng thông tin điện tử dành cho hộ, cá nhân kinh doanh đăng ký, kê khai, nộp thuế từ thương mại điện tử, kinh doanh trên nền tảng số

#### Phạm vi và điều kiện áp dụng:

NNT là HKD, CNKD kinh doanh TMĐT, kinh doanh trên nền tảng số (bao gồm: Các hộ, cá nhân kinh doanh trên sàn giao dịch TMĐT như shopee, Lazada, tiki, ...; Các hộ, cá nhân cung cấp hàng hóa dịch vụ trên mạng xã hội như Facebook, Zalo, ...; Các hộ, cá nhân nhận thu nhập từ hoạt động quảng cáo trên các nền tảng quảng cáo như Google, youtube, ...; Các hộ, cá nhân cung cấp phần mềm trên các chợ ứng dụng như CH play, Apple store, ....; Các hộ, cá nhân có thu nhập từ kinh doanh trên các nền tảng khác) thực hiện đăng ký thuế, khai thuế, nộp thuế đối với doanh thu phát sinh trong quá trình hoạt động từ kinh doanh TMĐT, kinh doanh trên nền tảng số trên Cổng thông tin điện tử dành cho hộ, cá nhân kinh doanh đăng ký, kê khai, nộp thuế từ thương mại điện tử, kinh doanh trên nền tảng số (sau đây gọi tắt là Cổng TMĐT HKD).

Mã số thuế sử dụng để kê khai, nộp thuế đối với hoạt động kinh doanh thương mại điện tử, kinh doanh trên nền tảng số của hộ kinh doanh, cá nhân kinh doanh trên Cổng TMĐT HKD dành cho hộ, cá nhân kinh doanh đăng ký, kê khai, nộp thuế từ thương mại điện tử, kinh doanh trên nền tảng số có cấu trúc 13 chữ số bao gồm 10 số đầu là MST cấp cho cá nhân, người đại diện hộ kinh doanh, 3 số cuối là 888.

#### Các bước thực hiện

#### a. Đăng nhập

Bước 1: NNT truy cập vào Cổng TMĐT HKD (trang web: <u>https://canhantmdt.gdt.gov.vn</u>)

Bước 2: NNT thực hiện đăng nhập bằng tài khoản VneID định danh mức độ 2 do Bộ Công an cấp. Trường hợp NNT chưa có tài khoản VneID định danh mức độ 2, NNT thực hiện theo hướng dẫn của Bộ Công an để được cấp tài khoản định danh điện tử mức độ 2 theo quy định.

b. Đăng ký thuế.

Sau khi NNT thực hiện đăng nhập qua tài khoản VneID định danh mức độ 2, Cổng TMĐT HKD kiểm tra trạng thái đăng ký thuế của NNT:

#### b.1 Trường hợp NNT chưa có MST 10 số:

Bước 1: Cổng TMĐT HKD hiển thị tờ khai đăng ký thuế theo mẫu 03- ĐK-TCT ban hành kèm theo Thông tư số 105/2020/TT-BTC hoặc các văn bản thay thế/sửa đổi, bổ sung để NNT kê khai thông tin đăng ký thuế. Trường hợp cá nhân là người Việt Nam, Cổng TMĐT HKD tự động truy vấn cơ sở dữ liệu quốc gia về dân cư của Bộ Công an để hỗ trợ điền sẵn một số thông tin của NNT. NNT khai đầy đủ, chính xác các thông tin trên tờ khai.

Bước 2: NNT thực hiện kiểm tra thông tin. Lưu ý thông tin địa chỉ kinh doanh được xác định là nơi ở hiện tại của NNT (nơi cư trú); trường hợp thông tin nơi ở hiện tại tự động hiển thị trên Cổng TMĐT HKD không đúng theo địa chỉ nơi ở hiện tại của NNT, NNT sửa lại để đảm bảo Hệ thống cập nhật theo địa chỉ nơi ở hiện tại mới nhất của NNT. Cổng TMĐT HKD tự động gửi mã xác thực OTP đến số điện thoại của NNT đã đăng ký với CQT (số điện thoại NNT nhập tại tờ khai đăng ký thuế theo mẫu 03-ĐK-TCT) để NNT hoàn thiện gửi hồ sơ đăng ký thuế.

Bước 3: Màn hình Cổng TMĐT HKD hỗ trợ hiển thị ngay mã số thuế để NNT được biết và thực hiện các thao tác khai thuế, nộp thuế.

b.2. Trường hợp NNT có 01 (một) MST 10 số nhưng chưa có MST 13 số có 3 số cuối là 888, Cổng TMĐT HKD hiển thị màn hình kê khai hồ sơ đăng ký thuế để thực hiện kê khai đăng ký thuế. Đối với NNT đã được cấp hơn 01 (một) MST 10 số, Cổng TMĐT HKD hỗ trợ hiển thị các MST 10 số trạng thái đang hoạt động để NNT tự lựa chọn 01 MST trong danh sách. Hệ thống hiển thị màn hình kê khai hồ sơ đăng ký thuế để được cấp mã số thuế cho hoạt động thương mại điện tử theo các bước 1, 2, 3 điểm 2.1 mục 2. Đăng ký thuế.

**b.3.** Trường hợp NNT đã có MST 13 số có 3 số cuối là 888, Hệ thống tự động đăng nhập mã số thuế 10 số tương ứng với MST 13 số có 3 số cuối là 888 để NNT thực hiện kê khai, nộp thuế.

#### c. Khai thuế

Bước 1: NNT vào chức năng Khai thuế/Khai thuế cho hoạt động kinh doanh thương mại điện tử. NNT căn cứ đặc điểm hoạt động sản xuất kinh doanh để lựa chọn kê khai theo lần phát sinh hoặc theo tháng: Hộ kinh doanh, cá nhân kinh doanh có phát sinh hoạt động thương mại điện tử thường xuyên tích chọn kê khai theo tháng; hoặc Hộ kinh doanh, cả nhân kinh doanh có phát sinh hoạt động thương mại điện tử không thường xuyên tích chọn kê khai theo từng lần phát sinh, lựa chọn loại tờ khai (tờ khai chính thức, tờ khai bổ sung); tháng kê khai.

Bước 2: NNT kê khai tờ khai 01/CNKD ban hành kèm theo Thông tư số 40/2021/TT-BTC: nhập thông tin ngành nghề kinh doanh, kê khai doanh thu tính thuế GTGT, TNCN, TTĐB, Tài nguyên, Thuế/phí BVMT. Cổng TMĐT HKD hỗ

trợ tự động tính số thuế NNT phải nộp đối với toàn bộ doanh thu phát sinh từ hoạt động thương mại điện tử, kinh doanh trên nền tảng số.

Bước 3: Cổng TMĐT HKD tự động gửi mã xác thực OTP đến số điện thoại của NNT đã đăng ký với CQT để NNT hoàn thiện gửi hồ sơ khai thuế. Màn hình Cổng TMĐT HKD sẽ hiển thị ngay kết quả kê khai của NNT.

Chậm nhất trong 15 phút, Cổng TMĐT HKD sẽ gửi Thông báo về việc tiếp nhận hồ sơ khai thuế điện tử mẫu 01-1/TB-TĐT quy định tại Thông tư số 19/2021/TT-BTC và chậm nhất 01 ngày làm việc kể từ ngày tiếp nhận hồ sơ khai thuế điện tử Cổng TMĐT HKD sẽ gửi Thông báo chấp nhận hồ sơ khai thuế điện tử mẫu 01-2/TB-TĐT quy định tại Thông tư số 19/2021/TT-BTC cho NNT qua Tài khoản trên Cổng TMĐT HKD và qua email của NNT.

Cổng TMĐT HKD hỗ trợ NNT khai thuế GTGT, TNCN, TTĐB, Tài nguyên, thuế/ phí BVMT. NNT không phải thực hiện các thủ tục khai, nộp lệ phí môn bải đối với hoạt động kinh doanh TMĐT (MST 13 số có 3 số cuối là 888) do hoạt động kinh doanh TMĐT trên môi trường mạng NNT không có địa điểm kinh doanh cố định thuộc đối tượng được miễn lệ phí môn bài.

Đối với các địa điểm kinh doanh cố định, hộ, cá nhân có trách nhiệm nộp lệ môn bài theo thông báo của Cơ quan thuế. Doanh thu để làm căn cứ xác định mức thu lệ phí môn bài được xác định theo quy định tại khoản 2 Điều 4 Thông tư số 302/2016/TT-BTC được sửa đổi, bổ sung bởi khoản 1 Điều 1 Thông tư 65/2020/TT-BTC (bao gồm cả doanh thu kinh doanh theo phương thức truyền thống và phương thức kinh doanh TMĐT).

#### d. Nộp thuế

NNT có thể thực hiện nộp thuế ngay sau khi hoàn tất việc kê khai thuế trên chức năng Khai thuế hoặc vào trực tiếp chức năng Nộp thuế để thực hiện nộp thuế. NNT thực hiện liên kết tài khoản ngân hàng (nếu chưa thực hiện), nhập các thông tin cần thiết (kỳ tính thuế, tiểu mục, số tiền thuế nộp) để tạo giấy nộp tiền và nộp thuế. Để hoàn tất việc nộp thuế, NNT nhập mã OTP mà ngân hàng đã gửi về số điện thoại mà NNT đã đăng ký với ngân hàng (tin nhắn SMS) hoặc ứng dụng ngân hàng. Màn hình Cổng TMĐT HKD sẽ thông báo ngay kết quả nộp thuế cho NNT được biết.

## e. Tra cứu thông báo thuế

NNT có thể vào chức năng tra cứu trên Cổng TMĐT HKD để tra cứu thông tin NNT; tra cứu nghĩa vụ thuế; tra cứu hồ sơ đăng ký thuế, khai thuế; tra cứu kết quả xử lý của CQT cho việc cấp mã số thuế, kê khai, nộp thuế.

NNT thực hiện thao tác đăng ký thuế, kê khai, nộp thuế đối với doanh thu từ hoạt động kinh doanh TMĐT, kinh doanh trên nền tảng số theo hướng dẫn tại Tài liệu đính kèm đường link: <u>https://canhantmdt.gdt.gov.vn/</u> Tab "Hướng dẫn sử dụng".

#### 2. Đăng ký thuế

2.1. Hộ, cá nhân thuộc diện phải đăng ký hộ kinh doanh (đăng ký theo cơ chế một cửa liên thông)

### 2.1.1. Hồ sơ đăng ký hộ kinh doanh

- Giấy đề nghị đăng ký hộ kinh doanh;

- Giấy tờ pháp lý của cá nhân đối với chủ hộ kinh doanh, thành viên hộ gia đình đăng ký hộ kinh doanh trong trường hợp các thành viên hộ gia đình đăng ký hộ kinh doanh;

- Bản sao biên bản họp thành viên hộ gia đình về việc thành lập hộ kinh doanh trong trường hợp các thành viên hộ gia đình đăng ký hộ kinh doanh;

- Bản sao văn bản ủy quyền của thành viên hộ gia đình cho một thành viên làm chủ hộ kinh doanh đối với trường hợp các thành viên hộ gia đình đăng ký hộ kinh doanh.

(Hồ sơ đăng ký kinh doanh được quy định tại khoản 2 Điều 87 Nghị định số 01/2021/NĐ-CP)

#### 2.1.2. Hình thức nộp hồ sơ đăng ký hộ kinh doanh

Nộp hồ sơ đăng ký hộ kinh doanh trực tuyến trên Cổng dịch vụ công Quốc gia hoặc trực tiếp tại cơ quan đăng ký kinh doanh cấp huyện.

\*Trường hợp Hộ, cá nhân kinh doanh TMĐT đăng ký kinh doanh đồng thời đăng ký thuế theo cơ chế một cửa liên thông nếu thuộc diện phải đăng ký hộ kinh doanh

NNT quét mã QRcode dưới đây và thực hiện theo hướng dẫn tại Cổng thông tin Quốc gia về đăng ký doanh nghiệp - Bộ Tài chính.

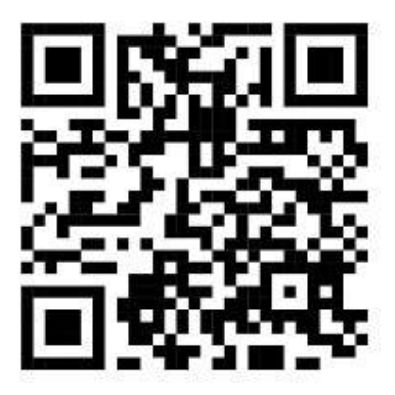

## 2.1.3. Nơi nộp hồ sơ đăng ký hộ kinh doanh

Cơ quan đăng ký kinh doanh nơi hộ kinh doanh đặt trụ sở

## 2.1.4. Kết quả

Trong thời hạn 03 ngày làm việc kể từ ngày gửi hồ sơ hợp lệ, hộ kinh doanh sẽ được Cơ quan đăng ký kinh doanh cấp Giấy chứng nhận đăng ký hộ kinh doanh hoặc được Cơ quan đăng ký kinh doanh thông báo bằng văn bản nếu hồ sơ không hợp lệ. Mã số hộ kinh doanh được ghi trên Giấy chứng nhận đăng ký hộ kinh doanh đồng thời là mã số thuế của hộ kinh doanh.

\* Lưu ý: Ngay sau khi được cấp mã hộ kinh doanh, hộ kinh doanh thực hiện đăng ký tài khoản giao dịch thuế điện tử để có thể thực hiện khai, nộp thuế điện tử với cơ quan thuế

## Hướng dẫn đăng ký tài khoản giao dịch thuế điện tử:

Đăng ký tài khoản giao dịch thuế điện tử qua Cổng Thuế điện tử phân hệ "Cá nhân" hoặc qua Cổng dịch vụ công Quốc gia

# Hướng dẫn đăng ký tài khoản giao dịch thuế điện tử qua Cổng Thuế điện tử phân hệ "CÁ NHÂN"

Bước 1: Truy cập vào địa chỉ https://canhan.gdt.gov.vn

Bước 2: Người nộp thuế nhấp vào Đăng ký

|          |           | λ.                    |                      |
|----------|-----------|-----------------------|----------------------|
| <b>^</b> | Trang chủ | Tra cứu thông tin NNT | Đăng ký thuế lần đầu |
|          |           |                       |                      |
|          |           |                       |                      |
|          |           |                       |                      |
| Tin t    | úrc       |                       |                      |

**Bước 3:** Hệ thống hiển thị màn hình đăng ký tài khoản, NNT nhập các thông tin sau:

- Mã số thuế: Cho phép nhập MST đúng cấu trúc
- Mã kiểm tra: Nhập mã kiểm tra hiển thị trên màn hình
- Tạo tài khoản: Mặc định tích chọn

| Tiệng cục Thuế - 86 T<br>Nước Công Hốn Xà Hộ | ET NAM                                                             |                            |             | Đảng kự | Bing nhày |
|----------------------------------------------|--------------------------------------------------------------------|----------------------------|-------------|---------|-----------|
| Trang chu                                    |                                                                    |                            |             | -       |           |
|                                              |                                                                    | b.                         |             |         |           |
| täng ký tái khoán / Liên két i               | tái khoán (dói với dàng nhì                                        | ập lần đầu từ C            | ding DVCQG) |         |           |
|                                              |                                                                    |                            |             |         |           |
|                                              |                                                                    |                            |             |         |           |
|                                              | NB số thuố <sup>1</sup>                                            |                            |             |         |           |
|                                              | NA số thuậ ×<br>Nă kiếm va *                                       |                            | EX00 C      |         |           |
|                                              | Mā sā truš -<br>Nā kien va -<br>Comān                              | Tố chức                    | 2000 0      |         |           |
|                                              | Wā số thuố <sup>x</sup><br>Nữ kiốm tra *<br>Có măn<br>Tạo tá khoản | Tố chức<br>D Tạo thi khoản | EXCO C      | s tok   |           |

**Bước 4:** Chọn **"Đăng ký",** hệ thống hiển thị màn hình thông tin đăng ký tài khoản cá nhân

| 4                                                |                      |                                   | Cho phép NNT lue<br>Loei NNT khi dang | chọ<br>g ký |
|--------------------------------------------------|----------------------|-----------------------------------|---------------------------------------|-------------|
|                                                  | N/k só fhuệ          | 8124578538                        | 1                                     | -           |
|                                                  | Losi người nóp thuế  | Gă miên kinh doanh, Hộ xinh doanh |                                       |             |
|                                                  | Ten người nặp truể   | Cong ty gia drift Do Trung Kien   |                                       |             |
|                                                  | Trang thái           | NNT dang hoat dàng                |                                       |             |
|                                                  | Tisty was pad coroll | số nhà 15                         |                                       |             |
| Há thống biến thị Tân                            | Loes guly to         | Gán cước công đán                 | ¥                                     |             |
| Hệ thông hiến thị Tên<br>NNT và trạng thải tượng | 56 pily to-          | 038093008706                      |                                       |             |
| ứng với loại NNT đã                              | Co quan thuố quản lý | Cuc Thuế Tìm Lâm Đồng             |                                       |             |
| chạn                                             | Số đản Troại *       |                                   |                                       |             |
|                                                  | Email*               |                                   |                                       |             |
|                                                  | Frank State          |                                   |                                       |             |

- Mã số thuế: Tự động hiển thị MST đã nhập ở màn hình trước đó

- Loại người nộp thuế: Mặc định hiển thị danh mục cho phép NNT bao gồm:

+ Cá nhân kinh doanh, hộ kinh doanh

+ Cá nhân

- Tên người nộp thuế: Hiển thị tên theo loại người nộp thuế đã chọn, không cho sửa

- Trạng thái: Hiển thị trạng thái theo loại người nộp thuế đã chọn, không cho sửa

- Tỉnh/thành phố cư trú: Tự động hiển thị theo thông tin MST

- Loại giấy tờ: Hiển thị danh mục loại giấy tờ cho phép NNT lựa chọn, bao gồm:

+ Căn cước công dân

+ Chứng minh thư

+ Hộ chiếu

- Số giấy tờ: Hiển thị số giấy tờ theo loại giấy tờ đã chọn, không cho sửa
- Cơ quan thuế quản lý: Tự động hiển thị theo thông tin MST
- Số điện thoại: Cho phép NNT nhập số điện thoại 10 số
- Email: Cho phép NNT nhập email đúng cấu trúc
- Mã xác nhận: Là mã do CQT cấp (Trường hợp NNT đăng ký trực tiếp với CQT nhưng chưa đủ thông tin thì nhập mã xác nhận)

**Lưu ý**: Hệ thống kiểm tra trùng số điện thoại trên hệ thống trừ trạng thái đã ngừng sử dụng dịch vụ. Trường hợp nhập trùng số điện thoại đã tồn tại trên hệ thống thì hiện thị thông báo: "Số điện thoại đã được sử dụng" và không cho phép NNT thực hiện bước tiếp theo.

**Bước 4:** Chọn nút "**Tiếp tục**", hệ thống hiển thị màn hình liên kết tài khoản ngân hàng

| tin đàng kỹ tối khoi | kn cā nhān            |              |    |     |
|----------------------|-----------------------|--------------|----|-----|
| 4                    |                       |              |    |     |
|                      | Ngilin hèng           |              | ्र | 140 |
|                      | Chon loai phương thức | Ső tár Mholm | ~  |     |
|                      | Số tại khoản          |              |    |     |
|                      |                       |              |    |     |

- NNT nhập thông tin:

- + Ngân hàng: Chọn trong danh sách ngân hàng
- + Chọn loại phương thức: Số tài khoản hoặc số thẻ
- + Số tài khoản/số thẻ: Nhập số tài khoản hoặc số thẻ tương ứng với ngân

hàng và phương thức đã chọn

**Bước 5:** Chọn nút "Tiếp tục", hệ thống kiểm tra thông tin số điện thoại, số tài khoản, CMND/CCCD liên kết giữa Ngân hàng và Thuế. Nếu không thỏa mãn, hệ thống hiển thị thông báo lỗi lên màn hình. Trường hợp thỏa mãn, hiển thị màn hình đăng ký mẫu 01/ĐK-TĐT

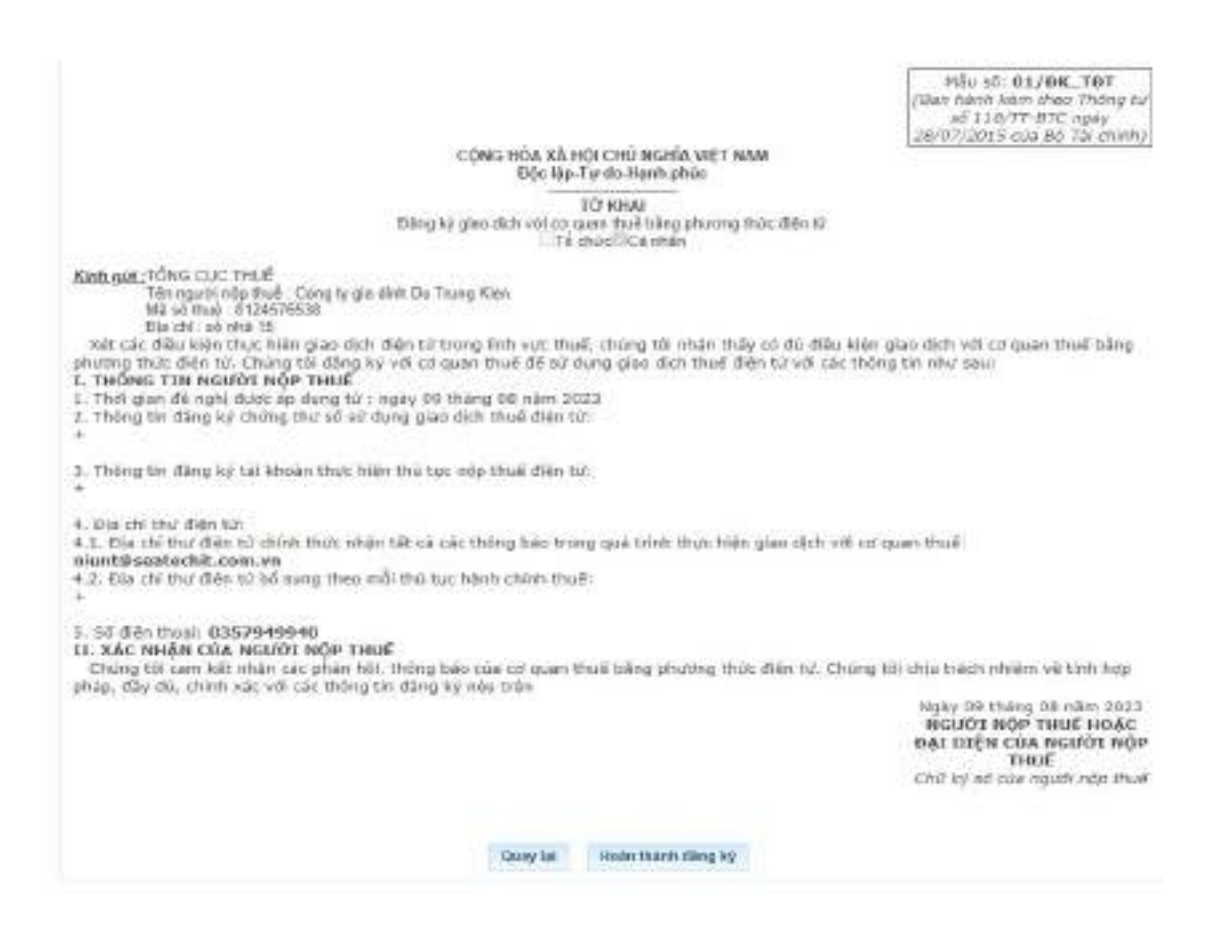

**Bước 6:** Chọn nút NNT chọn "Hoàn thành đăng ký", hệ thống hiển thị thông báo "Bạn đã đăng ký tài khoản thành công". Hệ thống gửi thông tin tài khoản, mật khẩu về số điện thoại và email cho NNT.

Hướng dẫn đăng ký tài khoản giao dịch thuế điện tử qua Cổng dịch vụ công Quốc gia

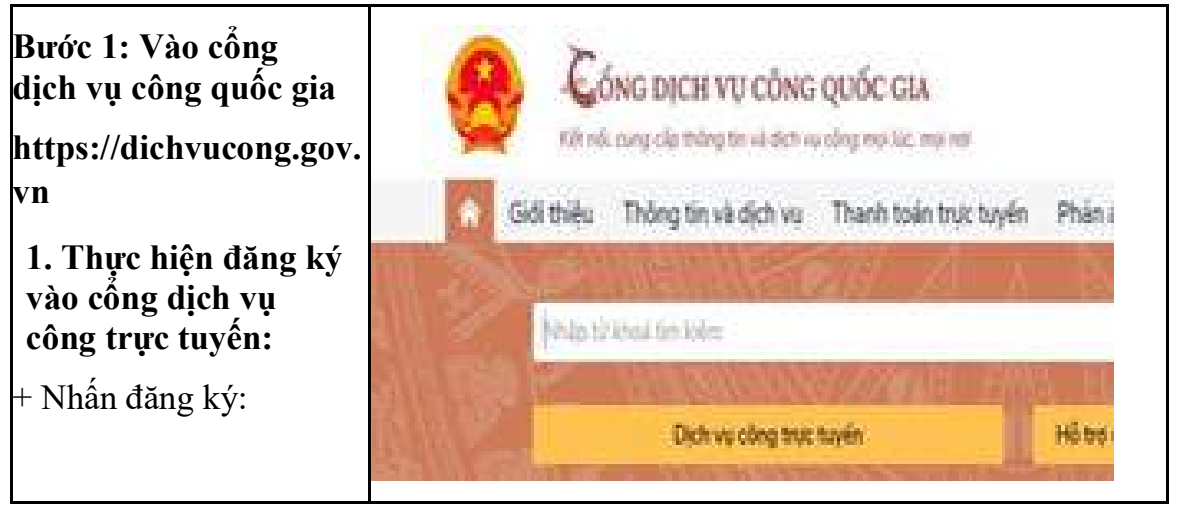

8

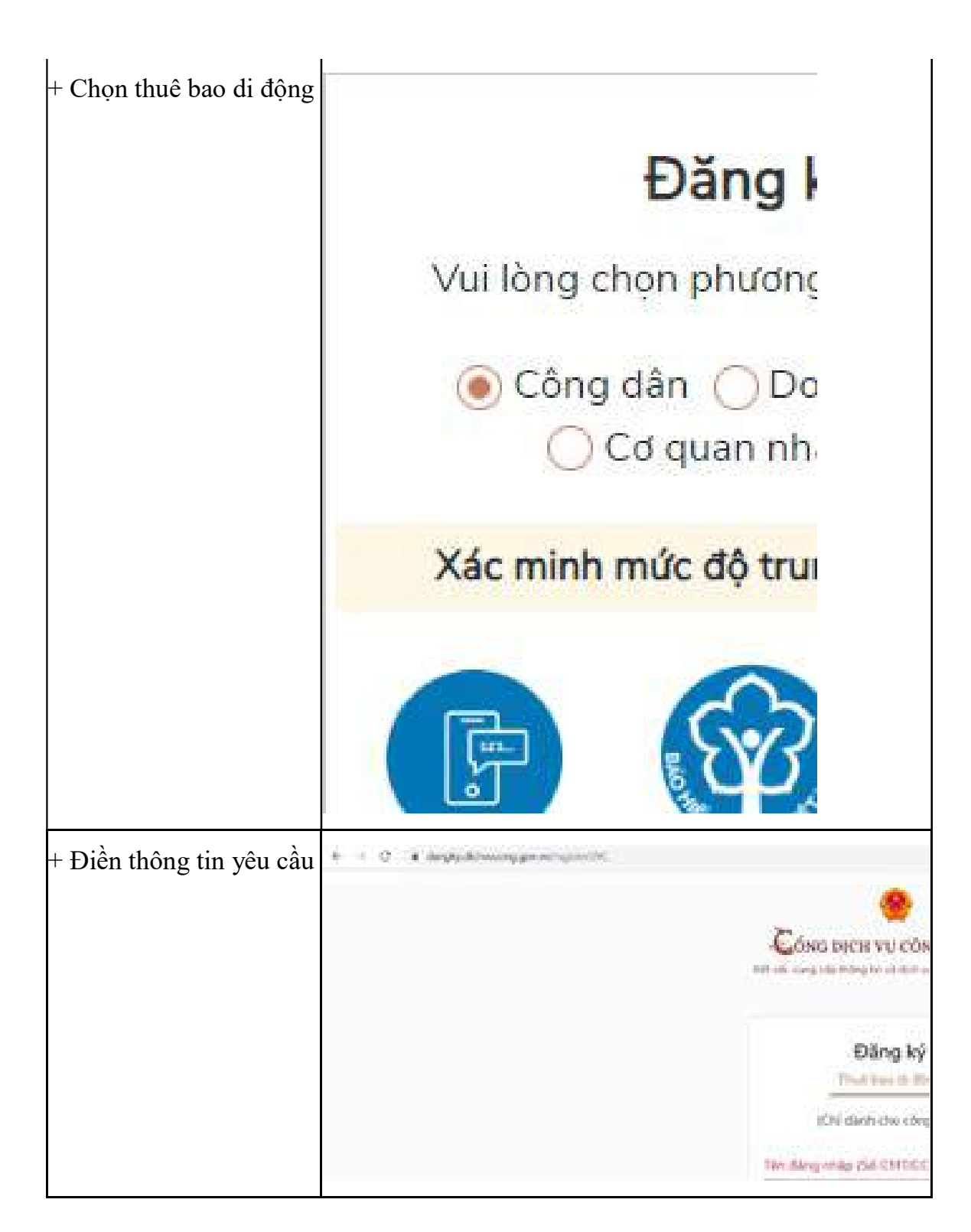

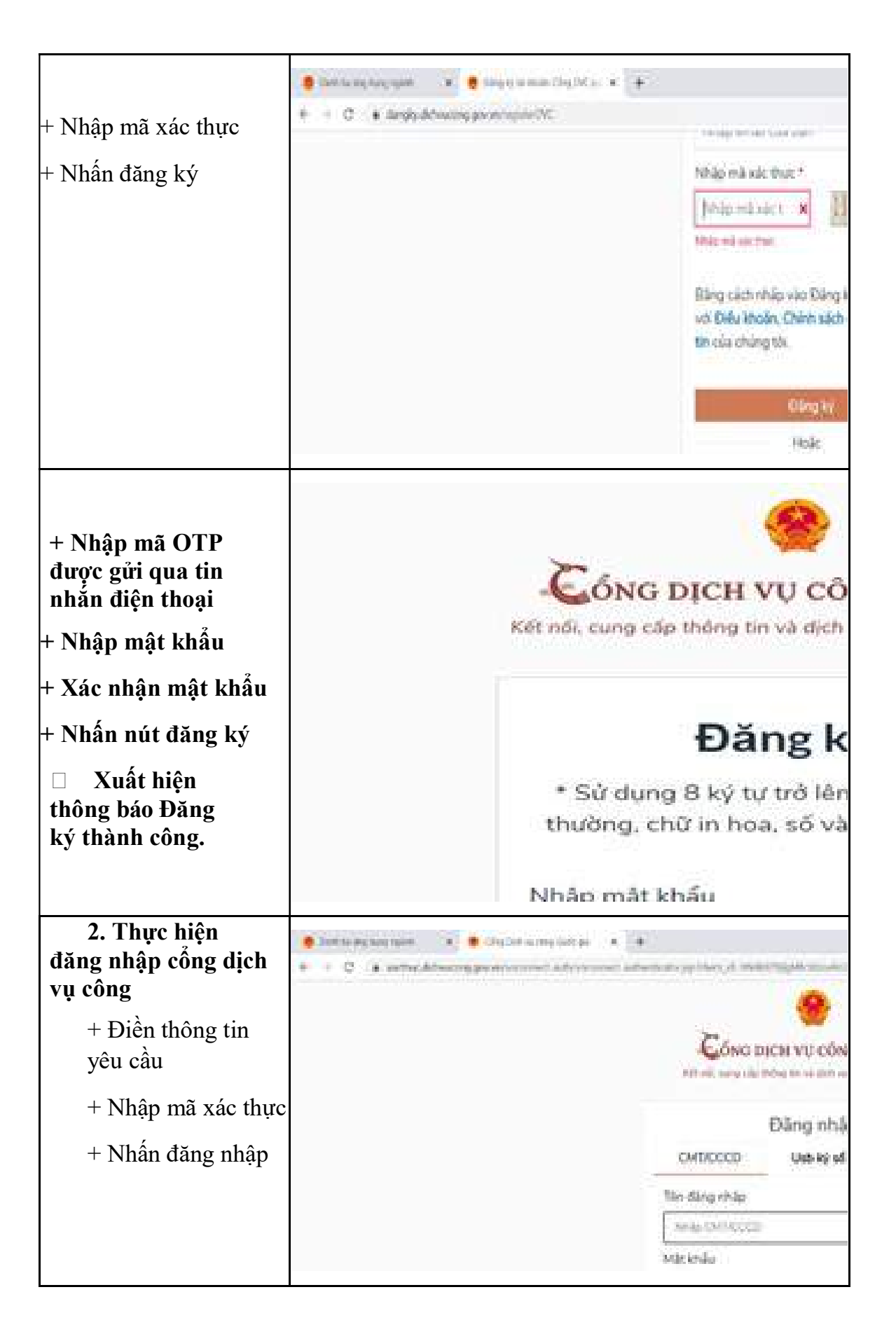

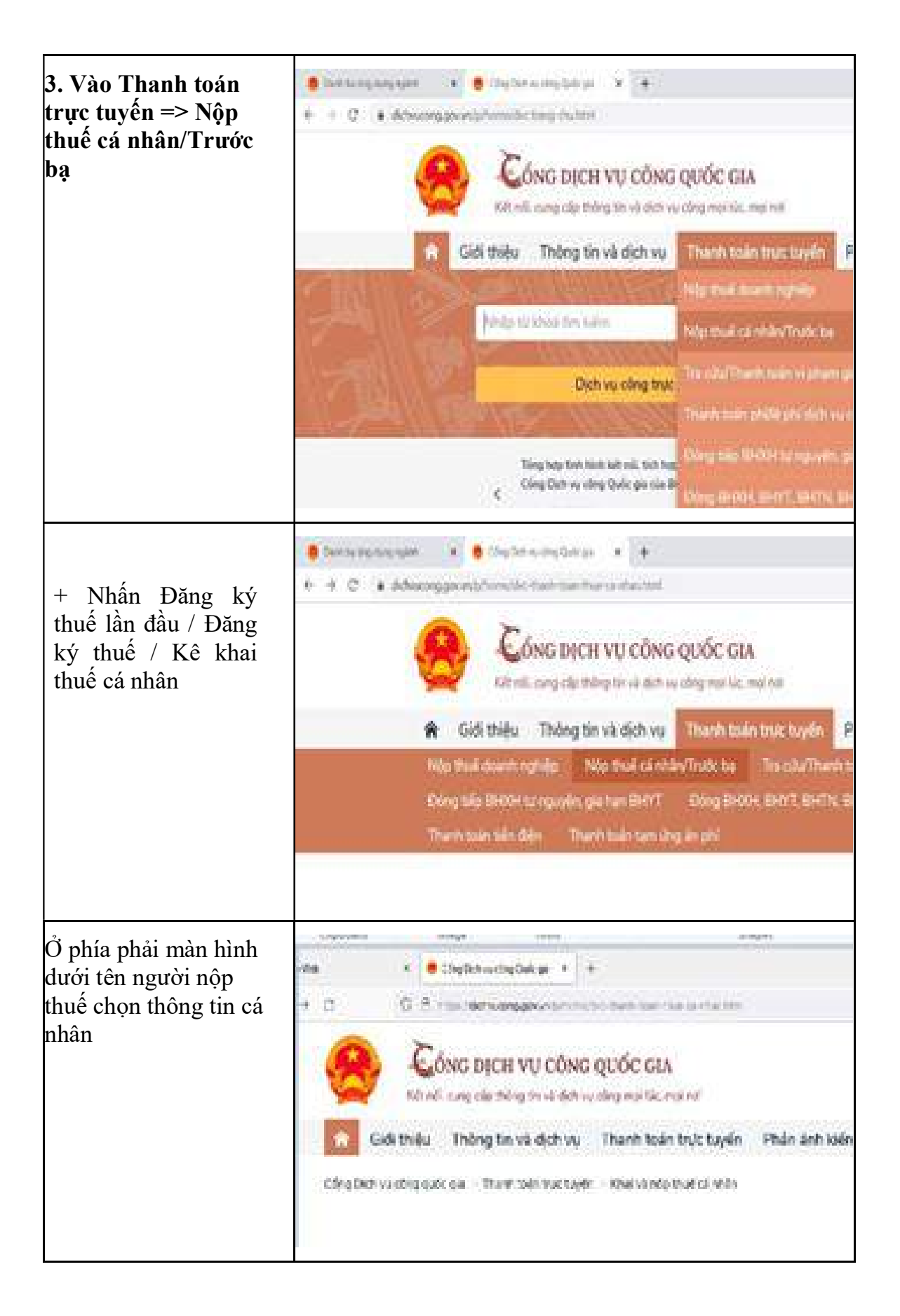

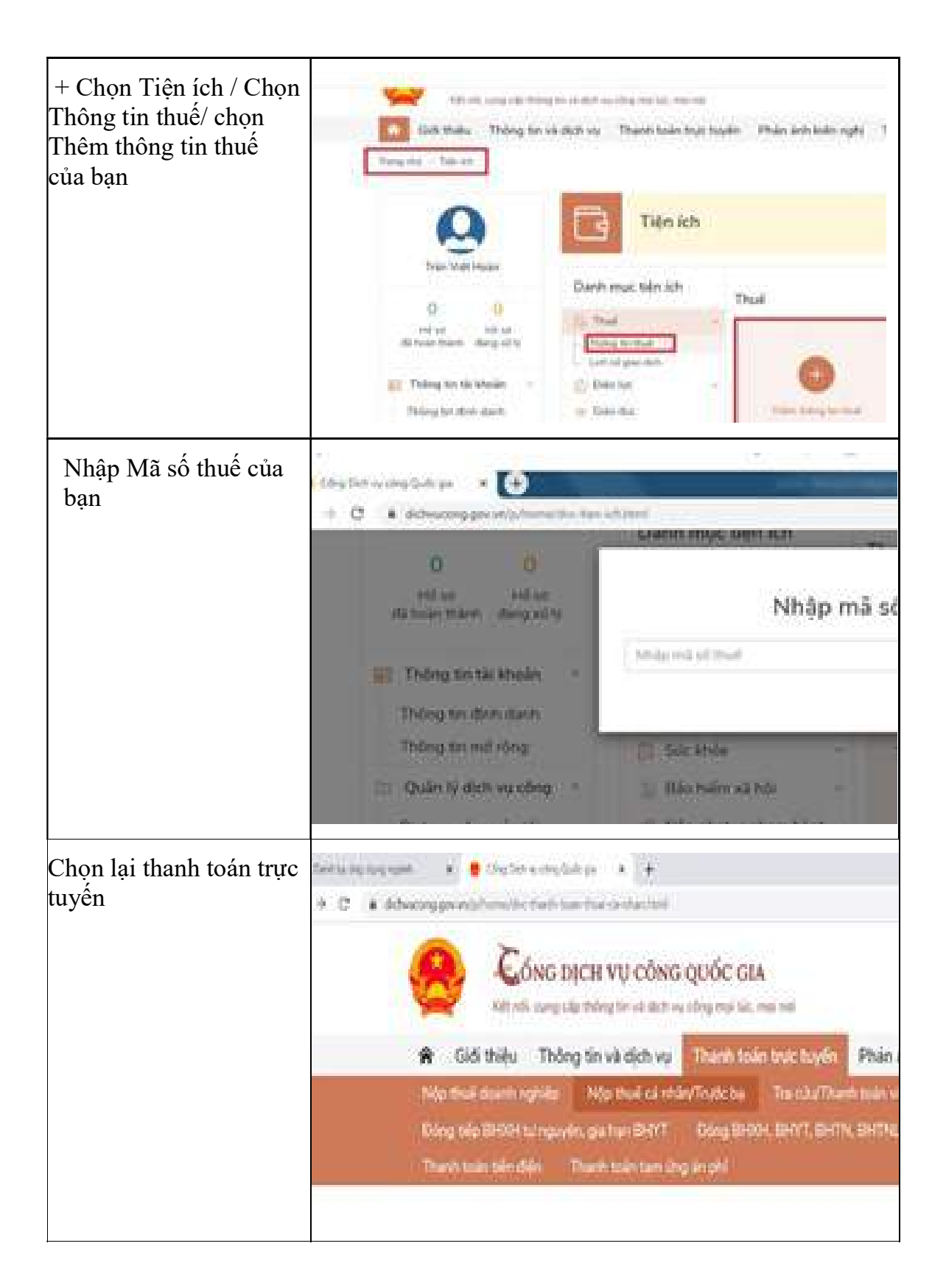

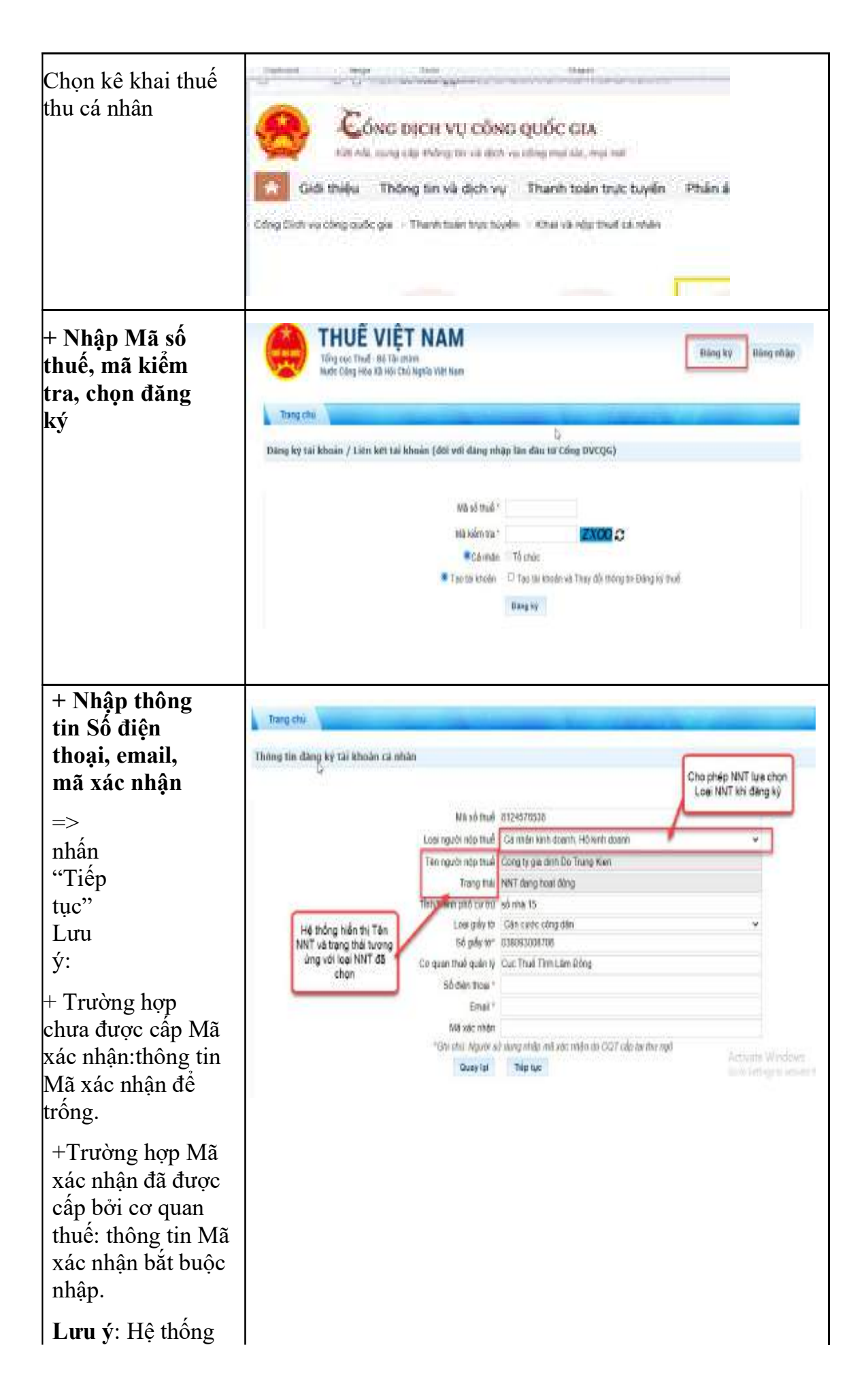

| kiểm tra trùng số<br>điện thoại trên hệ<br>thống trừ trạng<br>thái đã ngừng sử<br>dụng dịch vụ.<br>Trường hợp nhập<br>trùng số điện thoại<br>đã tồn tại trên hệ<br>thống thì hiện thị<br>thông báo: "Số<br>điện thoại đã được<br>sử dụng" và<br>không cho phép<br>NNT thực hiện<br>bước tiếp theo<br>+ Nhập thông tin tài |                                                                                                    |                                                                                                    |
|----------------------------------------------------------------------------------------------------|----------------------------------------------------------------------------------------------------|----------------------------------------------------------------------------------------------------|
| khoản ngân hàng                                                                                                    | Thông tin động kệ thị khoản cả nhân                                                                                                    |                                                                                                    |
| de lien ket (neu co)                                                                                                    |                                                                                                    |                                                                                                    |
| => nhân "Tiếp tục"                                                                                                    | Ngilo héngi<br>Chon loai phurma thức                                                                                                    | Só tie kinder                                                                                                    |
|                                                                                                    | Số tai khoản                                                                                                    |                                                                                                    |
| + Hệ thống kiểm tra                                                                                                    |                                                                                                    |                                                                                                    |
| thông tin sô điện<br>thoại, số tài khoản,<br>CMND/CCCD liên<br>kết giữa Ngân hàng<br>và Thuế. Nếu không<br>thỏa mãn, hệ thống                                                                                                    |                                                                                                    | CONG HOA XĂ HỌI CHU NGHĨA 1<br>Độc lập Tự do Hạin ghủ<br>Từ XHAI<br>Từ XHAI                                                                                                    |
| hiên thị thông bào loi<br>lên màn hình.<br>Trường hợp thỏa<br>mãn, hiển thị màn<br>hình đăng ký mẫu<br>01/ĐK-TĐT                                                                                                    | Kent per (10k) Cuc 1468<br>Tele spectrade tool<br>Mi sit tool 405 ****)<br>Bia chi Ap Hite Bon<br>Rift Lik: Bible Kelo Digt hite Bon<br>Rift Lik: Bible Kelo Digt hite Bon<br>E Hindesc ton McAldet Nor tee<br>1. Thick plan GP refit dorp Ap the<br>1. Thick plan GP refit dorp the b<br>*<br>*<br>1. Thick plan data ke the Moder Digt<br>* | The chief RCA and<br>Theorem 1<br>Herein<br>See All throug Sinto with Houde, choing this sha<br>kep key with net goalen thrust did ald staring glaco digits to<br>all<br>Sint Angles 23 thrang 03 elliers 2001<br>B and during glaco digits thrust diden to? |

| + NNT chọn nút       |
|----------------------|
| "Hoàn thành đăng     |
| ký", hệ thống hiển   |
| thị thông báo "Bạn   |
| đã đăng ký tài khoản |
| thành công". Hệ      |
| thống gửi thông tin  |
| tài khoản, mật khẩu  |
| về số điện thoại và  |
| email cho NNT.       |
|                      |

## 2.2. Hộ, cá nhân không phải đăng ký hộ kinh doanh (đăng ký trực tiếp với cơ quan thuế)

#### 2.2.1. Hồ sơ đăng ký thuế

Các trường hợp không phải đăng ký hộ kinh doanh bao gồm hộ gia đình sản xuất nông, lâm, ngư nghiệp, làm muối và những người bán hàng rong, quà vặt, buôn chuyến, kinh doanh lưu động, kinh doanh thời vụ, làm dịch vụ có thu nhập thấp, trừ trường hợp kinh doanh các ngành, nghề đầu tư kinh doanh có điều kiện.

Hồ sơ đăng ký thuế

- Tờ khai đăng ký thuế mẫu số 03-ĐK-TCT ban hành kèm theo Thông tư 105/2020/TT-BTC;

- Bảng kê cửa hàng, cửa hiệu phụ thuộc mẫu số 03-ĐK-TCT-BK01 ban hành kèm theo Thông tư 105/2020/TT-BTC (nếu có);

- Bản sao Giấy chứng nhận đăng ký hộ kinh doanh (nếu có);

- Bản sao Thẻ căn cước công dân hoặc bản sao Giấy chứng minh nhân dân còn hiệu lực đối với cá nhân là người có quốc tịch Việt Nam; bản sao Hộ chiếu còn hiệu lực đối với cá nhân là người có quốc tịch nước ngoài hoặc cá nhân là người có quốc tịch Việt Nam sinh sống tại nước ngoài.

(Hồ sơ đăng ký thuế được quy định tại điểm a khoản 8 Điều 7 Thông tư số 105/2020/TT-BTC)

#### 2.2.2. Hình thức nộp hồ sơ đăng ký thuế

Hình thức nộp hồ sơ đăng ký thuế (đối với Hộ, cá nhân kinh doanh TMĐT đăng ký thuế trực tiếp với cơ quan thuế nếu thuộc diện không phải đăng ký hộ kinh doanh)

Hộ cá nhân, kinh doanh lựa chọn đăng ký thuế qua Cổng thuedientu.gdt.gov.vn phân hệ "CÁ NHÂN" hoặc qua Cổng thông tin Thương mại điện tử (<u>https://thuongmaidientu.gdt.gov.vn</u>) hoặc Cổng dịch vụ công Quốc gia (<u>https://dichvucong.gov.vn/</u>)

2.2.2.1. Hướng dẫn đăng ký thuế qua Cổng thuedientu.gdt.gov.vn phân hệ "CÁ NHÂN"

Trường hợp người nộp thuế chưa có mã số thuế cá nhân đăng ký thuế lần đầu

Hướng dẫn nộp hồ sơ đăng ký mã số thuế kinh doanh

Bước 1: Truy cập vào đường dẫn https://canhan.gdt.gov.vn

**Bước 2**: Chọn mục "Đăng ký thuế lần đầu" và chọn "Kê khai nộp hồ sơ"

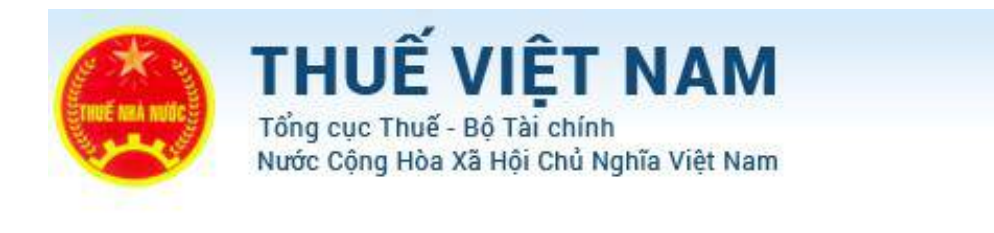

<u>Bước 3</u>: Chọn Đối tượng "**Hộ gia đình, nhóm cá nhân kinh doanh, cá nhân kinh doanh TT105**" sau đó chọn "Tiếp tục"

| See.           | Tổng cục Thu | Jễ - Bộ Tài chính      |                      |  |
|----------------|--------------|------------------------|----------------------|--|
|                | Trang chú    | Tra cinu thông tin NNT | Đảng kỷ thuế lần đầu |  |
| Kê khai và nộp | hỗ sơ Tra củ | u hỗ sơ                |                      |  |

**<u>Bước 4</u>**: Điền thông tin theo yêu cầu và chọn "Tiếp tục"

| *         | Trang chủ         | Tra cứu thông tin NNT                 | Đăng ký thuế lần đầu |
|-----------|-------------------|---------------------------------------|----------------------|
| Dăng ký t | thuế lần đầu > Kê | khai và nộp hồ sơ                     |                      |
|           |                   | Mẫu tờ khai                           | 03-ĐK-TCT            |
|           |                   | Tên n <mark>g</mark> ười nộp thuế (*) | Cửa hàng 1           |
|           |                   | Loại giấy tở <mark>(*)</mark>         | CCCD                 |

Lưu ý: Trường hợp chọn sai đối tượng có thể chọn "Quay lại" để chọn lại đối tượng tương ứng

**<u>Bước 5</u>**: Điền đầy đủ các chỉ tiêu trên tờ khai đăng ký thuế

| Trang chủ              | Tra cứu thông tin NNT | Đăng ký thuế lần đầu               |
|------------------------|-----------------------|------------------------------------|
|                        |                       | Tờ khai đăng ký th                 |
|                        |                       | (Dùng cho hộ gia đình, cá nhân kir |
|                        |                       |                                    |
| 1. Tên người nộp thuế  |                       | 6. Thông t                         |
| Cửa hàng 1             |                       | 6a. Họ và                          |
| 2. Mã số thuế (Nếu có) |                       |                                    |
|                        |                       | 01 D1                              |

**<u>Bước 6</u>**: Sau khi điền xong tờ khai chọn "Hoàn thành kê khai".

| NHÂN VIÊN ĐẠI LÝ THUẾ  | NGƯỜI NỘI<br>DOANH |
|------------------------|--------------------|
| Họ và tên:             | Người ký           |
| Chứng chỉ<br>hành nghề | Ngày ký:           |

Bước 7: Chọn nút "Nộp hồ sơ đăng ký thuế"

| 11. Ngày bắt đầu hoạt động                                |                         |
|-----------------------------------------------------------|-------------------------|
| 01/01/2024                                                | Sh. S<br>CMN            |
|                                                           | Ngày                    |
| 12. Tình trạng đăng ký thuế                               | 1.<br>12                |
| 🗴 Cấp mới                                                 | 🗌 Tái h                 |
| 13. Thông tin về các đơn vị liên quan                     |                         |
| 🗌 Có cửa hàng, cửa hiệu, kho hàng phụ thuộc               |                         |
| Γôi xin cam đoan những nội dung trong bản kê l<br>khai./. | khai này là đúng và chị |
| NHÂN VIÊN ĐẠI LÝ THUẾ                                     |                         |

Bước 8: Chọn nút "Tiếp tục"

Hệ thống hiển thị màn hình để NNT đính kèm các giấy tờ, tài liệu kèm theo từng hồ sơ đăng ký thuế theo quy định tại Thông tư số 105/2020/TT-BTC.

| Trang chủ Tra củ<br>(ê khai và nộp hồ sơ Tra cứu hồ sơ | eu thông tin NNT Đảng kỳ                                                                 | thuế lân đầu                                                           |        |
|--------------------------------------------------------|------------------------------------------------------------------------------------------|------------------------------------------------------------------------|--------|
| Jàng kỳ thuế                                           | 1. Chọn loại giấy tờ và<br>têp đữ liêu đình kêm từ<br>mây tram<br>2. Chon nút "Tiếp tục" |                                                                        |        |
|                                                        | Loại giảy tờ                                                                             | Giảy chứng nhận đăng k                                                 |        |
|                                                        | Chon tếp dữ liêu                                                                         | E/11. Etax Doanh nghiệp\7. TrienkhaiEtax Đot 2: 15 tỉnh\2. Đối soát độ | Browse |
|                                                        | Quay lại Tiếp tục                                                                        | Thêm giấy tờ Xóa giấy tờ                                               | 1      |

NNT chọn nút "Tiếp tục" thì hệ thống hiển thị màn hình thông báo hồ sơ đăng ký thuế đã được nộp thành công tới CQT.

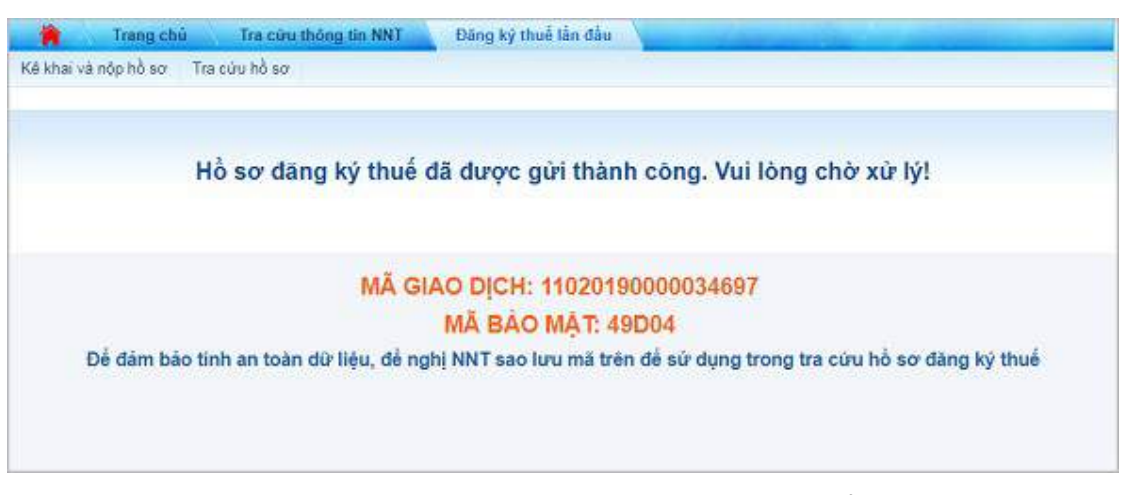

Lưu ý: NNT lưu lại thông tin mã giao dịch và mã bảo mật để tra cứu theo dõi hồ sơ (Mã giao dịch và mã bảo mật cũng được ghi trên thông báo tiếp nhận mẫu 01-1/TB-TĐT gửi vào email của NNT).

## Tra cứu trạng thái hồ sơ đăng ký thuế đã gửi:

NNT vào chức năng "Đăng ký thuế lần đầu", chọn tiếp "Tra cứu hồ sơ"

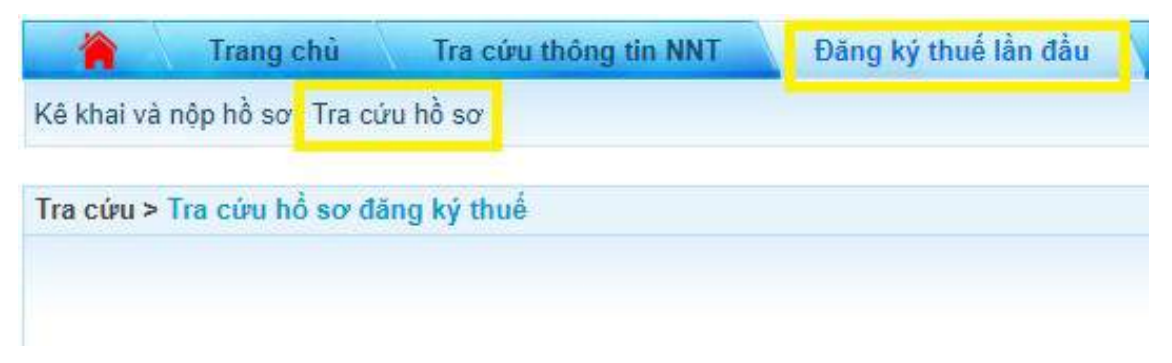

Sau khi cơ quan thuế kiểm tra hồ sơ điện tử và bản đính kèm khớp đúng thì trạng thái xử lý của hồ sơ là "CQT đã xử lý hồ sơ thành công".

| Tra cứu > Tra cứu hỏ sơ đăng kỷ thuế                                          |                                    |                 |                                  |                                 |                                                                                                    |                                                                               |                               |
|-------------------------------------------------------------------------------|------------------------------------|-----------------|----------------------------------|---------------------------------|----------------------------------------------------------------------------------------------------|-------------------------------------------------------------------------------|-------------------------------|
|                                                                               | Mā                                 | giao dich       | 11020190000034697                |                                 |                                                                                                    |                                                                               |                               |
|                                                                               | Mā                                 | bảo mật"        | 49D04                            |                                 |                                                                                                    |                                                                               |                               |
|                                                                               |                                    |                 | Tra Cúru                         |                                 | COT van Ainh Hau                                                                                                    | so EKT dién                                                                   | + Gr                          |
| Kết quả tra cứu                                                               |                                    |                 | 1                                | Trang 1/Tốn                     | khóp với hỗ sơ đị<br>NHT tra cứu hỗ sơ<br>đã xử lý hỗ sơ thả<br>g số 1 tra: ống s                                    | nh kém trên c<br>v củ trạng thá<br>inh công"<br>số bản ghi 1.                 | Đi đến trang                  |
| Kết quả tra cứu<br>Tên hỏ sơ                                                  | Ngày nộp                           |                 | 1<br>Nơi nộp                     | Trang 1/Tốc                     | khóp với hỗ so đi<br>NHT tra củu hỗ so<br>đã xử lý hỗ sơ thá<br>ng số 1 tra: ống s<br>Trạng thái                     | nh kém trên c<br>v có trạng thá<br>inh cũng"<br>tổ bản ghi 1<br>Thông<br>bảo  | Đi đến trang<br>Nộp lại hỏ so |
| Kết quả tra cứu<br>Tên hồ sơ<br>Sáng ký (Dùng cho hồ gia định, nhôm<br>doanh) | Ngày nộp<br>04/12/2019<br>08:56:30 | Chi cục<br>Liêm | 1<br>Nơi nộp<br>Thuế Quận Bắc Từ | Trang 1/Tốn<br>CQT đã x<br>công | khóp với hỗ so đi<br>NHT tra củu hỗ so<br>đã xử lý hỗ so thả<br>ng số 1 tra: ống s<br>Trạng thái<br>ử lý hồ so thành | nh kém trên c<br>v cá trạng thá<br>inh công"<br>oố bản ghi 1.<br>Thông<br>bảo | Pi đến trang                  |

NNT mang hồ sơ đăng ký thuế bằng giấy tới CQT. Sau khi cơ quan thuế kiểm tra hồ sơ điện tử và hồ sơ giấy khớp đúng thì trạng thái xử lý của hồ sơ là "CQT đã xử lý hồ sơ thành công (Đã trả kết quả)". CQT trả Giấy chứng nhận đăng ký thuế hoặc Thông báo MST hoặc giấy chứng nhận MST cá nhân cho NNT.

| Ira cíni > Tra cíni bổ sự đặng kỳ thủ                                               |                                    |                              |                       |                                                                                                    |                                                                                                    |                                                                             |                               |
|-------------------------------------------------------------------------------------|------------------------------------|------------------------------|-----------------------|----------------------------------------------------------------------------------------------------|----------------------------------------------------------------------------------------------------|-----------------------------------------------------------------------------|-------------------------------|
| To courr the courre so dang ky the                                                  | ie.                                |                              |                       |                                                                                                    |                                                                                                    |                                                                             |                               |
|                                                                                     | h                                  | dā giao dich                 | 11020190000           | 1034697                                                                                                    |                                                                                                    |                                                                             |                               |
|                                                                                     | h                                  | Vă báo mặt"                  | 49D04                 |                                                                                                    | NNT mang bản c                                                                                                | niấy tới CQT                                                                |                               |
|                                                                                     |                                    |                              |                       | Contraction of the second second second second second second second second second second second second second s | COT kines tra he                                                                                              | so dien tir                                                                 | 105                           |
| Kết quả tra cứu                                                                     |                                    |                              | aT                    | a Cứu<br>1 Trang 1/                                                                                             | hể sơ giảy khép<br>cứu có trạng thá<br>thánh công (Đã t<br>Tổng số 1 trạn                                     | ở đúng. NNT<br>lị "CQT đã x<br>trã kết quả)<br>ổ bản ghi 1.                 | E)i đến trang                 |
| Kết quả tra cứu<br>Tên hỏ sơ                                                        | Ngày nộp                           | No                           | Tr<br>Pi nộp          | a Cửu<br>1: Trang 1/                                                                                            | hể sơ giảy khép<br>cứu có trạng thá<br>thánh công (Đả<br>rồng số 1 trạn<br>Trạng thái                         | o đúng, NNT<br>ti "CQT đã x<br>trã kết quả)<br>ỗ bản ghi 1<br>Thông<br>bảo  | Đi đền trang<br>Nộp lại hỏ sơ |
| <b>Kết quả tra cứu</b><br>Tên hồ sơ<br>ăng ký (Dùng cho hồ gia đình, nhóm<br>đoanh) | Ngày nôp<br>04/12/2019<br>08:56:30 | No<br>Chi cục Thi<br>Từ Liêm | ri nộp<br>uễ Quận Bắc | 1 Trang 1/<br>CQT đã xử lý<br>trà kết quả)                                                                      | hồ sơ giảy khép<br>cứu có trạng thá<br>thánh công (Đả<br>Tổng số 1 trạn<br>Trạng thái<br>hồ sơ thành công (Đà | s dùng, NNT<br>și "CQT đã x<br>trã kết quả)<br>ố bản ghi 1.<br>Thông<br>bảo | Đi đền trang<br>Nộp lại hỏ sơ |

Sau khi cơ quan thuế kiểm tra hồ sơ là không hợp lệ (lỗi hồ sơ điện tử và hồ sơ đính kèm không khớp, hồ sơ điện tử và hồ sơ giấy không khớp...) thì trạng thái xử lý của hồ sơ là "Yêu cầu gửi lại hồ sơ thay thế" và chọn " Nộp lại hồ sơ"

| Tra cứu > Tra cứu hỗ sơ đăng ký thuế                                                       |                                    |                 |                                  |                                                                         |                                                                                |                                                                 |
|--------------------------------------------------------------------------------------------|------------------------------------|-----------------|----------------------------------|-------------------------------------------------------------------------|--------------------------------------------------------------------------------|-----------------------------------------------------------------|
|                                                                                            | Mã giao dịch                       |                 | 11020190000034698                |                                                                         |                                                                                |                                                                 |
|                                                                                            | Māt                                | bảo mật"        | 49D05                            |                                                                         |                                                                                |                                                                 |
|                                                                                            |                                    |                 | Tra Cứu                          |                                                                         | Hồ sơ dâng kỳ th<br>thành công, NNT<br>trạng thái "Yêu cả<br>thay thế", Cho ph | uế xử lý không<br>tra cứu có<br>lụ gửi lại hồ sơ<br>ép NNT điều |
|                                                                                            |                                    |                 | 1                                | Trann 1/Thins sh 1 trans                                                | chinh và nộp lại hi<br>Trong điệng trong t                                     | 0 so<br>Di Gén Irang I                                          |
| Kết quả tra cửu                                                                            |                                    |                 | 1                                | Trang 1/Tổng số 1 trang                                                 | chinh và nộp lại hi<br>Tông sĩ nghi 1                                          | ó sơ<br>Đi đến trang                                            |
| Kết quả tra cửu<br>Tên hồ sơ                                                               | Ngày nộp                           |                 | 1<br>Nơi nộp                     | Trang 1/Tổng số 1 trang.<br>Trạng thái                                  | chính và nộp lại hi<br>Tông sĩ tri ghi ti<br>Thông<br>bảo                      | ð sơ<br>: Đi đên trang<br>Nộp lại hỏ sơ                         |
| <b>Kết quá tra cứu</b><br><b>Tên hỗ sơ</b><br>ăng ký (Dùng cho hộ gia đinh, nhóm<br>doanh) | Ngày nộp<br>04/12/2019<br>08:56:30 | Chi cục<br>Liêm | 1<br>Nơi nộp<br>Thuế Quận Bắc Từ | Trang 1/Tổng số 1 trang<br>Trang thái<br>Yêu cầu gữi lại hồ sơ t<br>thể | chính và nộp lại hi<br>Tông S <sup>4</sup> n ghi 1<br>Thông<br>bảo<br>Ihay     | ó sơ<br>Đi đến trang<br>Nộp lại hồ sơ                           |

## <u>Trường hợp người nộp thuế đã có mã số thuế cá nhân</u> Hướng dẫn nộp hồ sơ đăng ký mã số thuế kinh doanh

*Bước 1*: Truy cập Trang thông tin điện tử của Tổng cục Thuế theo đường dẫn <u>https://canhan.gdt.gov.vn</u>

**Bước 2**: Chọn Mục "Đăng nhập", lựa chọn đăng nhập bằng tài khoản thuế điện tử đã được cấp và thực hiện đăng nhập vào hệ thống.

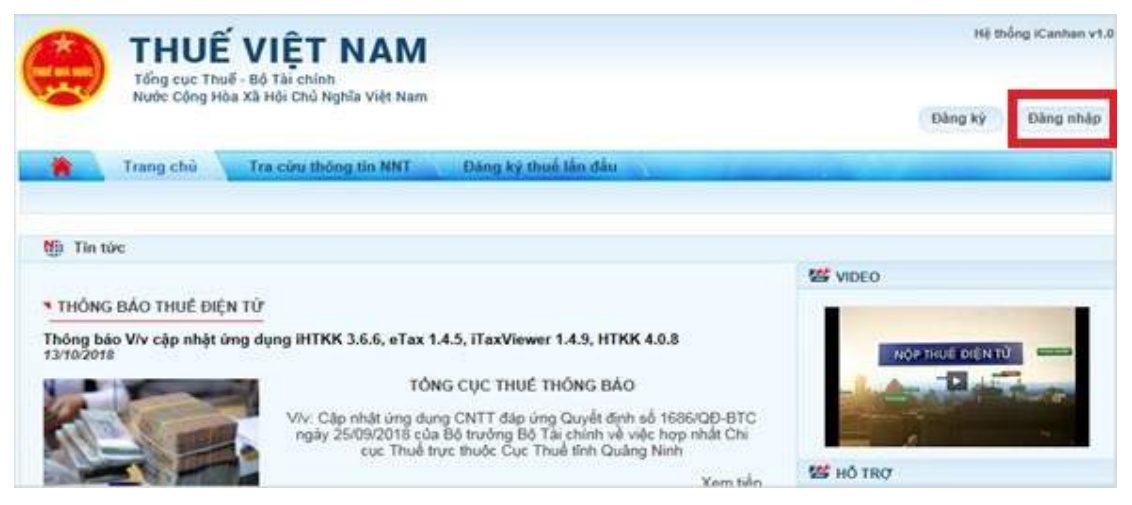

Lưu ý: Trường hợp NNT không nhớ mật khẩu có thể lựa chọn chức năng lấy lại mật khẩu để tạo lại mật khẩu mới.

**Bước 3**: Tại góc trên bên phải chọn mục "Đăng ký thuế" => tại thanh menu phụ bên dưới lựa chọn mục "Kê khai và nộp hồ sơ ĐKT"

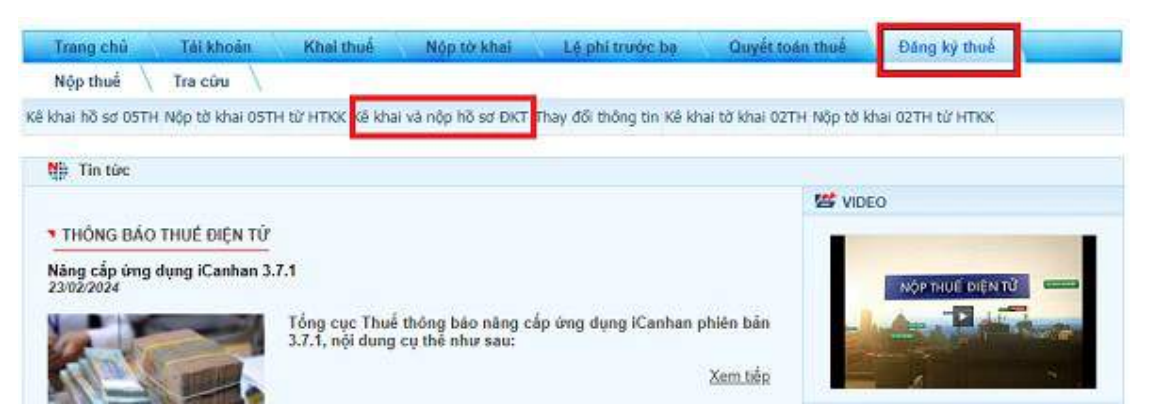

*Bước 4*: Chọn hồ sơ: 03-ĐK-TCT – Tờ khai đăng ký (Dùng cho Hộ gia đình, nhóm cá nhân kinh doanh, cá nhân kinh doanh) (TT 105/2020) => ấn "Tiếp tục"

| T AM               | HUẾ V                               | IỆT NA                          | M                                                                                                    |                                                                                                    |                                                                                                    | Hệ thốn                                                                 | ig iCanhan v3.7.3                                     |          |
|--------------------|-------------------------------------|---------------------------------|----------------------------------------------------------------------------------------------------|----------------------------------------------------------------------------------------------------|----------------------------------------------------------------------------------------------------|-------------------------------------------------------------------------|-------------------------------------------------------|----------|
| N                  | ng cục thúệ Bộ<br>rớc Cộng Hòa Xã H | tại chính<br>lới Chủ Nghĩa Việ  | t Nam                                                                                                    |                                                                                                    | Xin e                                                                                                    | hảo: 8726386291                                                         | Đảng xuất                                             |          |
| Trang chủ          | Tải khoản                           | Khai thuố                       | Nóp tó khai                                                                                                    | Lộ phi trước ba                                                                                                    | Quyết toán thuế                                                                                                    | Đàng ký thuế                                                            |                                                       |          |
| Nộp thuế           | Tra cứu                             |                                 |                                                                                                    |                                                                                                    |                                                                                                    |                                                                         |                                                       |          |
| Kā khai hō sơ OSTI | H Nôp tờ khai 05T                   | H tử HTKK Kể kh                 | ai và nộp hỗ sơ ĐKT                                                                                              | Thay đổi thông tin Kê ki                                                                                                    | nai tở khai 02TH Nớp tở l                                                                                                    | chai 02TH từ HTKK                                                       |                                                       |          |
| :họn hồ sơ         |                                     |                                 |                                                                                                    |                                                                                                    | • • • • • • • • • • • • • • • • •                                                                                                   |                                                                         |                                                       |          |
|                    | 3                                   | -Li<br>32/<br>13-               | DK-TCT - TO khai da<br>DK-TCT - Văn bản để<br>MST - Văn bản để ng                                                | inghị cấp giấy chúng nhậ<br>hị cấp lại giấy chúng nhậ                                                                                      | n đảng ký thuế dành cho<br>n đảng ký thuế dành cho                                                                                  | man kinn obar ♥ )<br>cá nhân(TT105/2020)<br>mã số thuế (TT105/2)        | 020)                                                  |          |
|                    |                                     | 03-<br>20/<br>23/<br>24/<br>25/ | DK-TCT - Từ khai đâi<br>DK-TCT - Từ khai đầi<br>DK-TCT - Tháng bảo<br>DK-TCT - Văn bản đả<br>DK-TCT - Văn bản đả | ng kỳ (Đảng cho hộ gia đi<br>ng kỳ người phụ thuộc của<br>về việc tạm ngừng kinh d<br>nghị chẩm dứt hiểu lực n<br>nghị khởi chục mã số thụ | nh, nhóm cả nhân, cả nhậ<br>s cả nhân có thụ nhập từ t<br>canh tiếp tục kinh doanh t<br>nã sắ thuế (TT 105/2020)<br>Ấ (TT 105/2020) | n kình doanh) (11110)<br>sên lượng, sên công (<br>rước thời hạn đã thôn | ration)<br>TT 105(2020)<br>g báo của nguội nập thuế ( | (17105/2 |

Bước 5: Điền đầy đủ các chỉ tiêu trên tờ khai

Bước 6: Sau khi điền thông tin người nộp thuế chọn mục "Hoàn Thành kê

khai"

Bước 7: Chọn "Nộp hồ sơ"

**Bước 8**: Chọn loại hồ sơ cần đính kèm, bao gồm: ảnh chụp 2 mặt căn cước công dân và đăng ký kinh doanh (nếu có)

| Trang chủ                                    | Tài khoản                                      | Kẻ khai thuố                                          | Quyết toán thuế            | Đảng kỷ thuế                          | Người phụ thuộc                               |         |
|----------------------------------------------|------------------------------------------------|-------------------------------------------------------|----------------------------|---------------------------------------|-----------------------------------------------|---------|
| Kê khai hồ sơ 05Ti                           | H Nộp tở khai 05TH                             | từ HTKK Tra cứu                                       | hồ sơ 05TH Kẻ khai và r    | iốp hồ sơ ĐKT Tra                     | cứu hỗ sơ ĐKT Tra cứu DKT                     |         |
| Đăng ký thuế                                 | - Chon<br>- Chon<br>kém tú                     | "Loại giảy tờ" tro<br>nút "Browse" để l<br>r máy trạm | ng danh mục<br>ấy tệp đình |                                       |                                               |         |
| - Chọn "Thên<br>hồ sơ định kế<br>- Chọn "Xóa | n giảy tờ" để thêm<br>êm<br>giấy tờ" để xóa hộ | Loar giảy to<br>Chọn tếp dữ                           | liệu Thế (E.M.             | ăn cước công dân<br>Etax Doanh nghiệp | VI8. TrienkhaiEtax Đọt 3 etax/12. Đối soát đị | Browse. |
| sơ định kém<br>- Chọn 'Quay<br>hình hoàn thà | r lại" trở về màn<br>nh tờ khai                | Quay lạ                                               | i Tiếp tục Th              | êm giấy tờ 🛛 Xó                       | a giấy từ                                     |         |

#### Bước 9: Chọn "tiếp tục"

Hệ thống hiển thị màn hình xác thực nộp tờ khai đăng ký thuế dùng cho hộ gia đình, nhóm cá nhân, cá nhân kinh doanh. NNT nhập mã kiểm tra hiển thị ở ô bên cạnh:

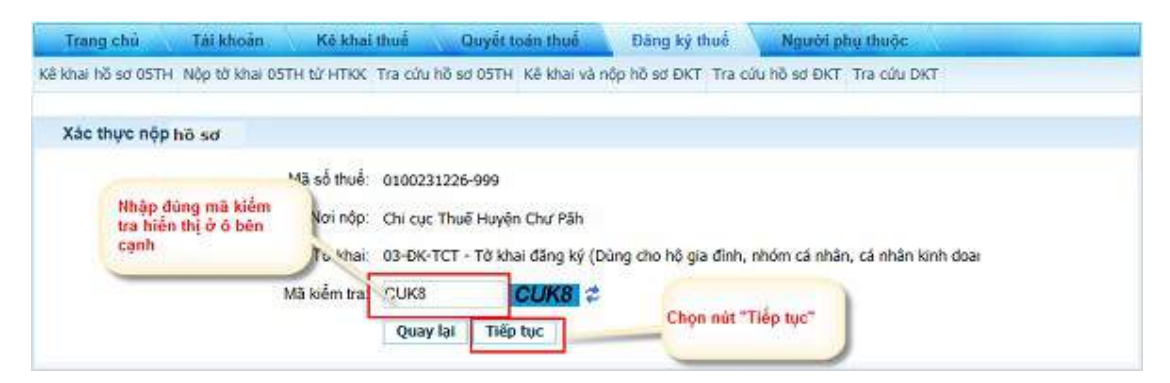

**Bước 10**: Chọn "tiếp tục" và nhập mã OTP từ Tổng cục Thuế gửi đến tin nhắn SMS của số điện thoại đã đăng ký tài khoản giao dịch điện tử để hoàn thành việc nộp hồ sơ đăng ký thuế

| Trang chủ       | Tái khoản Kê kha         | l thuế Quyết toán thuế                             | Đăng ký thuế                                                                              | Người phụ thuộc               |
|-----------------|--------------------------|----------------------------------------------------|-------------------------------------------------------------------------------------------|-------------------------------|
| khai hõ sd 05TH | Nộp tờ khai 05TH từ HTKK | Tra cứu hỗ sơ 05TH. Kế khai và nộ                  | p hổ sơ ĐKT. Tra cử                                                                       | u hồ sơ ĐKT. Tra cứu DKT      |
| Xác thực nộp tố | ờ khai                   |                                                    |                                                                                           |                               |
|                 | Mã số thuế:<br>Nơi nộp:  | 0100231226-999<br>Huyện Can Lộc - Chi cục Thuế khu | vực thị xã Hông Lĩnh                                                                      | - Can Lốc                     |
|                 | Tõ khai:<br>Mã OTP:      | 03-DK-TCT - Tở khai đăng kỳ (Dùr<br>12345          | <ul> <li>NNT nhập đúng<br/>hệ thống gũi về s<br/>thoại đã dăng ký<br/>với CQT.</li> </ul> | mã OTP<br>ổ điện<br>giao dịch |
|                 |                          | Hủy nộp Tiếp tục                                   | - Chon nút "Tiếp l                                                                        | ue"                           |

Tra cứu trạng thái hồ sơ đăng ký MST

NNT chọn menu chức năng "Đăng ký thuế", chọn tiếp "Tra cứu hồ sơ ĐKT"

- Trường hợp hồ sơ đăng ký thuế có lỗi, hệ thống gửi thông báo 01-2/TB-TĐT cho NNT, cập nhật trạng thái tờ khai thành "Yêu cầu gửi hồ sơ thay thế". Với trạng thái này cho phép NNT sửa và thay thế hồ sơ.

| Mã giao                                                                        | dich 1102019                       | 0000034644                |                          |                                      |                                                                               |                                                |                                                                                   |
|--------------------------------------------------------------------------------|------------------------------------|---------------------------|--------------------------|--------------------------------------|-------------------------------------------------------------------------------|------------------------------------------------|-----------------------------------------------------------------------------------|
| Тò                                                                             | khai —Lựa ch                       | içn⊶                      |                          |                                      | 27                                                                            |                                                |                                                                                   |
| Ngày gửi từ n                                                                  | ıgây" 19/11/20                     | 19                        |                          | Đến ngày" 02/                        | 12/2019                                                                       | j                                              |                                                                                   |
|                                                                                |                                    |                           |                          |                                      |                                                                               | vớ                                             | i trạng thái "yêu                                                                 |
| Kết quả tra cứu                                                                |                                    |                           |                          | 1 Trang                              | 1/Tổng số 1 trang. Tổng s                                                     | vớ<br>cả<br>th:                                | i trạng thải "yêu<br>u gửi lại hồ sơ<br>ay thể"<br>cercem mang                    |
| Kết quả trà cứu<br>Tên hồ sơ                                                   | Ngáy nập                           |                           | Noi                      | 1 Trang                              | 1/Tổng số 1 trang.Tổng s<br>Trang thái                                        | thơ<br>cả<br>thư<br>ô bản ghi nư<br>bảo<br>bảo | i trạng thái "yêu<br>u gửi lại hồ sự<br>ay thể"<br>concentrang<br>Nộp lại là sự   |
| Kết quả trà cứu<br>Tên hồ sơ:<br>lăng kỷ (Dùng cho hộ gia đình, nhóm<br>doanh) | Ngáy nöp<br>19/11/2019<br>01:53:47 | Huyện Lượn<br>vực Gia Thự | Noi<br>ng Tái - (<br>iận | 1 Trang<br>I nôp<br>Chi cục Thuế khu | 1/Tổng số 1 trang. Tổng si<br>Trạng thời<br>Yêu cầu gửi lại hồ sơ<br>thay thể | vớ<br>cả<br>thi<br>bản ghi m<br>Thông<br>bảo   | i trạng thái "yêu<br>u gửi lại hỏ sơ<br>ay thả"<br>cơ cuair năng<br>Nộp lại là sơ |

- Trường hợp kết quả xử lý hồ sơ điện tử thành công thì hệ thống eTax cập nhật trạng thái xử lý hồ sơ thành công. CQT trả kết quả cho NNT trực tiếp tại trụ sở

CQT hoặc gửi qua bưu điện cho NNT nếu NNT có đề nghị gửi kết quả xử lý cho NNT qua đường bưu điện.

2.2.2.2. Hướng dẫn Đăng ký thuế qua Cổng thông tin Thương Mại Điện Tử <u>Bước 1</u>: NNT truy cập đường dẫn <u>https://thuongmaidientu.gdt.gov.vn</u>

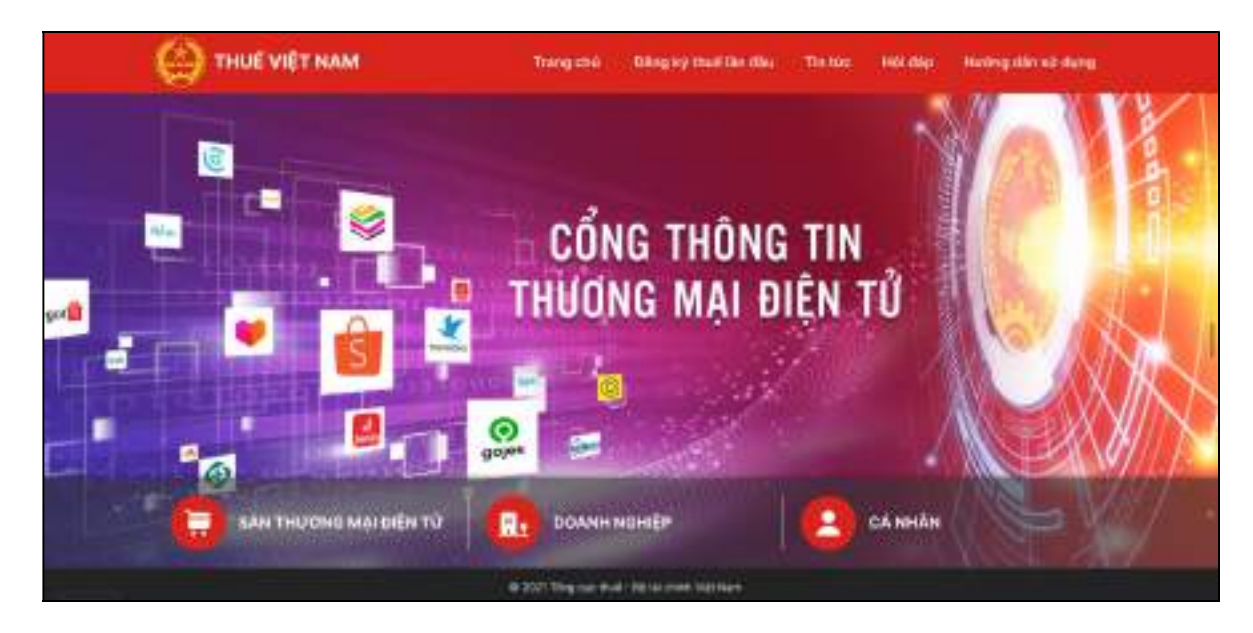

Bước 2: NNT kích chọn vào "CÁ NHÂN"

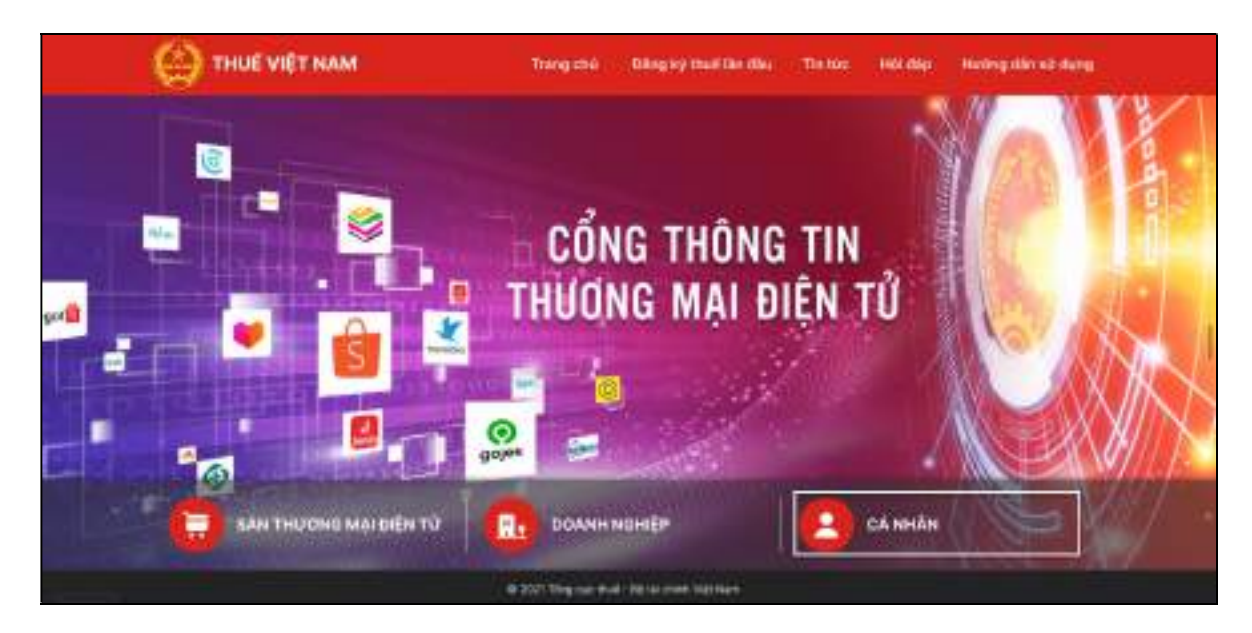

Bước 3: Hệ thống hiển thị màn hình website https://canhan.gdt.gov.vn

| HUE HUA HUUC | Tổng cục Thu<br>Nước Cộng Hả | uế - Bộ Tài chính<br>òa Xã Hội Chủ Nghĩa Việt Nam |                      |
|--------------|------------------------------|---------------------------------------------------|----------------------|
|              | Trang chủ                    | Tra cứu thông tin NNT                             | Đăng ký thuế lần đầu |

<u>Bước 4:</u> NNT tiếp tục thực hiện các bước các tương tự như hướng dẫn tại Phần "Đăng ký thuế qua Cổng thuedientu.gdt.gov.vn phân hệ "CÁ NHÂN"

## 2.2.2.3. Đăng ký thuế qua Cổng dịch vụ công Quốc gia

Bước 1: NNT truy cập đường dẫn https://dichvucong.gov.vn/

Bước 2: Tại màn hình Trang chủ, NNT chọn "Đăng nhập"

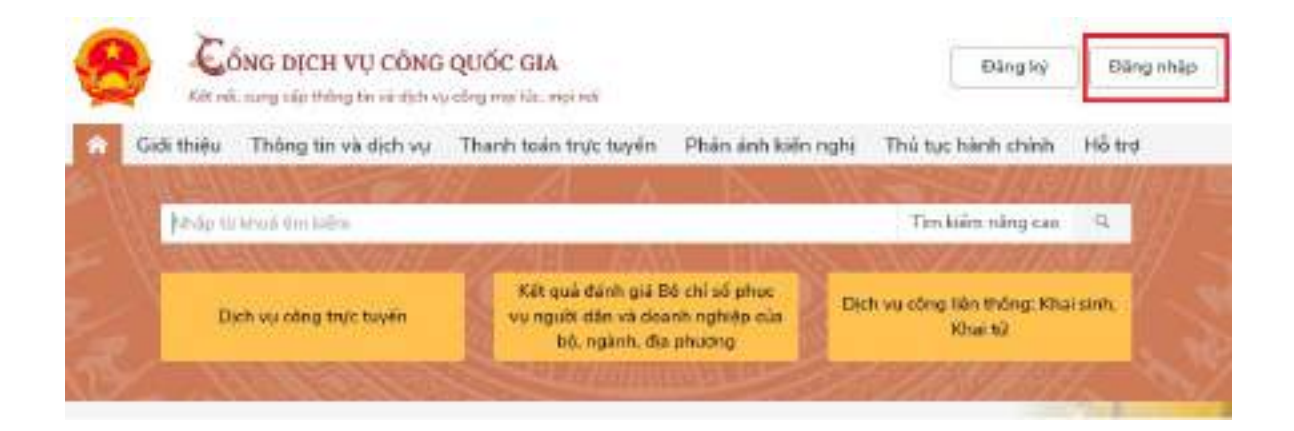

**Bước 3:** NNT chọn đăng nhập bằng "Tài khoản cấp bởi Cổng dịch vụ công quốc gia"

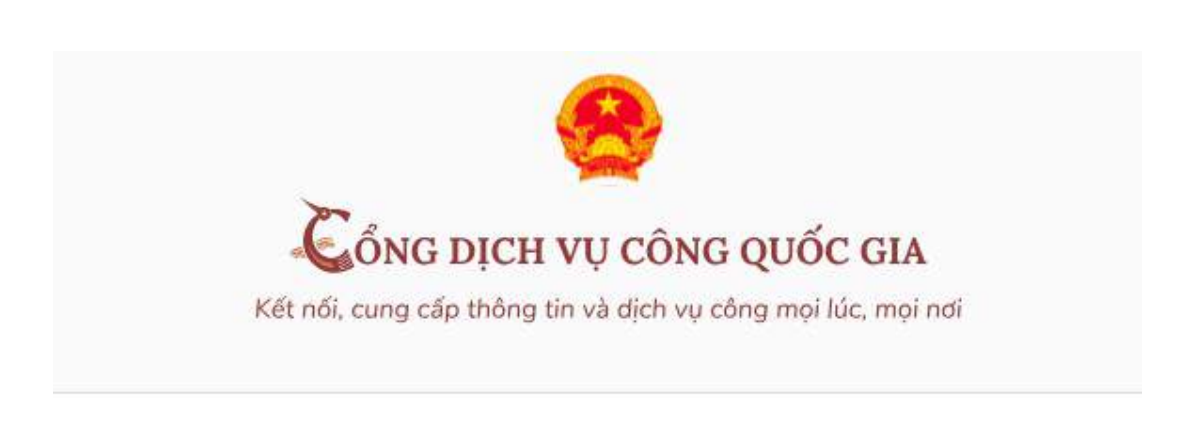

## Đăng nhập

Chọn loại tài khoản bạn muốn sử dụng đăng nhập Cổng dịch vụ công Quốc Gia

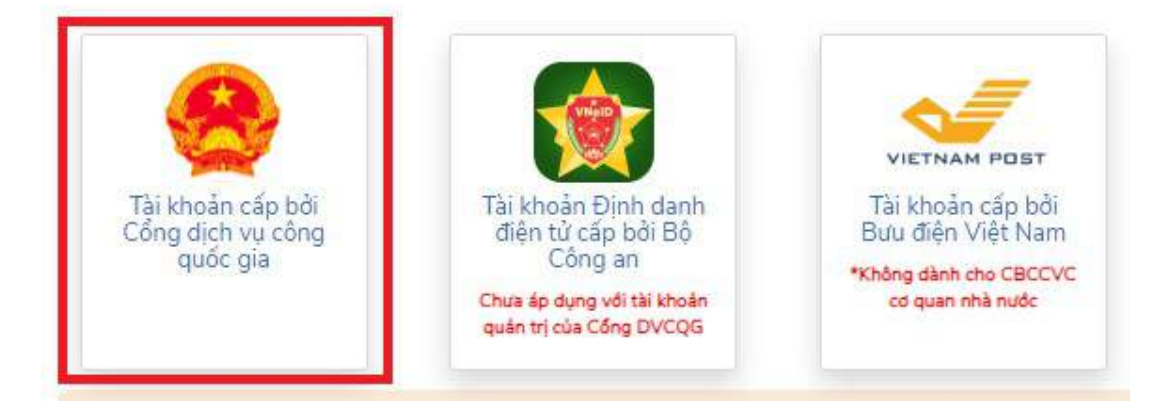

**Bước 4:** Tại màn hình Đăng nhập -> Chọn tab "CMT/CCCD" -> Điền Tên đăng nhập là "CMT hoặc CCCD", nhập mật khẩu và nhập mã xác thực sau đó nhấn "Đăng nhập"

Chú ý: Trường hợp chưa có tài khoản, người dùng click "Đăng ký"; Trường hợp có tài khoản đã đăng ký bằng SĐT hoặc BHXH nhưng quên mật khẩu, NNT click "Quên mật khẩu" và làm theo hướng dẫn của hệ thống để lấy lại mật khẩu.

| 6             |                        |
|---------------|------------------------|
| Kết pối ci    | NG DỊCH VỤ C           |
| Ket nor, ci   | ing cap thong on ta or |
|               | Đăng nh                |
| CMT/CCCD      | Usb ký số              |
| Tên đăng nhập |                        |
| Nhập CMT/CCCD |                        |
| Mật khấu      |                        |
|               |                        |

**Bước 5**: Sau khi nhấn "Đăng nhập", hệ thống gửi mã OTP về số điện thoại đăng ký nhận OTP -> NNT nhập mã OTP sau đó nhấn "Xác nhận" để hoàn tất Đăng nhập.

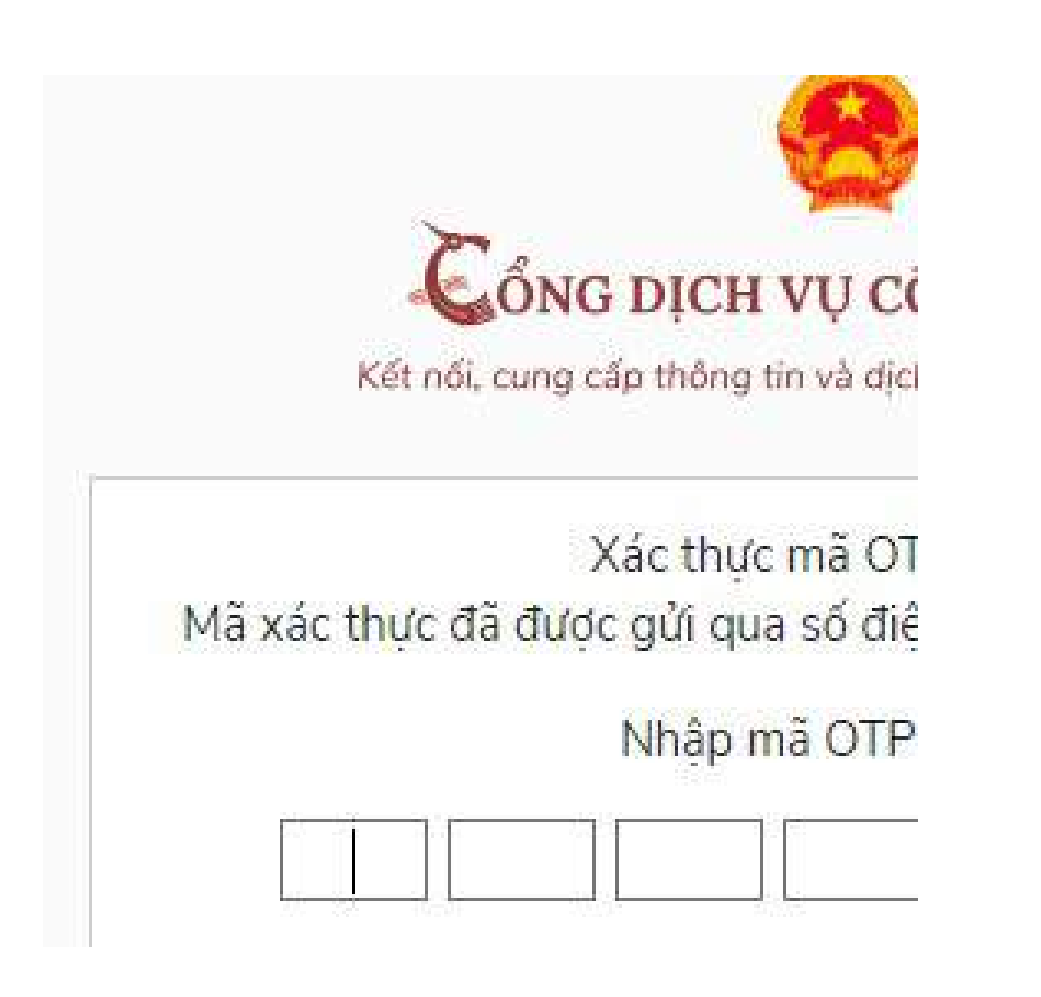

<u>**Bước 6**</u>: NNT chọn Thanh toán trực tuyến/ Khai và nộp thuế cá nhân/

| CÓNG DỊCH VỤ CÔNG QUỐC GIA<br>Kết nối, cung cấp thông tín về diện vụ công mọi lực, mọi nơi |                                              |
|--------------------------------------------------------------------------------------------|----------------------------------------------|
| 🔗 Giới thiệu Thông tin và dịch vụ Thinh toán trực tu                                       | Phản ánh kiến nghị Thủ tục hành chỉnh Hỗ trợ |
| Công Địch vụ công quốc gia 🗇 Thanh toàn trực tuyến                                         | -1-1-1-1-                                    |
| CÔNG DÂN                                                                                   | DOANH NGHIỆP                                 |
| Thinn tide pel, lé promà fue ban chen.                                                     | 🔛 Thank tolar phi, lé phí thú tục hành chính |
| Khai và nộp thuấ cả nhân                                                                   | 🔗 Kharvà nộp thuế doanh nghiệp               |
| Dòng BHXH tư nguyên và BHYT theo hó gia đình                                               | Bring BHXH bit built, BHYT, BHTNLD-BNN       |

# (a) Trường hợp người nộp thuế chưa có mã số thuế cá nhân đăng ký thuế lần đầu

Bước 7a: NNT chọn "Đăng ký thuế lần đầu"

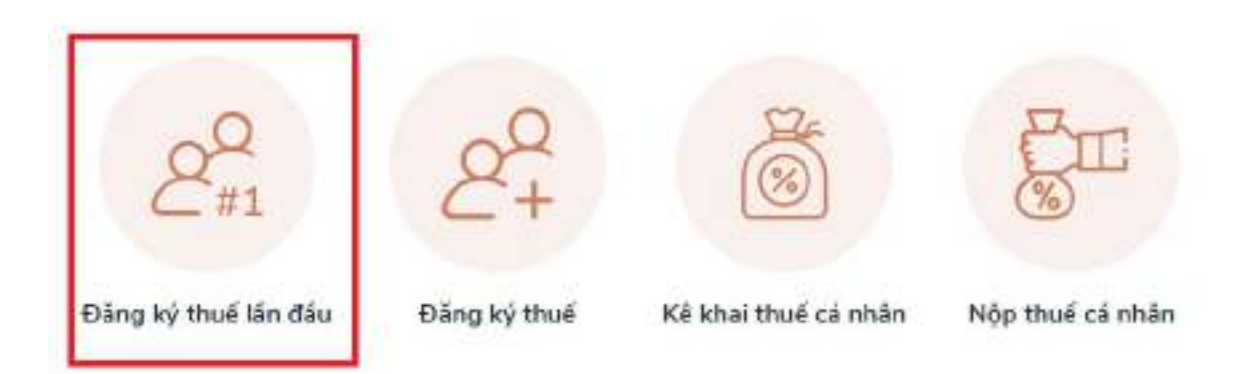

**Bước 8a**: Hệ thống sẽ chuyển sang hệ thống Thuế điện tử của TCT, chức năng đăng ký thuế lần đầu

| THUE NAA HUUC | THUẾ<br>Tổng cục Th<br>Nước Cộng H | Ě VIỆT NAM<br>uế - Bộ Tài chính<br>iòa Xã Hội Chủ Nghĩa Việt Nam |                      |
|---------------|------------------------------------|------------------------------------------------------------------|----------------------|
| 1             | Trang chủ                          | Tra cứu thông tin NNT                                            | Đăng ký thuế lần đầu |
| Kê khai và    | nộp hồ sơ Tra củ                   | ru hồ sơ                                                         |                      |
| Đăng ký tl    | huế lần đầu > <mark>K</mark> ê     | khai và nộp hổ sơ                                                |                      |

**Bước 9a:** NNT tiếp tục thực hiện các thao tác tương tự như hướng dẫn đối với trường hợp người nộp thuế chưa có mã số thuế cá nhân đăng ký thuế lần đầu (từ bước 3 đến bước 8) tại Phần "Đăng ký thuế qua Cổng thuedientu.gdt.gov.vn phân hệ "CÁ NHÂN"

## (b) Trường hợp người nộp thuế đã có mã số thuế cá nhân.

Bước 7b: NNT chọn "Đăng ký thuế lần đầu"

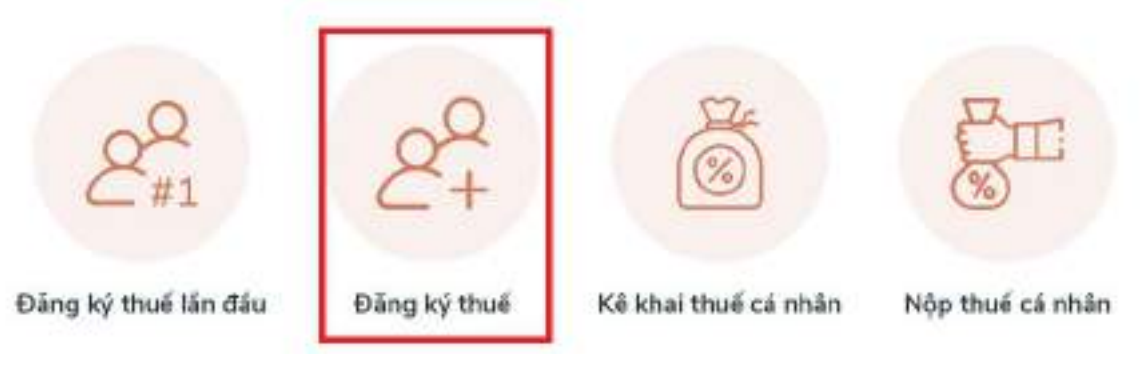

**Bước 8b**: Trường hợp NNT chưa cập nhật thông tin MST , hệ thống tự động hiện cảnh báo, NNT chọn vào chức năng theo hướng dẫn

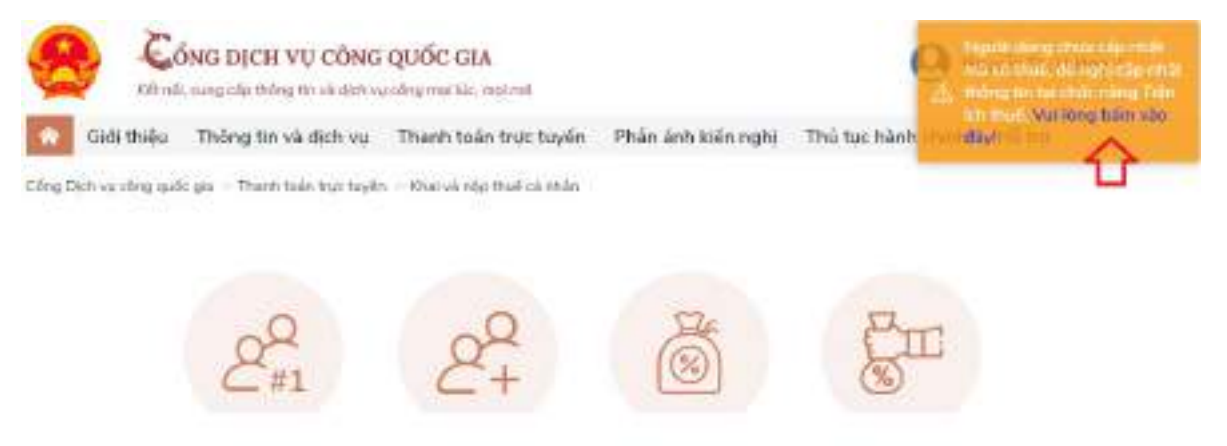

Bước 9b: Tại màn hình tiện ích, NNT chọn thêm thông tin thuế

| Tiện ích                     | 1    |                             |                                        |
|------------------------------|------|-----------------------------|----------------------------------------|
| Danh mục tiện ích            |      | Thuế                        |                                        |
| Thuế                         | 340  |                             |                                        |
| - Thông tin thuế             |      |                             |                                        |
| Lịch sử giao dịch            |      |                             |                                        |
| ④ Điên lực                   |      |                             |                                        |
| 😑 Giáo dục                   |      | Thilm thông tin thuế        | Nộp thay thuế cả nhân/thuế<br>trước ba |
| 🔂 Sức khỏe                   |      | Thêm thông tin thuế của bạn | Lựa chọn thuế nặp thay 🔍 🗸             |
| 🔛 Bảo hiểm xã hội            | *    |                             |                                        |
| Nôp phạt vi phạm hà<br>chính | nh 🗸 |                             | Thanh taôn                             |

Bước 10b: NNT nhập MST

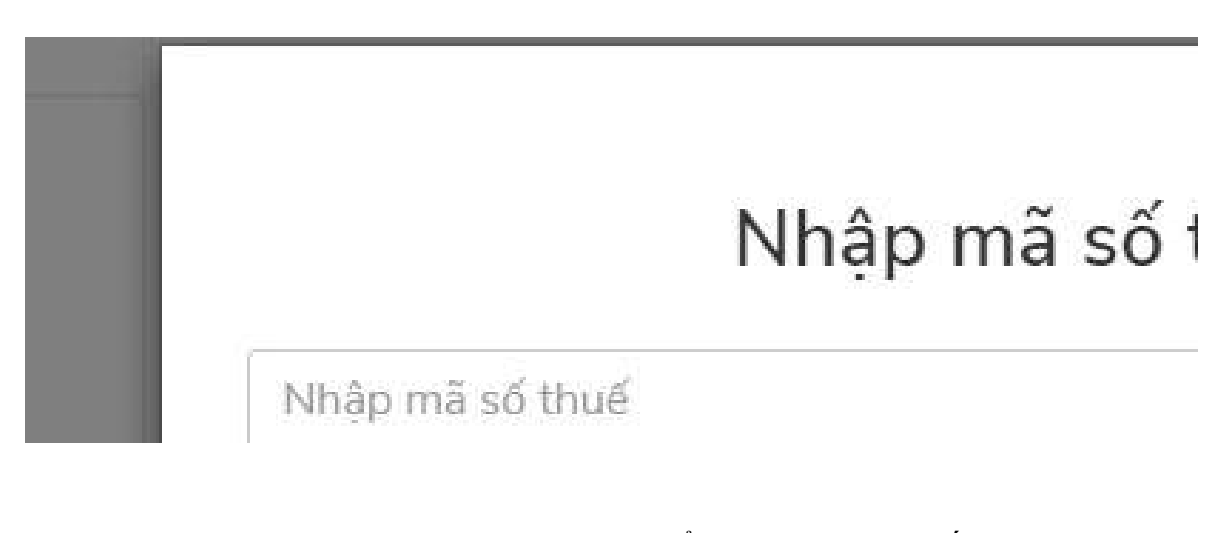

**Bước 11b**: NNT vào lại giao diện chức năng để chọn đăng ký thuế: Chọn Thanh toán trực tuyến/ Khai và nộp thuế cá nhân và chọn "Đăng ký thuế"

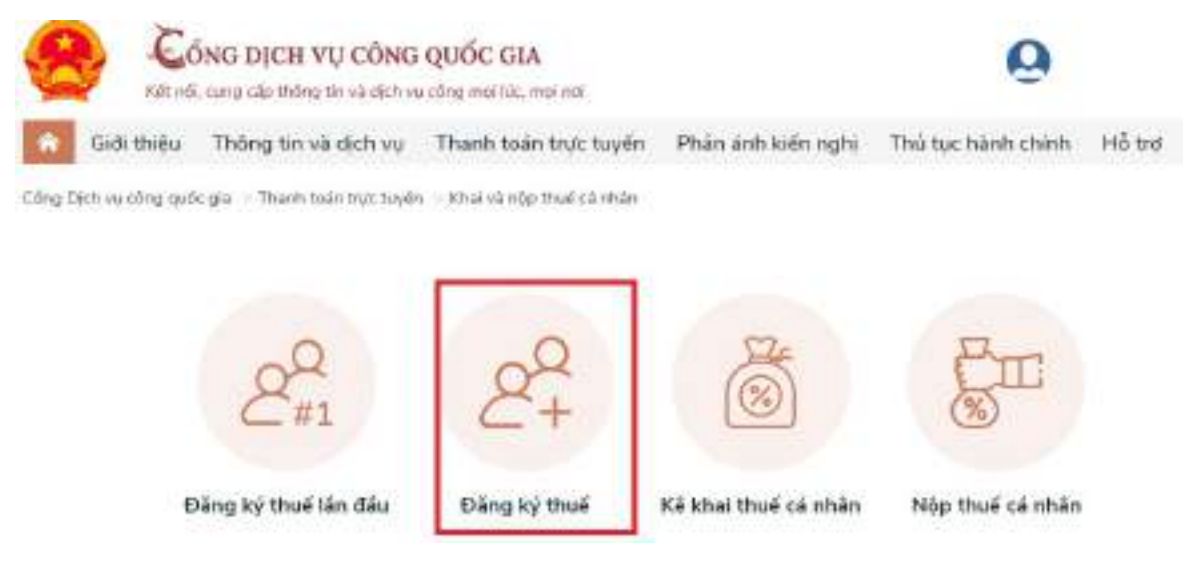

**Bước 11b**: Hệ thống sẽ chuyển sang hệ thống Thuế điện tử của TCT, chức năng đăng ký thuế

| SA T               | HUÊ V              | IÊT NA             | M                  |                    |
|--------------------|--------------------|--------------------|--------------------|--------------------|
| THUE NHÀ NƯỜS TƠ   | ống cục Thuế - Bộ  | Tài chính          |                    |                    |
| N                  | ước Cộng Hoa Xa H  | iội chủ Nghĩa Việt | Nam                |                    |
| Trang chủ          | Tài khoản          | Khai thuế          | Nộp tờ khai        | Lê phí trước       |
| Nộp thuế           | Tra cứu            |                    |                    |                    |
| Kê khai hồ sơ 05TI | H Nộp tờ khai 05TH | H từ HTKK Kê kha   | i và nộp hồ sơ ĐKT | Thay đổi thông tir |

**Bước 12b**: NNT tiếp tục thực hiện các thao tác tương tự như hướng dẫn đối với trường hợp người nộp thuế đã có mã số thuế cá nhân (từ bước 4 đến bước 10) tại Phần "Đăng ký thuế qua Cổng thuedientu.gdt.gov.vn phân hệ "CÁ NHÂN"

### 2.2.3. Nơi nộp hồ sơ đăng ký thuế

Nộp hồ sơ đăng ký thuế tại Chi cục Thuế, Chi cục Thuế khu vực nơi đặt địa điểm kinh doanh.

## 2.2.4. Kết quả

Chậm nhất không quá 03 (ba) ngày làm việc kể từ ngày hộ, cá nhân kinh doanh cung cấp đủ hồ sơ cho cơ quan thuế, hộ, cá nhân kinh doanh được trả kết quả là Giấy chứng nhận đăng ký thuế và Thông báo mã số thuế cho người nộp thuế.

\* Lưu ý: Ngay sau khi được cấp mã hộ kinh doanh, hộ kinh doanh thực hiện đăng ký tài khoản giao dịch thuế điện tử để có thể thực hiện khai, nộp thuế điện tử với cơ quan thuế.

## 3. Hướng dẫn nộp lệ phí môn bài

## 3.1. Đối tượng phải nộp LPMB

- Hộ, cá nhân có hoạt động sản xuất, kinh doanh hàng hóa, dịch vụ không phân biệt hoạt động kinh doanh theo phương thức truyền thống hay hoạt động kinh doanh thương mại điện tử đều có nghĩa vụ phải nộp LPMB trừ các trường hợp được miễn LPMB sau đây:

+ Hộ, cá nhân kinh doanh có doanh thu từ 100 triệu đồng/năm trở xuống;

+ Hộ, cá nhân kinh doanh hoạt động không thường xuyên và không có địa điểm kinh doanh cố định;

+ Hộ, cá nhân kinh doanh lần đầu ra hoạt động sản xuất kinh doanh được miễn LPMB trong năm đầu hoạt động.

## **3.2.** Mức thu LPMB

Mức thu LPMB được xác định theo doanh thu, cụ thể như sau:

+ Doanh thu trên 500 triệu đồng/năm: 1.000.000 đồng/năm.

+ Doanh thu trên 300 đến 500 triệu đồng/năm: 500.000 đồng/năm.

+ Doanh thu trên 100 đến 300 triệu đồng/năm: 300.000 đồng/năm.

## 3.3. Hồ sơ LPMB

Hộ, cá nhân kinh doanh TMĐT không phải nộp hồ sơ khai LPMB, cơ quan thuế (CQT) căn cứ hồ sơ khai thuế, cơ sở dữ liệu quản lý thuế để tính số tiền LPMB phải nộp và thông báo cho người nộp thuế. Đối với HKD đã giải thể, tạm ngừng kinh doanh sau đó ra kinh doanh trở lại không xác định được doanh thu của

năm liền trước thì doanh thu làm cơ sở xác định mức thu LPMB căn cứ theo cơ sở sản xuất kinh doanh cùng quy mô, địa bàn, ngành nghề.

#### 3.4. Thời hạn nộp LPMB

- Hộ, cá nhân kinh doanh TMĐT nộp LPMB theo Thông báo của cơ quan thuế:

+ Đối với hộ ổn định từ đầu năm thời hạn gửi Thông báo của CQT chậm nhất là ngày 20/01 hàng năm; thời hạn nộp LPMB chậm nhất là ngày 30/01 năm thu LPMB.

+ Đối với hộ, cá nhân kinh doanh đã giải thể, tạm ngừng kinh doanh sau đó ra kinh doanh trở lại thời hạn gửi Thông báo của CQT chậm nhất là ngày 20 của tháng tiếp theo tháng bắt đầu hoạt động kinh doanh; Thời hạn nộp LPMB chậm nhất là ngày 30/07của năm đó (nếu ra kinh doanh trong 06 tháng đầu năm) hoặc chậm nhất là 30/01 năm tiếp theo năm ra kinh doanh (nếu ra kinh doanh trong 06 tháng cuối năm).

- Hộ, cá nhân kinh doanh có thể nộp LPMB theo hình thức điện tử: trên ứng dụng eTax Mobile; hoặc trên Cổng Thuế điện tử (<u>https://thuedientu.gdt.gov.vn</u>) phân hệ "CÁ NHÂN".

#### 3.5. Cách thức nộp thuế

NNT có thể lựa chọn nộp thuế điện tử qua Cổng thuedientu.gdt.gov.vn phân hệ "CÁ NHÂN" hoặc qua Cổng thông tin Thương mại điện tử hoặc qua ứng dụng eTax Mobile, cụ thể như sau:

#### 3.5.1. Nộp thuế điện tử qua Cổng thuedientu.gdt.gov.vn phân hệ "CÁ NHÂN"

NNT truy cập website <u>https://canhan.gdt.gov.vn/</u> và đăng nhập và thực hiện các bước dưới đây:

## (a) Nộp cho các khoản đã có ID khoản phải nộp. Các bước thực hiện như sau:

**Bước 1**: NNT truy cập chức năng "Nộp thuế", chọn tiếp "Lập giấy nộp tiền" Hệ thống hiển thị màn hình nộp thuế theo điều kiện tra cứu:

| thang you | Mai: 2300286874 | Xin d           |                        | Tải chứn<br>Chủ Nghĩa Việt Nam           | ng nao Thuế - Bộ T<br>ức Cộng Hòa Xã H | Tén<br>Nuố           |
|-----------|-----------------|-----------------|------------------------|------------------------------------------|----------------------------------------|----------------------|
|           | Độcg kỹ thuộ    | Guyit toan thui | stow La phimwe he      | Khai thuố Mặp t                          | Tälähoin                               | Trang chi            |
|           |                 |                 | p tiên nộp thay        | 20 g2y ato 12 30 g2y at                  | inche into thich 🤇                     | p dil aghi bo trir a |
|           |                 |                 |                        |                                          | àng nặp thuế                           | Chọn ngăn hả         |
|           |                 | •               | — Chọn ngân hàng nặp — | Ngân từng: *                             |                                        |                      |
|           |                 |                 |                        | phải nộp                                 | ng tin số thuế                         | Truy văn thác        |
|           |                 |                 | 2301096874 -           | l thuế đã đẩm kinh doạm<br>Loại nghĩa nự | Misi                                   |                      |
|           |                 |                 | 0.0900910              | with the second                          |                                        |                      |

**Bước 2**: NNT lựa chọn ngân hàng nộp thuế và lựa chọn truy vấn thông tin số thuế phải nộp như sau:

- Thông tin "Ngân hàng": hệ thống hiển thị danh sách ngân hàng NNT đã liên kết tài khoản.

- Thông tin "Truy vấn thông tin số thuế phải nộp":

+ Mã số thuế địa điểm kinh doanh: Cho phép nhập 3 số cuối của địa điểm kinh doanh.

+ Loại nghĩa vụ: Chọn "Tất cả"

**Bước 3:** NNT nhấn **"Truy vấn"** thì hệ thống xử lý dữ liệu và hiển thị kết quả theo điều kiện tra cứu:

- Trường hợp không có dữ liệu thỏa mãn: Hệ thống hiển thị thông báo "Không có dữ liệu thỏa mãn điều kiện tra cứu".

- Trường hợp có dữ liệu thỏa mãn: hệ thống hiển thị danh sách kết quả tra cứu gồm 3 mục A, B và C:

+ Mục A: Các khoản thuế, tiền chậm nộp, tiền phạt:

+ Mục B: Các khoản thu khác thuộc NSNN trừ tiền chậm nộp, tiền phạt

+ Mục C: Khoản thuế đang chờ xử lý

34

| -    |                                       |                                                             |                                                                                         |                                                                   | COT OF                                                                                                    | Party and           |        |         | 10000000000 |         |               |                                          |                     |                                       |                             | _                        |
|------|---------------------------------------|-------------------------------------------------------------|-----------------------------------------------------------------------------------------|-------------------------------------------------------------------|----------------------------------------------------------------------------------------------------|---------------------|--------|---------|-------------|---------|---------------|------------------------------------------|---------------------|---------------------------------------|-----------------------------|--------------------------|
|      |                                       |                                                             |                                                                                         | N                                                                 | şân háng *                                                                                                    | Vistinbank          | -Ngân  | hàng Th | vong mai Cô | •       |               |                                          |                     |                                       |                             |                          |
| Tr   | шу убл                                | a thör                                                      | ng tin số thuế pl                                                                       | sái nộp                                                           |                                                                                                    |                     |        |         |             |         |               |                                          |                     |                                       |                             |                          |
|      |                                       |                                                             | Nő ső N                                                                                 | uố đạ đến s                                                       | inh doarth :                                                                                                    | 230009687           | 4      | HU      | 1           |         |               |                                          |                     |                                       |                             | _                        |
|      |                                       |                                                             |                                                                                         | La                                                                | eingtéle vs.                                                                                                    | Tắt cả              |        |         | *           |         |               |                                          |                     |                                       |                             |                          |
|      |                                       |                                                             |                                                                                         |                                                                   | Mã trẻ sơ:                                                                                                    | 1                   |        |         |             |         |               |                                          |                     |                                       |                             |                          |
|      |                                       |                                                             |                                                                                         |                                                                   |                                                                                                    | Tr                  | uy vås | 1       |             |         |               |                                          |                     |                                       |                             |                          |
| 8.73 | Then<br>TU-<br>theorem                | dan dan                                                     | Sal spiriterini<br>mover distriction<br>diving brooth<br>finite data in the set<br>(00) | Ny masin<br>Ny avoin<br>Sente<br>Ny avoin<br>Ny avoin<br>Ny avoin | Tiêu mọc                                                                                                    | Sé tiés.            | Const. | Ma      | 101000      | 日本の方の日本 | Ma<br>Officia | 10 10 10 10 10 10 10 10 10 10 10 10 10 1 | Deb<br>Deb<br>Tole: | Ting-<br>chan<br>Monin<br>Monin<br>Ng | Dung<br>mie                 | Chron<br>Adarian<br>1930 |
| 1    | Liic kho<br>1                         | an thu<br>Cur<br>Theé<br>Tinh<br>Bà<br>Ria -<br>Ving<br>Tàs | ei, tién phạt, tiên ci<br>100112234                                                     | him nộp<br>0202/202                                               | 2 1791 - Teus<br>giá tí gia<br>táng tang<br>sản xuất<br>kinh doanh<br>trong nước<br>(pốm tả<br>dich ru<br>trong Tinh<br>vực tiku<br>khi) | 1,000,000           | VND    | 557     | 30/12/2016  | 1       | mii           |                                          |                     |                                       | Cac<br>khoản<br>phải<br>năp | a                        |
| 2    | 1                                     | Cuc<br>Thuế<br>Tình<br>Bà<br>Rịa<br>Vùng<br>Tao             | 0401893280120094                                                                        | 01/63/2022                                                        | 1783 -<br>Rupu nhập<br>khảo bản ra<br>trong nước                                                                                         | 43,045              | VND    | 667     | 31/03/2022  | 3,045   | 77111         |                                          |                     |                                       | Các<br>khoản<br>phải<br>nôp | ٥                        |
| 2    | Z                                     | Cur<br>Thuấ<br>Tình<br>Bà<br>Ria-<br>Vũng<br>Tâu            | 00112233                                                                                |                                                                   | 1701 - Thuế<br>giả trị gia<br>tảng hàng<br>sản xuất,<br>kinh doanh<br>trong nước<br>(giêm cả<br>địch vụ<br>trong lĩnh<br>vực đầu         | 2.000.000           | VND    | 657     | 20172/2015  | a       | 77117         |                                          |                     |                                       | Cae<br>khoản<br>phải<br>năp | 0                        |
| 4    | Z                                     | Cur<br>Theá<br>Tình<br>Bà<br>Ria -<br>Vàng                  | 0401893380120003                                                                        | 01/03/2022                                                        | knij<br>1763 -<br>Rupu shāp<br>khẩu bản ra<br>trong nước                                                                                 | 43,945              | VND    | 657     | 31/03/2022  | 3,045   | יוונג         |                                          |                     |                                       | Các<br>khoản<br>phải<br>nóp | a                        |
| 1    | ic khoi                               | m thu<br>Chi<br>Cuc<br>Thuế<br>Duận<br>Ba<br>Định           | khác thuộc NSNN<br>0401893279000001                                                     | trừ tiến chậ<br>01/02/2022                                        | m nộp, tiên y<br>2625 - Phi<br>bảo vẽ mội<br>trưởng đối<br>với khai<br>thác khoảng                                                       | ohyt<br>3, 199, 645 | VND    | 657     | 28/02/2022  | 0       | 00001         |                                          |                     |                                       | Các<br>khoăn<br>phải<br>nôp | 0                        |
| 2    | 1 1 1 1 1 1 1 1 1 1 1 1 1 1 1 1 1 1 1 | Chi<br>Cus<br>TheA<br>Duan<br>Be                            | LT82300100-<br>TKD0000000700-<br>CCT                                                    | 21/03/2023                                                        | 2801 - Lê<br>Phi Trước<br>Bạ Nhá Đất                                                                                                    | 46,400,000          | VND    | 657     | 19/04/2023  | 0       | 00001         |                                          |                     |                                       |                             | ۵                        |

| 1 | 3 Cuc<br>Thuố<br>Thy<br>Bê<br>Ria<br>Vũng<br>Tàu | 0.401893286120007.00432022  | 1763 -<br>Rupu nhập<br>khẩu bản ra<br>trong sước | 60,100 | VND  | 657 | 34/03/2022 | a      | mn -  | Căe<br>khoăn<br>ghải<br>nôp  |  |
|---|--------------------------------------------------|-----------------------------|--------------------------------------------------|--------|------|-----|------------|--------|-------|------------------------------|--|
| 2 | Cục<br>Thuế<br>Tinh<br>Ba<br>Fla-<br>Vông<br>Tau | 0401893204120005-004322022  | 1763 -<br>Rugu nhập<br>shâu băn ra<br>trong tước | 43,845 | VND: | 557 | 31/03/2022 | 43,045 | ///11 | Cat<br>khotn<br>phili<br>nip |  |
| 3 | Cuc<br>Thuế<br>Tình<br>Bả<br>Ria<br>Vũng<br>Tàu  | 0401893281120006-00/03/2022 | 1763 -<br>Rượu nhập<br>khẩu bản ra<br>trong sước | 43,845 | VND  | 557 | 31/03/2022 | 45.000 | min.  | Các<br>khoản<br>ghải<br>nôp  |  |

Bước 4: NNT tích chọn khoản phải nộp để lập Giấy nộp tiền.

- Đối với các khoản nộp thuộc mục "A. Các khoản thuế, tiền chậm nộp, tiền

phạt"

Trường hợp 1: NNT tích chọn dòng khoản phải nộp đã gom sẵn:

| AP<br>AP<br>Math | Car<br>estar<br>iter                  | hi te Northi<br>super dink/SS<br>thong textMe<br>dint must to ser<br>1001 | Roy Chank<br>Nigay<br>Group<br>divite<br>Pigay<br>Mining Land | 1 mar                                                        | Set times | L.u. | - bits<br>crissioneg | 'Han miar  | の道田野田田 | Ma<br>etites( | Mit many schild | Many<br>par<br>ban | chai<br>shou<br>oop  | Train a                     | Chen-<br>bittoph<br>sejar |
|------------------|---------------------------------------|---------------------------------------------------------------------------|---------------------------------------------------------------|--------------------------------------------------------------|-----------|------|----------------------|------------|--------|---------------|-----------------|--------------------|----------------------|-----------------------------|---------------------------|
| ktos             | rt throe,                             | tiên phạt                                                                 |                                                               |                                                              |           |      |                      |            |        |               |                 |                    |                      |                             |                           |
| 0                | Cuc<br>thuộ<br>Thành<br>thả<br>Nội    |                                                                           | 31/12/998                                                     | 1001<br>Thuế<br>thuế<br>thuế<br>thuế<br>thuế<br>thuế<br>thuế | GILDOO    | VND  | 567                  | 2010212023 |        | DR2HH         |                 |                    | No<br>curong<br>chil |                             | 0                         |
| 2                | Cuc<br>thuế<br>Thành<br>phố Hà<br>Nội | 000000000000000000000000000000000000000                                   | 00/01/2923                                                    | 1901<br>Thuế<br>thu<br>nhập<br>cá<br>nhập                    | 10,000    | VND  | 557                  | 20/02/2023 | D      | D05HH         | WTCG1122334455  | 3                  | Nơ<br>cưởng<br>chả   | Các<br>khoản<br>phải<br>róp |                           |

NNT nhấn **"Tiếp tục"**, hệ thống hiển thị màn hình lập GNT đã được điền sẵn các thông tin:

+ Số tờ khai/Số quyết định/Số thông báo/Mã định danh hồ sơ (ID): trong đó
ID khoản gom hiển thị mặc định là số hệ thống tự sinh duy nhất 16 ký tự

+ Kỳ thuế/Ngày quyết định/Ngày thông báo: hiển thị mặc định 00/12/9999.

+ Các thông tin Cơ quan thu, Tiểu mục, Số tiền, Loại tiền, Mã chương tự động hiển thị theo khoản nộp đã gom, không cho sửa.
| A STATE OF THE STATE OF THE STA |                                                                                                    |                                                                                                    |                                                                                                    |                                                                                                    |                                       |                                                                                      |                                               |
|----------------------------------------------------------------------------------------------------|----------------------------------------------------------------------------------------------------|----------------------------------------------------------------------------------------------------|----------------------------------------------------------------------------------------------------|----------------------------------------------------------------------------------------------------|---------------------------------------|--------------------------------------------------------------------------------------|-----------------------------------------------|
| sis ad theil                                                                                                    | 2303196874                                                                                                    |                                                                                                    |                                                                                                    |                                                                                                    |                                       |                                                                                      |                                               |
| Tán người nặp thuế                                                                                                    | Nghiôm Thị I                                                                                                    | Hinting                                                                                               |                                                                                                    |                                                                                                    |                                       |                                                                                      |                                               |
| Diachi                                                                                                    | X3rs spang                                                                                                    | thần be làng                                                                                          |                                                                                                    |                                                                                                    |                                       |                                                                                      |                                               |
| Thông tin Loại tiên:                                                                                                    |                                                                                                    |                                                                                                    |                                                                                                    |                                                                                                    |                                       |                                                                                      |                                               |
| Logitler *                                                                                                    | ND III                                                                                                    | USD                                                                                                   |                                                                                                    |                                                                                                    |                                       |                                                                                      |                                               |
| Eböng tin Ngân hàng                                                                                                    | 9=                                                                                                    |                                                                                                    |                                                                                                    |                                                                                                    |                                       |                                                                                      |                                               |
| Elé nghị Ngân húng *                                                                                                    | Vietinbenk-Ngân h                                                                                                    | ang Thương ma                                                                                         | e cê Pîde                                                                                                    | Phương thúc*                                                                                                    | Lure cho 🛩                            | Trich tai khoán số !                                                                 | -Lya chon-                                    |
| Thông tin cơ quan q                                                                                                    | uán lý thu:                                                                                                    |                                                                                                    |                                                                                                    | - N                                                                                                    |                                       | 74                                                                                   |                                               |
| Tish Than shố                                                                                                    | 01777 - Ha No                                                                                                    | N                                                                                                    | ¥ .Co                                                                                                    | quan quàn lý thu "                                                                                                    | 11                                    | Cuc mué Tham phố Ha                                                                  | NOI N                                         |
| 12 St. 196250                                                                                                    | lpi-                                                                                                    | -                                                                                                    | and the second second se | 2010-1919-1.00                                                                                                    |                                       |                                                                                      | MH -                                          |
|                                                                                                    |                                                                                                    |                                                                                                    |                                                                                                    |                                                                                                    |                                       |                                                                                      |                                               |
| TashiThingh shill                                                                                                    | E Out                                                                                                    | attain                                                                                                |                                                                                                    | Charme/Và                                                                                                    |                                       |                                                                                      |                                               |
| Tinà/Thành phố<br>Tinh/Thành phố                                                                                                    | E: Qub                                                                                                    | nttuyén                                                                                               |                                                                                                    | PhyongXà                                                                                                    |                                       |                                                                                      |                                               |
| _ Tint/Thinh phố<br>Tinh/Thinh phố<br>Quản/Huyện *                                                                                                    | 80 SHH - Qu                                                                                                    | n Huyên<br>sên Ciku Ciêy                                                                              | ~                                                                                                    | PhyongXà *                                                                                                    | -44                                   | a dign-                                                                              | *                                             |
| Tint/Thinh phố<br>Tinh/Thinh phố<br>Quản/Huyện *<br>Nộp theo văn bản s<br>Điện toán nhệ tược 🗆                                                                                                    | Contraction of the contraction of the contraction o | n Huyên<br>Câu Ciảy<br>m quyên:<br>n tra tái chính: C                                                 | ×                                                                                                    | PhuongXà * PhuongXà * Thanh tra Chinh phà                                                                                        |                                       | a chon-<br>So quan có thắm quyển                                                     | ×<br>knac 🗆                                   |
| Thày Thành phố<br>Thh Thành phố<br>Quản thuyện *<br>Nộp thuộc văn bản c<br>Kiếm toán nhà nược C<br>Thông tin Kho Bọc                                                                                                    | COSHH - Qu<br>COSHH - Qu<br>Cut quase có thất<br>) Thur<br>;                                                                                                    | n Huyên<br>Câu Cidy<br>m quyên:<br>n ta tai chinh (                                                   | ×.                                                                                                    | Phương/Xà *<br>Phương/Xà *<br>Thanh tra Chinh phi:                                                                               | 0 1                                   | a chon-<br>27 guan có thắm quyển                                                     | ⇒<br>ktar: □                                  |
| Thời Thành phố<br>Thh Thành phố<br>Quận thuyện *<br>Nộp theo văn bản c<br>Kiểm totn nhà hước C<br>Thông tin Kho Bọc<br>Chuyển cho Kho bọc nh                                                                                                    | COSHH - Qui<br>COSHH - Qui<br>cut quasin coi thiất<br>) Thum<br>:<br>hà nước *                                                                                                    | n Huyên<br>cân Câu Gidy<br>m quyên:<br>n tra tai chinh: (                                             |                                                                                                    | PhươngXà *<br>PhươngXà *<br>Thanh tra Chinh phá:                                                                                 | 0 1                                   | a chon<br>Co quan có thẩm quyển<br>🕶                                                 | v<br>khác: 🗌                                  |
| Tritu Thành phố<br>Tinh Thành phố<br>Quản Huyện *<br>Nộp theo văn bản c<br>Đẩm toán nhà hước (<br>Thông tin Kho Bọc<br>Chuyển cho Kho bọc nh<br>Nộp vào NSRN (TK 711                                                                                                    | Contraction Contraction Contra | n Huyên<br>Câu Cidy<br>m quyên:<br>h tra têl chinh: C                                                 | ✓<br>)<br>)<br>Thu hồi h                                                                                                    | Phurong/XB * Phurong/XB * Thanh Its Chinh phB                                                                                    |                                       | a chom-<br>Co quan co shifm quyên<br>Y                                               | v<br>Kruec 🗌                                  |
| TravThành phố<br>Trah Thành phố<br>Quản Huyện *<br>Nộp theo văn bản c<br>Kiếm toán nhà tước C<br>Thông tin Kho Bạc ri<br>Nộp vào NSNN (TK 711<br>Thông tin Khaic:<br>Luu V: Nhập mố phí<br>shi nàng nghập 160                                                                                                    | Cur quase có thất<br>cư quase có thất<br>) Thun<br>:<br>hà nước "<br>nhị 🍯<br>nông nghiệp vào<br>1, 1602, 1603, 1                                                                                                    | n Huyên<br>Lên Cilu Cidy<br>m quyên:<br>h tra têl chinh C<br>h tra têl chinh C                        | ✓<br>-<br>Thu hìt h<br>at/S0 quy                                                                                                    | Phurong/XB * Phurong/XB * Thanh Its Chinh phil todan (TK 3397)                                                                   | I I I I I I I I I I I I I I I I I I I | a chon-<br>Co quan co thần quyền<br>👻<br>I họ sơ (CC)* đợi với t                     | vinac: 🗌                                      |
| TravThành phố<br>Trah Thành phố<br>Quản thuyện *<br>Nộp theo văn bản c<br>Kiếm toán nhà tước ()<br>Thông tin Kho Bạc nì<br>Nộp vao NSRN (TK 711<br>Thông tin Khác;<br>Lưu Ý, Nhập mả phí<br>ghi năng nghiệp 160<br>STT Số to traitio                                                                                                    | Currier Contraction Contraction Contractio | n Huyên<br>Lên Cilu Cidy<br>m quyên:<br>h tra têl chinh (<br>cot "Số từ kh<br>640                     | ✓<br>Thu hit h<br>ai/Sd quy                                                                                                    | Phurong/XB * Phurong/XB * Thanh Ira Chinh phB odn (TK 3397):                                                                     | /Ma dirin dent                        | a than-<br>Sa quan có thầm quyền<br>V<br>I hô sơ (LC)° đới với t<br>Nôi đang các khộ | vitraic []<br>Déu muc thué d<br>ún nàp N tann |
| TravThành phố<br>Trah Thành phố<br>Quản Huyện *<br>Nộp thuộc văn bản c<br>Kiếm toán nhà nước ()<br>Thông tin Kho Bọc<br>Chuyển cho Kho bọc nă<br>Nộp vào NSNR (TK 711<br>Thông tin Khác;<br>Lua yi, Kháp má phí<br>Stit Số to khoư tối<br>1 00003600000                                                                                                    | Contraction of the second second seco | n Huyên<br>Lên Cilu Oldy<br>m quyên:<br>h tra tal chinh: (<br>cot: "Số từ kh<br>1640<br>s bio bii đơn | ✓<br>Thu hìt h<br>at/Sô quy<br>Ka bud                                                                                                    | Phuong/X8<br>Phuong/X8 *<br>Thanh tra Chinh phi:<br>olan (TK 3397):<br>et dinh/56 thong balo<br>(Naiv canfit danh baiw)<br>(2023 | IMS drah dent                         | a thon-<br>Co quan có thẩm quyền<br>V<br>Nội thong các kho<br>Thuậ thu nhập các khả  | Whether                                       |

## Trường hợp 2: NNT tích chọn một hoặc nhiều dòng khoản nộp chi tiết

| ALL INT                        | iner<br>Ine                                                   | Sali nor enclative<br>or explored in the Soli<br>doring in a calling<br>doring in a calling<br>dor | Mighty<br>Mighty<br>CT2950<br>CT2950<br>CT0950<br>Mighty<br>Titleton | 11                                       | 90,999  | aller<br>aller | MA . |           | 1010 BC | ana<br>erenisci | The Open states | All Ann | - Taxas<br>- Dida<br>- Milando<br>- Milando<br>- Milando | (feet                       | All Annual<br>Marconau<br>I contration |
|--------------------------------|---------------------------------------------------------------|----------------------------------------------------------------------------------------------------|----------------------------------------------------------------------|------------------------------------------|---------|----------------|------|-----------|---------|-----------------|-----------------|---------|----------------------------------------------------------|-----------------------------|----------------------------------------|
| 1 Cat aho<br>A. Cac kho<br>3 1 | ên thuế<br>các thuế<br>Các<br>Puiế<br>Thănh<br>phố thi<br>Nội | tin phạt<br>, bản chặc nộp, tếi<br>000000000000000000000000000000000000                                                                                                    | n pitat<br>384522823                                                 | 1001<br>Thuế<br>Bự<br>nhậc<br>tế<br>nhậc | 280.000 | VND            | 167  | 2010/2023 | 26.960  | оовнн           | MTCO1122534455  |         |                                                          | Các<br>steón<br>phái<br>nóp | 0                                      |

Quey lai Hote them

NNT nhấn **"Tiếp tục"**. Hệ thống kiểm tra thứ tự thanh toán của khoản phải nộp, NNT phải thanh toán theo thứ tự từ nhỏ đến lớn.

+ Trường hợp khoản phải nộp NNT chọn không đúng thứ tự thanh toán, hệ thống hiển thị cảnh báo để NNT chọn lại.

+ Trường hợp khoản phải nộp NNT chọn đủ điều kiện thanh toán, hệ thống tự động hiển thị màn hình lập Giấy nộp tiền đã được điền sẵn các thông tin: Cơ quan thu, KBNN, Số tờ khai/Số quyết định/Số thông báo/Mã định danh hồ sơ (ID), Kỳ thuế/Ngày quyết định/Ngày thông báo, Tiểu mục, Mã chương, Số tiền, Loại tiền tự động hiển thị theo khoản nộp đã chọn. NNT được chọn lại KBNN phù hợp với hướng dẫn của cơ quan thuế và sửa số tiền. Các thông tin khác không sửa.

- Đối với các khoản nộp thuộc mục "B. Các khoản thu khác thuộc NSNN trừ tiền chậm nộp, tiền phạt"

NNT chọn một hoặc nhiều khoản phải nộp, nhấn "Tiếp tục", hệ thống tự động hiển thị màn hình lập Giấy nộp tiền đã được điền sẵn các thông tin: Cơ quan thu, KBNN, Số tờ khai/Số quyết định/Số thông báo/Mã định danh hồ sơ (ID), Kỳ thuế/Ngày quyết định/Ngày thông báo, Tiểu mục, Mã chương, Số tiền, Loại tiền. NNT được chọn lại KBNN phù hợp với hướng dẫn của cơ quan thuế và sửa số tiền (trừ số phải nộp về lệ phí trước bạ phương tiện). Các thông tin khác không sửa.

- Đối với các khoản nộp thuộc mục "C. Khoản thuế đang chờ xử lý": NNT căn cứ tình hình theo dõi nghĩa vụ thuế của mình để lựa chọn nộp/không nộp các khoản đang được cơ quan thuế xử lý nêu tại Nhóm này.

**Bước 5:** NNT chọn **"Thanh toán"** để hệ thống hiển thị Giấy nộp tiền, NNT kiểm tra, xác nhận chuyển tiếp các bước ký và gửi Giấy nộp tiền đến ngân hàng phục vụ NNT theo quy trình hiện hành hoặc NNT chọn **"Sửa lại"** để quay lại Bước 1.

| KB<br>R                         | đạg ghi vào<br>hu vực này                                                                    | Mẫu số C1. 82NS<br>(Ban hành kem theo Taông tư số<br>64/2010/TT-BTC<br>của Bô Tại chính<br>Mã tiếu<br>Số                                                                                                    |                                                                                                    |                                        |                                             |                                       |                                |
|---------------------------------|----------------------------------------------------------------------------------------------|----------------------------------------------------------------------------------------------------|----------------------------------------------------------------------------------------------------|----------------------------------------|---------------------------------------------|---------------------------------------|--------------------------------|
|                                 |                                                                                              |                                                                                                    |                                                                                                    |                                        | 56 than chiếu                               | 11020235                              | 3575 (BB2B                     |
| New AL                          | nto mult NORPH THEM                                                                          | 1010                                                                                                    | 175 4                                                                                                    | A PLA SOMMERS                          |                                             |                                       |                                |
| Dia chi                         | Xon rigang, Inlin ba tang                                                                    |                                                                                                    | will (                                                                                                   | 0 646. 2000000.4                       |                                             |                                       |                                |
| Caller                          | Auyon: Huyon Que Vo                                                                          |                                                                                                    | Tinh.                                                                                                    | TP: Thin Bắc Ninh.                     |                                             |                                       |                                |
| Nardi                           | nêp they:                                                                                    |                                                                                                    |                                                                                                    |                                        |                                             |                                       |                                |
| Dia chi                         |                                                                                              |                                                                                                    | 2010                                                                                                    |                                        |                                             |                                       |                                |
| Distant.                        | Siyen:                                                                                       |                                                                                                    | Tinh.                                                                                                    | TP                                     |                                             |                                       |                                |
| Nộp the<br>Tên co               | eo văn băn của cơ quan<br>quan quân lý thư <u>Cục t</u>                                      | có thẩm quyền: Kiến<br>Trian<br>uế Thăm and Hà Nộ<br>Phần                                                                                                    | s toán nhà nước 📄 Thanh tra téi chi<br>nh tra Chính phủ 🔲 Cơ quan có thần<br>đánh cho người nộp thuế phi | nk 🕠<br>n guyén ktule 🗐                |                                             | Phin di                               | nh cho NH                      |
|                                 |                                                                                              | - The second second sec | ann an ifri ifri na in                                                                                   |                                        |                                             | úy nhiệ<br>phối hợp                   | m thu/ Nit<br>shu! KDNN<br>ghi |
| STT                             | Số từ khoị/Số quyết<br>định/Số thông<br>Đảo Mỹ định đanh<br>hỗ sơ (ID)                       | Kỹ thuếi Ngây<br>quyết định!<br>Ngây thông bảo                                                                                                    | Nội dung các khoản nộp NSNN                                                                              | Số tiến nguyên<br>tộ                   | Số tiến VND                                 | Mð<br>chương                          | M5<br>MDHCT(TM)                |
|                                 | 9000000000000010                                                                             | 00/01/2023                                                                                                    | Thuổ thu nhập cả nhận                                                                                    |                                        | 10.000                                      | 557                                   | 1031                           |
| 1                               |                                                                                              |                                                                                                    | Theoretic                                                                                                |                                        | 10.000                                      |                                       |                                |
| 1                               |                                                                                              |                                                                                                    | tong een                                                                                                 |                                        | 110.809                                     |                                       |                                |
| 1<br>Tiliop at                  | i<br>5 bên goladeg ahir Mith                                                                 | YI NGHIN ĐÔNG                                                                                                    | Tong den                                                                                                 |                                        | Choses                                      |                                       |                                |
| 1<br>PHAN<br>KHI H              | i<br>ô năn gọc sắng shứ: Mưn<br>I DĂNH CHO KBNN GH<br>IACH TOĂN                              | n na Hin Đông<br>I                                                                                                    | 100g sen                                                                                                 |                                        | - Dome                                      |                                       |                                |
| 1<br>Filog at<br>PHAN<br>KHI H  | ố tắn gọc bảng chữ: Mưn<br>I DĂNH CHO KBNN GH<br>QCH TOÁN                                    | th NGHIN Đồng<br>II<br>Mỹ Cũ thự:                                                                                                    | 100g sen                                                                                                 | Ng 7K                                  |                                             |                                       |                                |
| 1<br>Filog at<br>PHAN<br>KHI H  | Í tắn gọc bằng chữ: Mươ<br>DĂNH CHO KENN GH<br>QCH TOÁN                                      | Ma CQ this<br>Ma CQ this<br>Ma CQ this                                                                                                    | Tong sen                                                                                                 | No TK.<br>Ga TK.                       |                                             |                                       |                                |
| 1<br>Fiding at<br>PHAN<br>KHI H | ố nên gọc bảng chữ Mướ<br>ĐĂNH CHO KENN GH<br>ỘCH TOÁN                                       | Ma CQ thu:<br>Ma CQ thu:<br>Ma CQ thu:<br>Ma DBHC<br>Ma nguồn Na                                                                                                    | SNW                                                                                                    | Ny TK<br>Gi TK                         |                                             | · · · · · · · · · · · · · · · · · · · |                                |
| 1<br>Tilog al<br>PHAN<br>KHI H  | ố tắn gọi bằng chữ Mưn<br>DÁNH CHO KBNN GH<br>ĐCH TOÁN<br>ĐCH TOÁN                           | NG HIN ĐÔNG<br>II<br>Mỹ Cũ thư<br>Mỹ CBHC<br>Mỹ nguồn Nỹ<br>TƯ <b>CNG NỘP TIÊN</b>                                                                                                    | SNW                                                                                                    | Ng TK<br>Cù TK<br>NGÂN                 | HÂNG (KONN)                                 |                                       |                                |
| 1<br>Tdog at<br>PHAN<br>KHI H   | ố nắn gọc bằng chữ: Mươ<br>ĐĂNH CHO KENN GH<br>QCH TOÁN<br>ĐỘI T<br>Ngày                     | Ma CQ thu:<br>Ma CQ thu:<br>Ma CQ thu:<br>Ma cgubo Na<br>Ma ngubo Na<br>Thung Nam                                                                                                    | SNW                                                                                                    | Ny 7K<br>Gi TK<br>NGÂN<br>Ngày T       | HÅNG (KENN)                                 |                                       |                                |
| 1<br>Filog at<br>PHAN<br>KHI H  | ố nắc gọi bảng chữ thttr<br>I DĂNH CHO KBNN GH<br>IẠCH TOĂN<br>ĐƠI T<br>Ngày<br>guới nộp tần | Di NGHÍN ĐÔNG<br>II<br>Mỹ Cũ thự<br>Mỹ ĐBHC<br>Mỹ nguồn Nỹ<br>T <b>Ượng Nộp Tiến</b><br>Tháng Năm<br>Kả toán trưởng                                                                                                    | Thủ Yuống Kắ t                                                                                           | Ny TK<br>Ci TK<br>NGÂN<br>Ngày<br>Sila | HÀNG (KUNN)<br>Tráng - Năm<br>Kể taán tướng |                                       |                                |

(b) Nộp cho các khoản không tìm thấy khoản phải nộp tương ứng hoặc thông tin khoản phải nộp chưa đúng. Các bước thực hiện như sau:

Tharm toam

Son tei

**Bước 1**: NNT truy cập chức năng "Nộp thuế", chọn tiếp "Lập giấy nộp tiền".

- Hệ thống hiển thị màn hình:

39

| -                | ec cong Hee Xa Ho | u chứn<br>I Chủ Nghĩa Việt Nam |                         | Xia             | hān 2300216874 | 85ng x |
|------------------|-------------------|--------------------------------|-------------------------|-----------------|----------------|--------|
| Trang chi        | Tál khoán         | Khai thuố Mộn                  | to kine La phi trove he | Guyêr toan thus | Đảng kỹ thuộ   | -      |
| Nóp thuế         | Tracini           |                                |                         |                 |                |        |
| the out into the | khoán sốp thờa 🤇  | P (13) # 60 54 (130 gilly 1    | nặp bản nộp thay        |                 |                |        |
|                  |                   |                                |                         |                 |                |        |
| Chọn ngân h      | àng nặp thuế      |                                |                         |                 |                |        |
| 1911             |                   |                                |                         |                 |                |        |
|                  |                   | Ngân Nông: *                   | Chạn ngân hàng nặp      | ~               |                |        |
| Fruy văn thó     | ng tin số thuế p  | ahai nộp                       |                         |                 |                |        |
|                  | Masi              | thuế đạ đẩn lành đoạm .        | 2300096874 -            |                 |                |        |
|                  |                   | Losi notifa vu                 | Chan                    |                 |                |        |
|                  |                   |                                |                         |                 |                |        |
|                  |                   | Mà bà or                       |                         |                 |                |        |
|                  |                   | Mã hả om                       | metrosogical            |                 |                |        |

- NNT chọn ngân hàng nộp thuế trong danh sách các ngân hàng NNT đã liên kết tài khoản.

| Trang chi      | Takkholes Shal           | thuế trop t        | orkhat Léphi tr    | ubc ba             | Guyde was thus                   | Darg to the |
|----------------|--------------------------|--------------------|--------------------|--------------------|----------------------------------|-------------|
| Nop thuế       | Tra cứu 🔪                |                    |                    |                    | and a first second second second |             |
| di nght bù trù | Mooin oop thin Lap gay a | ốp tiến Lập giếy n | ip tile obp they   |                    |                                  |             |
|                |                          |                    |                    |                    |                                  |             |
| Chọn ngăn 3    | ràng nặp thưế            |                    |                    |                    |                                  |             |
|                |                          | (highnited 1       | Vielinbank-Ngân hà | n g Thương n       | act +                            |             |
|                |                          |                    |                    | Contraction of the |                                  |             |
| Truy van the   | ong tin so thue phai n   | 2(P/)              |                    |                    |                                  |             |
|                | thi où trui da           | rhân lim dann      | 3600928787         |                    |                                  |             |
|                |                          | Logi nghĩa vụ      | Chon               | ٣                  |                                  |             |
|                |                          | 842 rsb are:       |                    |                    |                                  |             |
|                |                          |                    | Truy rdn           |                    |                                  |             |
|                |                          |                    |                    |                    |                                  |             |
|                |                          |                    | Tilp tuc           |                    |                                  |             |

**Bước 2:** NNT nhấn **"Tiếp tục"** để hệ thống hiển thị màn hình Lập Giấy nộp tiền

40

| Marshitter                                                                        | 35                       | 18520787               |                |             |                    |                     |               |                                          |                |
|-----------------------------------------------------------------------------------|--------------------------|------------------------|----------------|-------------|--------------------|---------------------|---------------|------------------------------------------|----------------|
| Tán người nặp thuậ                                                                | De                       | ong Hoán               |                |             |                    |                     |               |                                          |                |
| Bija chi                                                                          | 54                       | 1210. KP5              | PTrång Dål     |             |                    |                     |               |                                          |                |
| Thông tin Loại tiê                                                                | 01                       |                        |                |             |                    |                     |               |                                          |                |
| Loaitiin.*                                                                        | VND III                  | 1                      | uen III        |             | 1                  |                     |               |                                          |                |
| lbông tin Ngân h                                                                  | ang:                     |                        |                |             |                    |                     |               |                                          |                |
| Để nghị Ngân hàng *                                                               | Vetisbar                 | ık-Ngân bêr            | g Thương mạ    | CĂPH        | E 4                | Phoong thire*       | -Lue she      | <ul> <li>Teich tài khoản số *</li> </ul> | -Lua rhon-     |
| Thông tin cơ quar                                                                 | a quản tý t              | hua:                   |                |             |                    |                     |               |                                          |                |
| ThitriTriann and :                                                                | -Lus                     | i char⊷                |                | ¥ 0         | e quan             | quân lý 196 *       |               | -Lure chon-                              |                |
|                                                                                   |                          |                        | ,              | definited a |                    |                     |               |                                          |                |
| This Thanh phá                                                                    |                          | ⊒ Qxộo)                | łuyén          |             | () Ph              | róng %3)            |               |                                          |                |
| This Thanh pho                                                                    |                          | C dripe                | loyén          |             | () Ph              | rongical            |               |                                          |                |
| Trans many goo                                                                    |                          |                        |                |             | 06                 | 1                   |               | lune altere                              | 9.21           |
| ộp theo văn bân                                                                   | ca dnau o                | s them qu              | ıyên:          |             | -                  |                     |               |                                          |                |
| em tain nhà ruba I.                                                               |                          | Thanh tra              | tai chinh: LJ  |             | Laurt              | r tra Chinth phù L. |               | Co quan co thitst quyês (                | khae 🖂         |
| song un kno bộc                                                                   | 1                        |                        | 1.22           |             | 5810               |                     |               |                                          |                |
| huyên cho Kho bac ni                                                              | hà nước "                |                        | 1              | Lua ch      | QU++-              |                     |               | ¥                                        |                |
| OP VED NONN (TK 71                                                                | 11): 🖬                   |                        | n              | te hói te   | oàn (TK            | 3397) 🗆             |               |                                          |                |
| sông tin khác:                                                                    |                          |                        |                |             |                    |                     |               |                                          |                |
| the Street Street Street                                                          | nöng nghiệ<br>1, 1602, 1 | p vao cót<br>603, 1649 | "Số tở khai/   | 55 quy      | ēt định            | /Ső thông bao/N     | tii định dani | hồ sơ (ID)" đối với ti                   | ếo mục thuế đả |
| hi yî hhap ma phi<br>hi nông nghiệp 160                                           |                          |                        |                |             |                    |                     |               |                                          |                |
| ni yi kinap ma piri<br>11 nong nghilip 160                                        |                          |                        |                | \$610       | thai Số<br>c Mi Qi | puper dami So the   | eg Kým        | Noir Agin quait dint/ Noir<br>Data bio   | V Nội được (   |
| ni yi krap ma oni<br>ni nông nghiệp 160<br>Tr                                     | Cho<br>sitan             | i<br>Miu               | 6-1414         |             |                    |                     |               | Super-Service                            |                |
| N V. hnap ma sni<br>hi nông nghiếp 160<br>Si le knur số y<br>-Lựa chơn-           | Cho<br>sèitärn           | Milut<br>-Lue chan     | arinna<br>- V  |             |                    |                     |               |                                          |                |
| T<br>Ditte knar só p<br>Ditte knar só p                                           | Cho<br>sitan<br>v        | Milut<br>-Lua chan     | 17 Hine<br>- Y |             |                    |                     |               | .) =                                     |                |
| ni yi kirap ma pin<br>bi nông nghiệp 160<br>Ti<br>Si tiệ khur có qu<br>-Lựa chơn- | Cho<br>sèitem<br>Vi      | -Lus chan              | - ¥            |             |                    |                     |               |                                          | Thim dù        |

- Chọn khoản nộp phát sinh từ "Tờ khai": hệ thống bắt buộc chọn tờ khai trong danh mục tờ khai.

- Chọn khoản nộp phát sinh từ 'Số quyết định/Số thông báo': hệ thống bắt buộc nhập giá trị cột Số quyết định/Số Thông báo. Hệ thống kiểm tra thông tin NNT nhập, nếu trùng với thông tin hệ thống đã ghi nhận về số thuế phải nộp theo ID thì hệ thống hiển thị cảnh báo: "Khoản phải nộp của NNT đã được cấp ID, đề nghị NNT kiểm tra và nộp theo ID", NNT phải lập GNT theo trường hợp có ID.

| dog a<br>PHAK<br>KHI H                                                                                                    | ố nắn gọc sắng shứ Mướ<br>DÂNH CHO KBNN GH<br>ẠCH TOĂN<br>ĐẦI T<br>ĐẦI T<br>Ngày<br>gước nộp tần                                                                                                    | Ma CQ the<br>Ma EBHC<br>Ma eguão Na<br>Ma eguão Na<br>U <b>CHG NOP TIÊN</b><br>Tháng Năm<br>Kả toán trưởng                           | SNN<br>Thủ hưởng Kố t                                                                                                    | Ny 7K<br>Gi 0K<br>Ngày<br>Ngày                                                                                             | Hằng (KBNN)<br>Tháng – Năm<br>Kế tuận turởng |                                |                                           |
|----------------------------------------------------------------------------------------------------|----------------------------------------------------------------------------------------------------|----------------------------------------------------------------------------------------------------|----------------------------------------------------------------------------------------------------|----------------------------------------------------------------------------------------------------|----------------------------------------------|--------------------------------|-------------------------------------------|
| idog ar<br>PHAN<br>KHI H                                                                                                    | ố nắn gọi năng nhữ Mướ<br>DĂNH CHO KBNN GH<br>ẠCH TOĂN                                                                                                    | Ma CQ tha:<br>Ma EBHC<br>Ma nguồn Na                                                                                                 | SNN                                                                                                    | No 7K<br>Gate                                                                                                    |                                              |                                |                                           |
| idog ar<br>PHAN<br>KHI H                                                                                                    | ố nến gọi năng nhữ Mướ<br>DĂNH CHO KENN GH<br>ẠCH TOĂN                                                                                                    | M8 C0.4%                                                                                                    |                                                                                                    | N# 7K<br>Gi TK                                                                                                    |                                              |                                |                                           |
| idog ar<br>PHAN<br>KHI H                                                                                                    | ố nến gọi năng nhữ: Mướ<br>DÂNH CHO KENN GH<br>ẠCH TOÀN                                                                                                    | M8 GQ the                                                                                                    |                                                                                                    | Ny TK                                                                                                    |                                              |                                |                                           |
| іюр зі<br>РНАК<br>КНІ Н                                                                                                    | ố tắn gọi bảng chữ thướ<br>DÁNH CHO KBNN GH<br>ẠCH TOÁN                                                                                                    | •                                                                                                    |                                                                                                    |                                                                                                    |                                              |                                |                                           |
| ilop a                                                                                                    | б ойл досадод олог Мих                                                                                                    |                                                                                                    |                                                                                                    |                                                                                                    |                                              |                                |                                           |
| -                                                                                                    |                                                                                                    | n NGHÍN ĐÔNG                                                                                                    |                                                                                                    |                                                                                                    |                                              | -                              |                                           |
|                                                                                                    |                                                                                                    |                                                                                                    | Tổng tiên                                                                                                    |                                                                                                    | 10.000                                       |                                |                                           |
| 1                                                                                                    | 96060608080909010                                                                                                    | 80/01/2023                                                                                                    | Thuổ thu nhập cả nhân                                                                                                    |                                                                                                    | 10.000                                       | 557                            | 1031                                      |
| STT                                                                                                    | Số tô khoị/Số quyết<br>định/Số thông<br>Đào Mã định đanh<br>hổ sơ (ID)                                                                                                    | Kỹ thuếi Ngây<br>quyết định!<br>Ngây thông bảo                                                                                       | Nội dung các khoản nộp NSNN                                                                                                    | Số tiến nguyên<br>tộ                                                                                                    | Số tiền VND                                  | Ma<br>chương                   | M5<br>NDHCT(7                             |
|                                                                                                    |                                                                                                    | Phàn                                                                                                    | dành cho người nộp thuố ghi                                                                                                    |                                                                                                    |                                              | Phản đá<br>ủy nhiệ<br>phải hợp | inh cho N<br>im thu' N<br>chui KDi<br>abi |
| Rgu of<br>Dia chi<br>Qu din Y<br>Rgu di<br>Dia ngh<br>Dia ngh<br>nobe th<br>Into Tai<br>Rot tai<br>Rith, T<br>Rot tai<br>Rith th<br>Rot tai | nộp muế Normbar trich<br>Nôm ngang, triện ba tăng<br>Auyên: Huyên Quế Vộ<br>nộp thay<br>Ngiệt<br>Linh NGNNH: Vhanhbari Xi<br>Linh NGNNH: Vhanhbari Xi<br>Linh nhật để nộp NSNH<br>Khoán của KBNN: Vhi NG<br>NH Gy nhiệm thự Ngân 1<br>so văn bản của cơ quan<br>quan quên lý thự. Cục th | ường<br>đàn hàng Thương ma<br>theo: TK thụ NSNN<br>NN Hà Nô<br>ông Thương mai Ci<br>có thểm quyền: Kiến<br>Thao<br>di Thăm gui bà Nộ | MB s<br>Tinh<br>Cải Phản Cáng Thương Việt Nam<br>Trith<br>TK tạm thu<br>TK thư hỏi boài<br>S Phẩn Công Thương Việt Nam<br>soán như nước<br>Thượng Thương Việt Nam<br>soán như nước<br>Thượn thư nước | ð Ihuði 2300056674<br>TP: Thin Bắc Ninn<br>TP:<br>TK: sắ: graff1502501<br>n thuði GTGT ())<br>nk ())<br>n guyðin khaic ()) | 54292                                        |                                |                                           |
|                                                                                                    |                                                                                                    |                                                                                                    |                                                                                                    |                                                                                                    | Số than chiếu                                | 11020235                       | 35751882                                  |
|                                                                                                    | nu vực này                                                                                                    | Laviti                                                                                                    | Tiếs mật 🗌 Chuyến khoản 🔟<br>le: VHD 💟 USD 🗌 Khác                                                                                                    |                                                                                                    | Ma<br>Ma<br>Si                               | r Bo Tai chir<br>hiệu:<br>h    | nin)                                      |
|                                                                                                    | osy phi vào                                                                                                    | ALL VAL                                                                                                    |                                                                                                    | a subsection                                                                                                    | iben nami<br>54                              | kem theo T<br>2016/TT-B        | IC Store                                  |

**Bước 4:** NNT chọn **"Thanh toán"** để hệ thống hiển thị Giấy nộp tiền, NNT kiểm tra, xác nhận chuyển tiếp các bước ký và gửi Giấy nộp tiền đến ngân hàng phục vụ NNT theo quy trình hiện hành hoặc NNT chọn **"Sửa lại"** để quay lại Bước 1.

### 3.5.2. Nộp thuế điện tử qua Cổng thông tin TMĐT

**<u>Bước 1</u>**: NSD truy cập đường dẫn <u>https://thuongmaidientu.gdt.gov.vn</u>

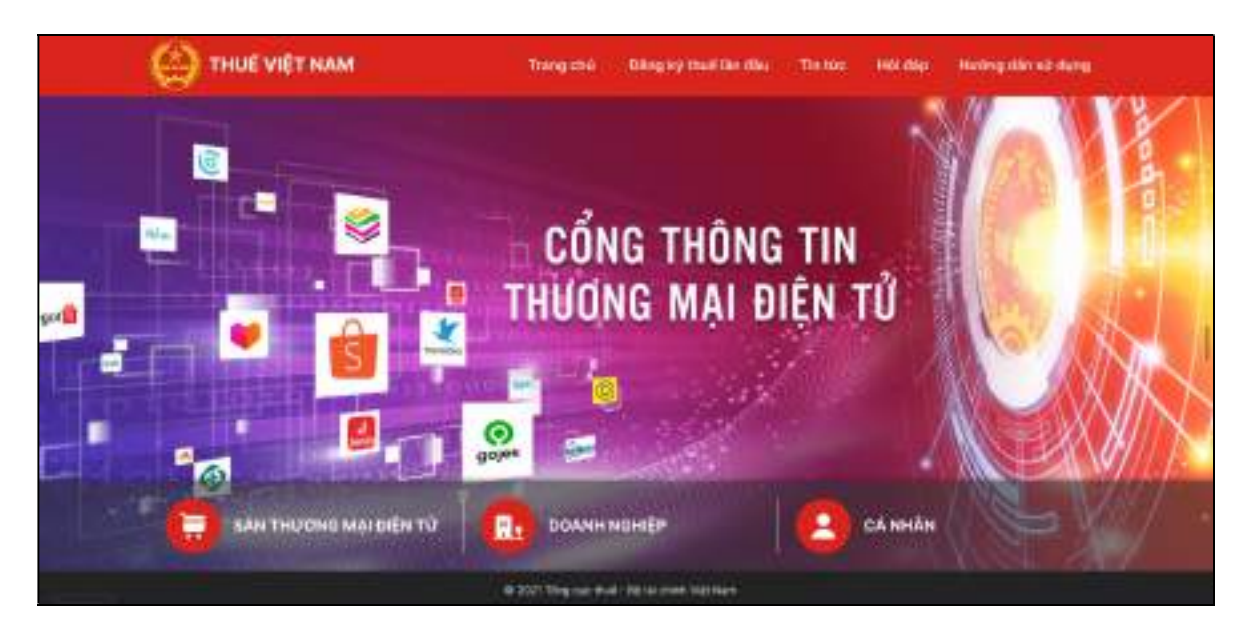

Bước 2: NSD kích chọn vào "CÁ NHÂN"

| C THUE VIET NAM          | Trang chú Dilling bý thuất Din Hua The Hos Holi đáp Harðing nhìn với dụng |  |
|--------------------------|---------------------------------------------------------------------------|--|
|                          | CỔNG THÔNG TIN<br>THƯƠNG MẠI ĐIỆN TỬ                                      |  |
| C SAN THUONG MAI DIÊN TỪ | Оламн ненер                                                               |  |
|                          | 0 2001 Ting mar Avail - Relias meet Tastman                               |  |

Bước 3: NSD chọn chức năng đăng nhập

- NSD nhập thông tin Mã số thuế và Mã kiểm tra:

| TIME FIRE AND | HUE VIEI<br>ng cục Thuế - Bộ Tải chính<br>ức Cộng Hòa Xã Hội Chủ Ngh | NAM<br>ĩa Việt Nam |
|---------------|----------------------------------------------------------------------|--------------------|
| Trang chủ     |                                                                      |                    |
|               |                                                                      | Đăng nhập          |

### - Chọn Tiếp tục

| Đăng nhập     |               |
|---------------|---------------|
| Tên đăng nhập | 0100231226-99 |
| Mật khẩu      |               |

NSD nhập thông tin Tên đăng nhập và Mật khẩu sau đó chọn Đăng nhập, hệ thống hiển thị màn hình các chức năng.

| Т | frang chủ  | Tài khoản | Khai thuế | Nộp tờ khai | Lệ phí trước |
|---|------------|-----------|-----------|-------------|--------------|
| ٢ | Nộp thuế 💧 | Tra cứu   |           |             |              |

Bước 4: NNT tiếp tục thực hiện các bước theo hướng dẫn tại điểm 4.1 Nộp thuế điện tử qua Cổng thuedientu.gdt.gov.vn phân hệ "CÁ NHÂN" để nộp thuế.

### 3.5.3. Nộp thuế điện tử qua ứng dụng eTax Mobile

Người nộp thuế thực hiện như sau:

Bước 1: Đăng nhập vào ứng dụng eTax Mobile

Cá nhân (NNT) đã có tài khoản giao dịch điện tử với cơ quan thuế thực hiện đăng nhập vào ứng dụng eTax Mobile bằng cách nhập "Mã số thuế" và "Mật khẩu".

Sau khi chọn "Đăng nhập", màn hình hiển thị giao diện như sau:

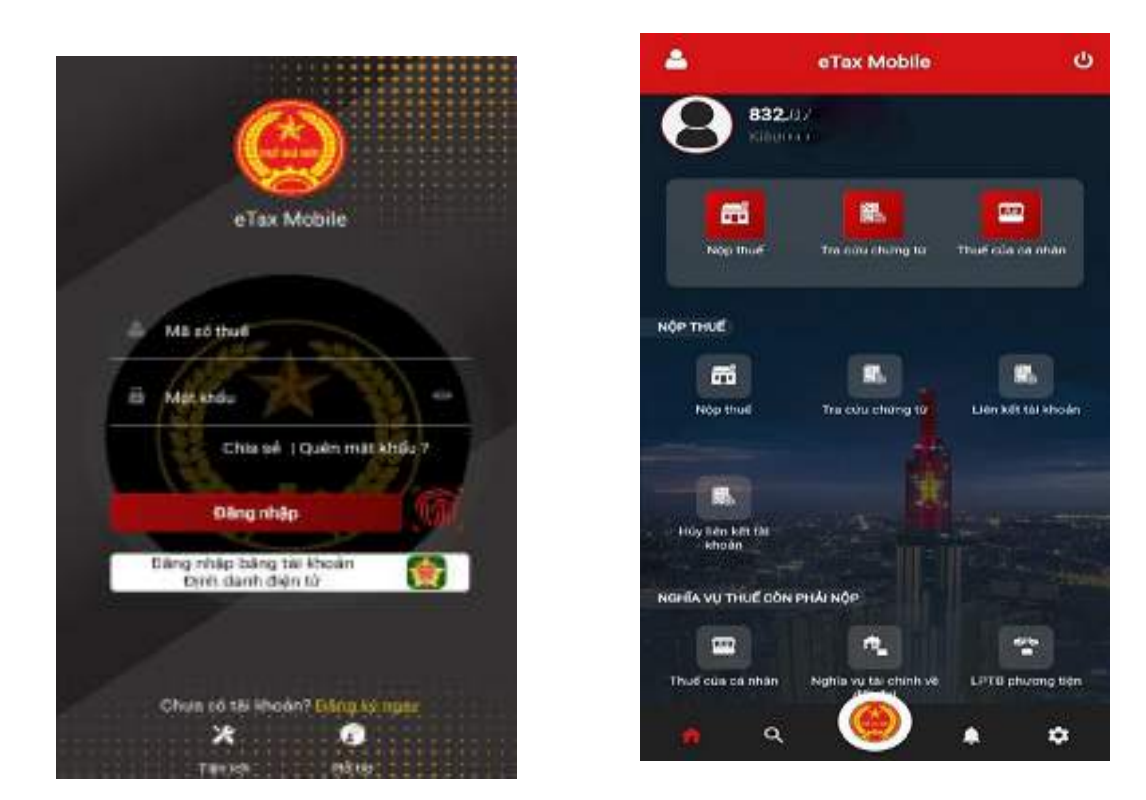

Bước 2: Liên kết tài khoản ngân hàng

NNT chọn chức năng "Liên kết tài khoản" mục menu "NỘP THUÉ" trên màn hình chính, như hình sau:

Hệ thống hiển thị màn hình danh sách các ngân hàng đã tích hợp nộp thuế điện tử với Cơ quan thuế.

Người nộp thuế chọn một ngân hàng thực hiện liên kết tài khoản

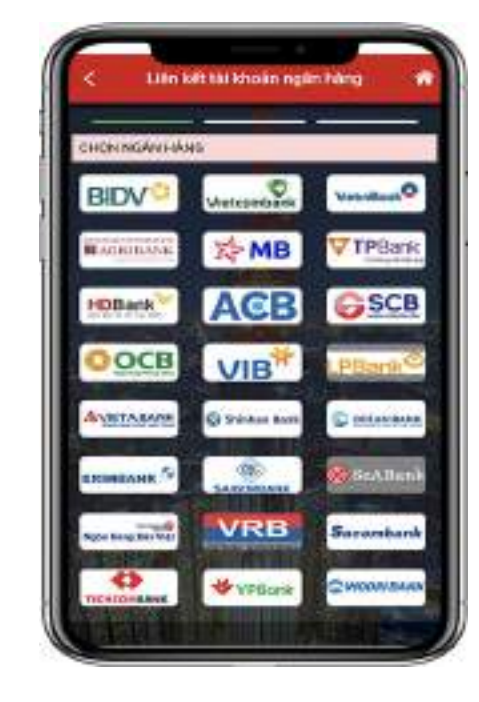

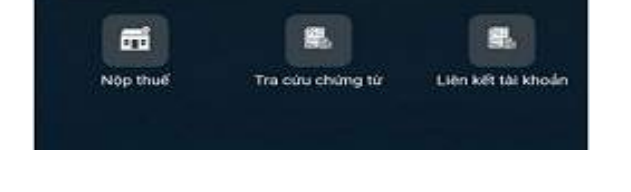

NOP THUE

Màn hình hiển thị các thông tin liên kết cần nhập :

- Loại người nộp thuế: Chọn trong danh sách Cá nhân kinh doanh/Hộ kinh doanh, Cá nhân

- Tên người nộp thuế: Hiển thị tự động theo loại người nộp thuế đã chọn.

- Trạng thái: Hiển thị tự động theo loại người nộp thuế đã chọn.

 Chọn loại giấy tờ liên kết: Chứng minh nhân dân/Căn cước công dân/Hộ chiếu

 Số giấy tờ: Tự động hiển thị theo loại giấy tờ NNT đã chọn (theo thông tin đăng ký thuế).

- Nhập số điện thoại.
- Chọn loại liên kết: Số tài khoản/Số thẻ

- Nhập Số tài khoản/Số thẻ và ngày phát hành, hiệu lực thẻ

Lưu ý: Loại giấy tờ và Số giấy tờ của NNT phải trùng khớp thông tin giữa cơ quan thuế và ngân hàng (ví dụ NNT chọn Loại giấy tờ là chứng minh nhân dân hoặc căn cước Sau khi hoàn thành nhập các thông tin trên, NNT chọn "Tiếp tục", màn hình hiển thị giao diện nhập mã OTP. công dân thì số CMND hoặc số CCCD phải khớp với số CMND/CCCD tại ngân hàng).

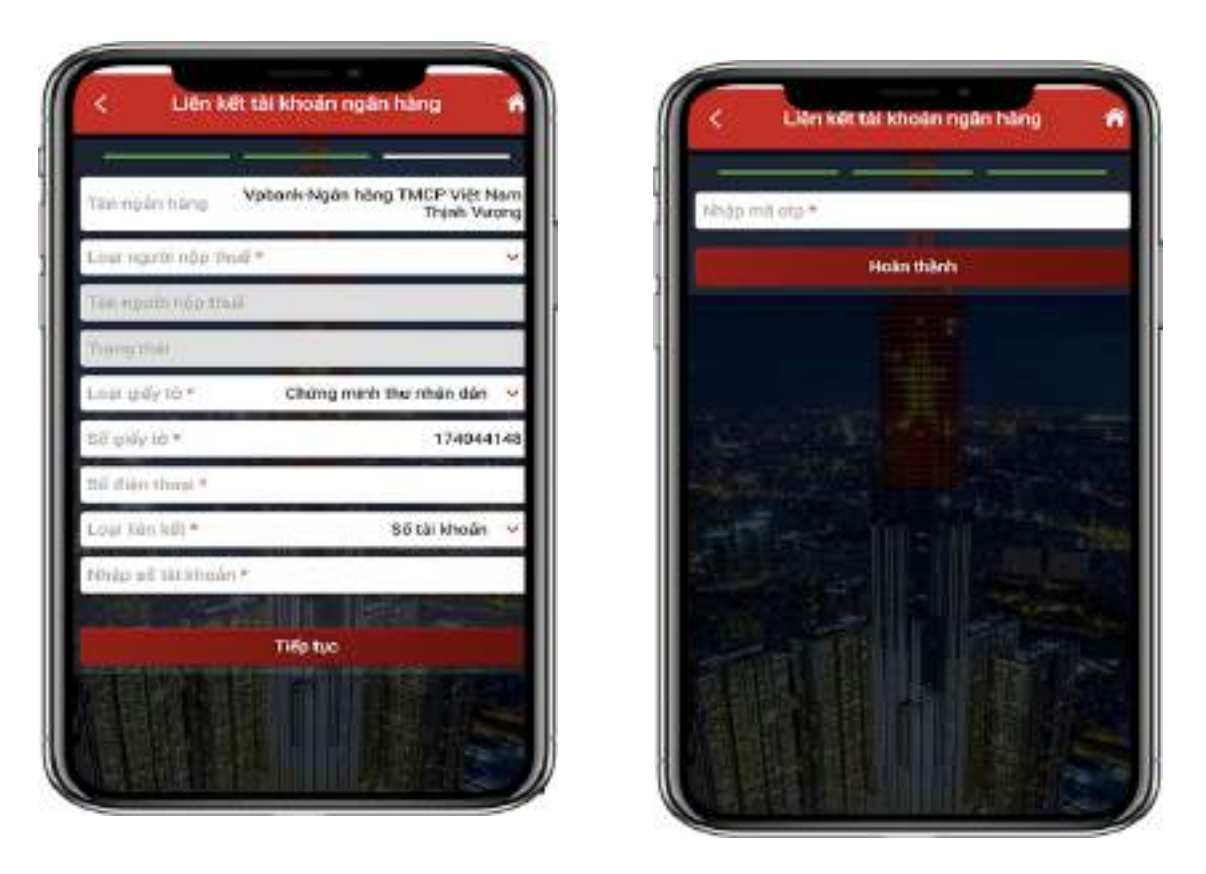

Người nộp thuế nhập mã OTP đã được gửi tới số điện thoại, sau đó nhấn "**Tiếp tục**" Hệ thống hiển thị màn hình thông báo: "*Liên kết tài khoản thành công*".

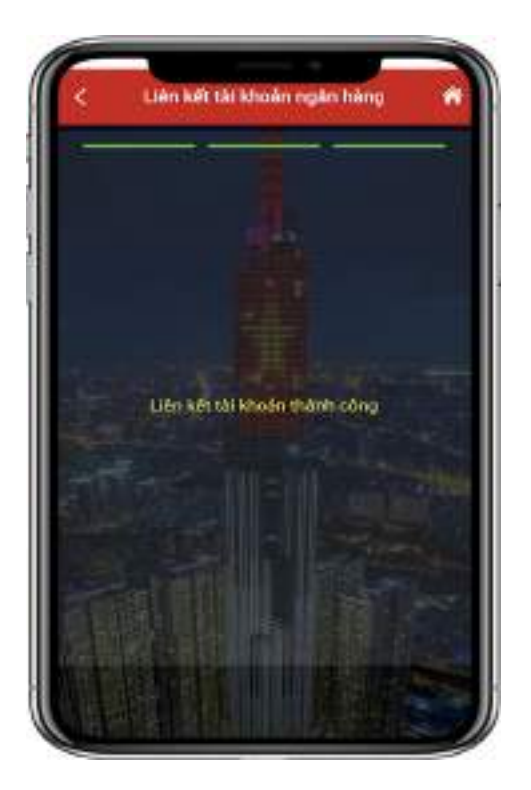

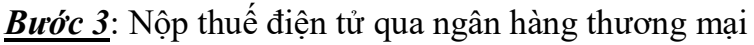

(a) Trường hợp nộp cho các khoản thuế đã có ID khoản phải nộp. Các bước như sau:

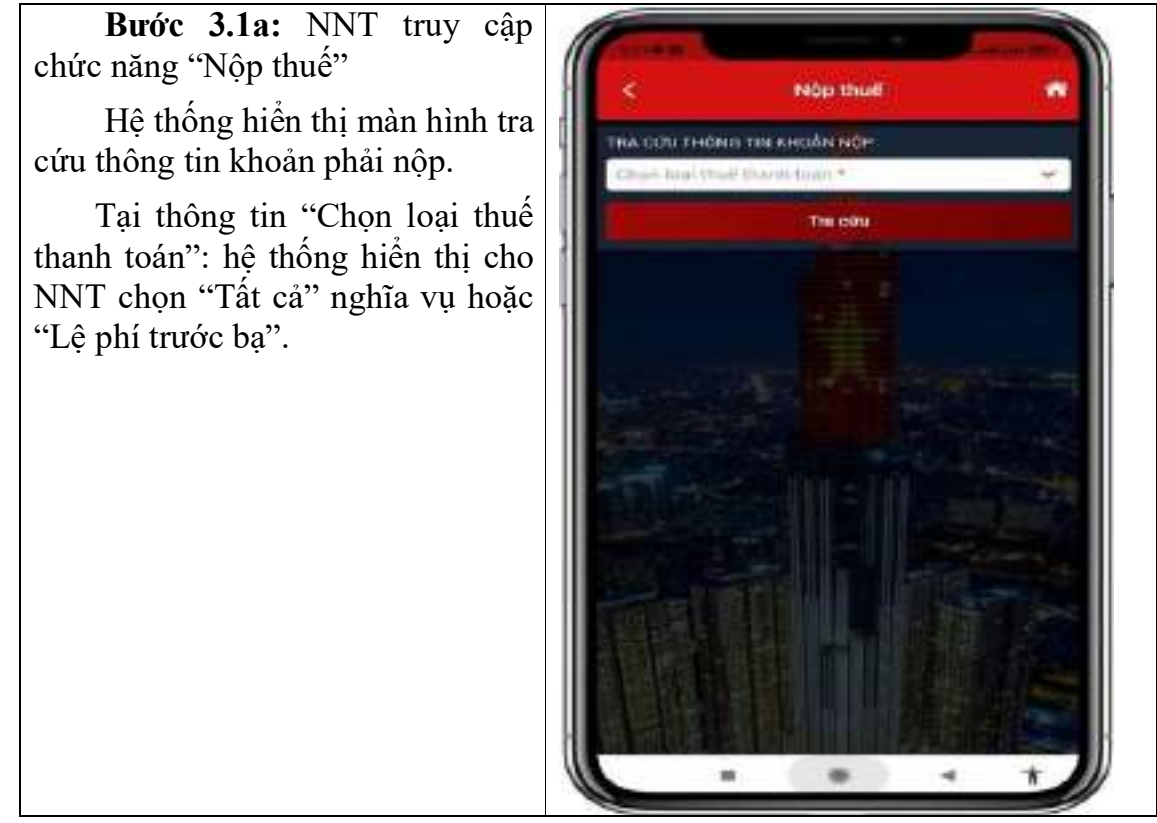

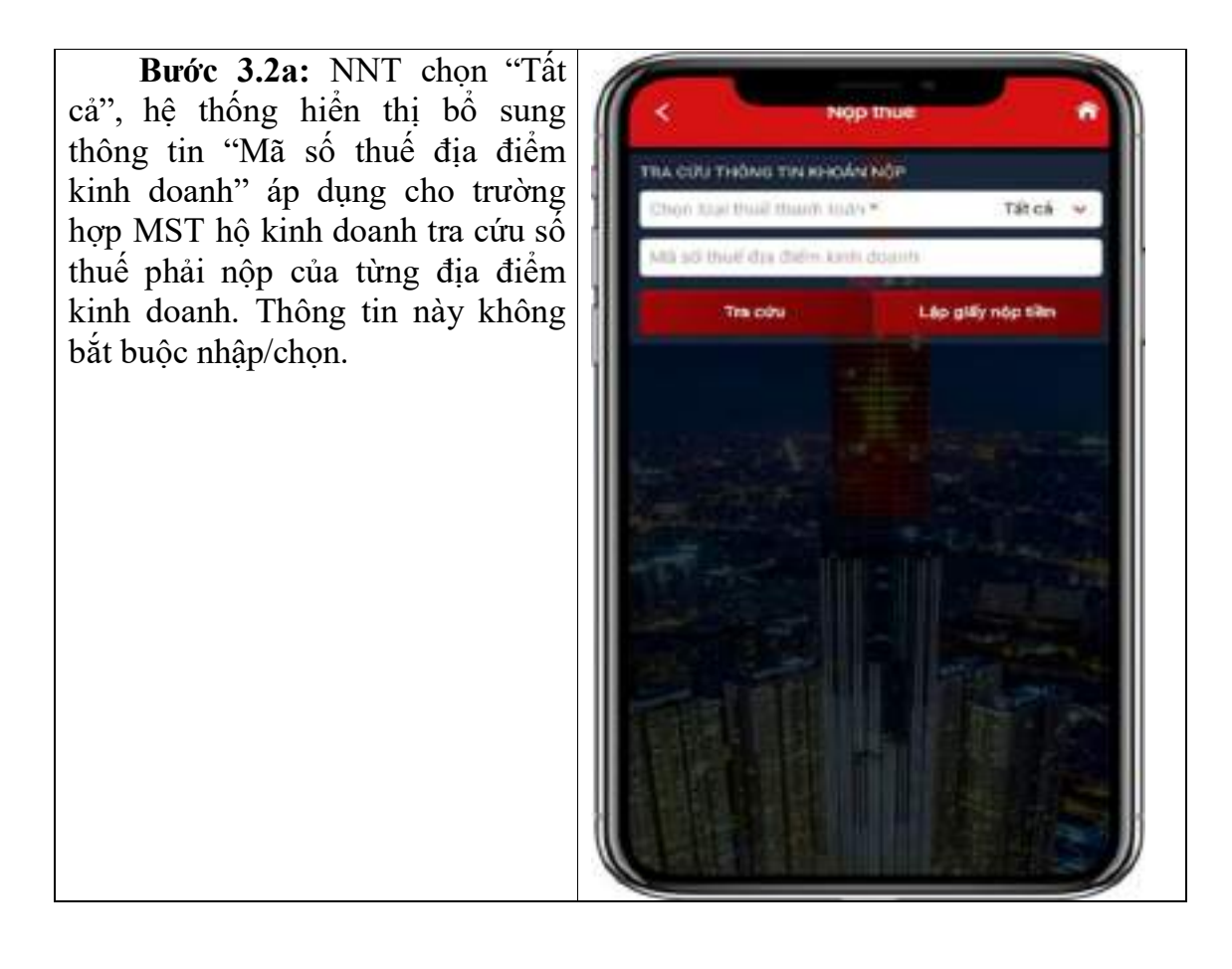

Bước 3.3a: NNT nhấn "Tra cứu"

- Trường hợp loại nghĩa vụ là "Tất cả" và NNT nhập mã địa điểm kinh doanh thì hệ thống kiểm tra thông tin MST đăng nhập, mã địa điểm kinh doanh, nếu đủ điều kiện tra cứu thì hiển thị toàn bộ các khoản phải nộp của mã số thuế địa điểm kinh doanh.

- Trường hợp loại nghĩa vụ là "Tất cả" và NNT không nhập mã địa điểm kinh doanh thì hệ thống hiển thị thông tin tất cả các khoản phải nộp của mã số thuế đăng nhập hệ thống.

NNT kéo lướt màn hình từ trái sang phải để xem được đầy đủ thông tin hệ thống hiển thị, bao gồm:

+ "Thứ tự thanh toán": hiển thị thứ tự sắp xếp thanh toán của khoản phải nộp.

+ "Cơ quan thu": hiển thị tên cơ quan thuế quản lý khoản phải nộp.

+ Nội dung khoản nộp NSNN:
 hiển thị theo mã – tên tiểu mục (nội dung kinh tế).

+ "Số tiền": hiển thị số tiền phải nộp.

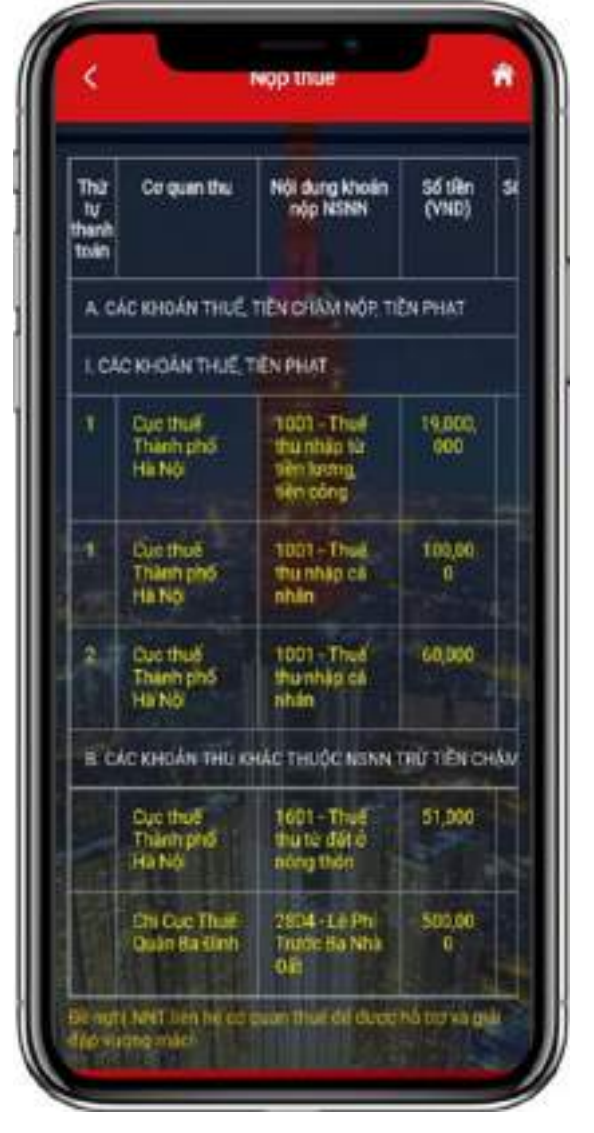

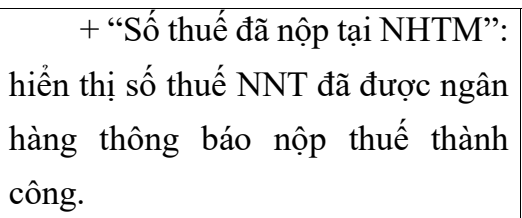

+ "Xem chi tiết": NNT nhấn
biểu tượng of để xem chi tiết thông
tin khoản phải nộp.

+ "Chọn khoản nộp": NNT
 tích chọn một hoặc nhiều khoản
 thuế để lập Giấy nộp tiền.

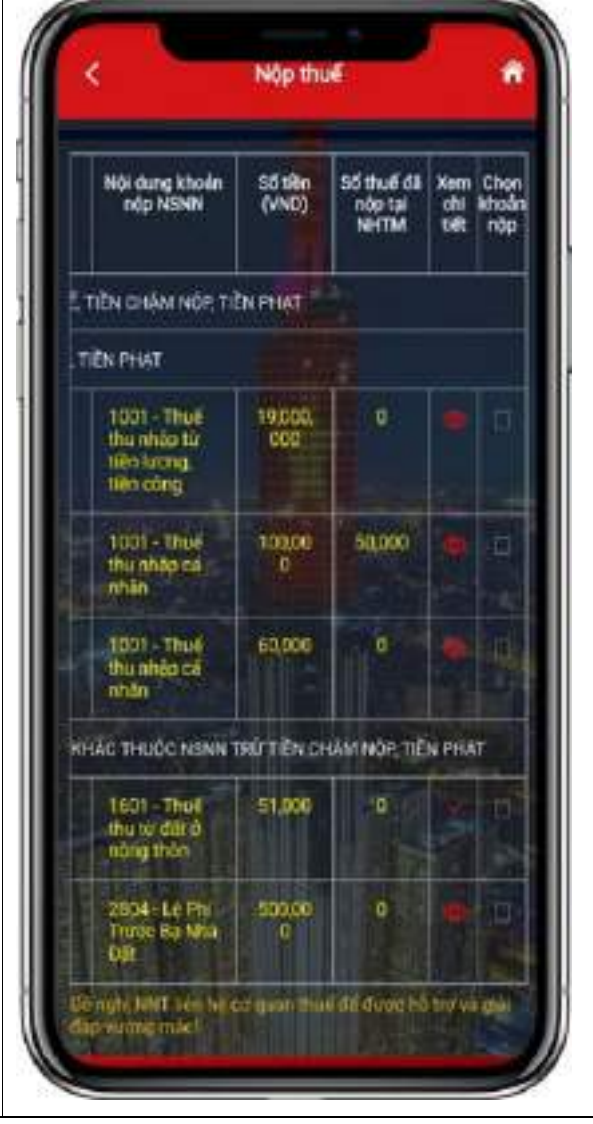

| Trường hợp nhấn xem chi          |                                    |                                                |
|----------------------------------|------------------------------------|------------------------------------------------|
| tiết: hệ thống hiển thị màn hình |                                    |                                                |
| thông tin chi tiết.              | < Inon                             | g tin nghia vụ thuế 🐂                          |
| 1                                | Thứ tự thanh toán                  |                                                |
|                                  | Tên cơ quan thu                    | Cục thuế Thành phố Hà Nội                      |
| 1                                | Loai nghia vu                      | Con phải nép                                   |
| 1                                | Số tham chiếu                      | MTCG1122334455                                 |
| 1                                | ID khoán nộp                       | 000000000000000000000000000000000000000        |
|                                  | Số quyết định/Số<br>thông bảo      |                                                |
|                                  | Kythué                             | 00/01/2023                                     |
|                                  | Ngêy quyết định/<br>Ngây thống bảo |                                                |
|                                  | Tidu mue                           | 1001-Thuế thụ nhập từ tiên<br>lượng, tiền công |
|                                  | Số tiên                            | 10,000                                         |
|                                  | Loa tiên                           | din terretari                                  |
|                                  | Chuong                             | 537                                            |
|                                  | DBHC                               | OTTTT - Thanh phố Hà Nội                       |
|                                  | Hannop                             | 20/02/2023                                     |
|                                  | Số tiên đã nộp tại                 |                                                |
|                                  |                                    |                                                |

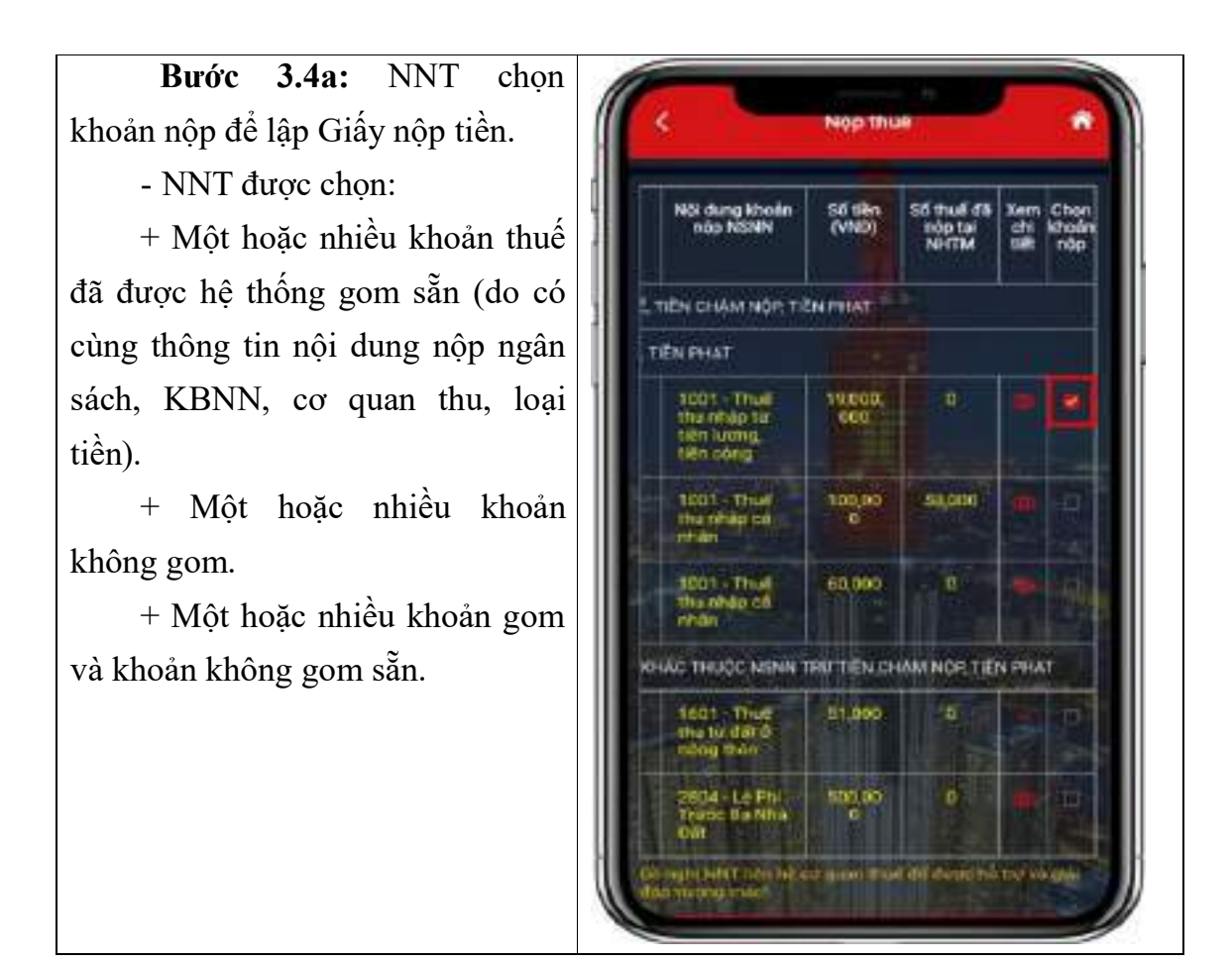

**Bước 3.5a:** Sau khi chọn khoản thuế để lập GNT, NNT nhấn "Tiếp tục", hệ thống kiểm tra các điều kiện về: Thứ tự thanh toán, KBNN nơi tiếp nhận khoản thu, Cơ quan thu, Số tiền, loại tiền.

Trường hợp không đủ điều kiện, hệ thống cảnh báo cho NNT được biết để lựa chọn lại.

Trường hợp đủ điều kiện để lập 01 Giấy nộp tiền, hệ thống hiển thị màn hình chọn Ngân hàng để NNT lựa chọn ngân hàng đã liên kết tài khoản.

**Bước 3.6a:** NNT chọn tài khoản, nhấn "Thanh toán" để hệ thống gửi Giấy nộp tiền đến ngân hàng phục vụ NNT theo quy trình hiện hành.

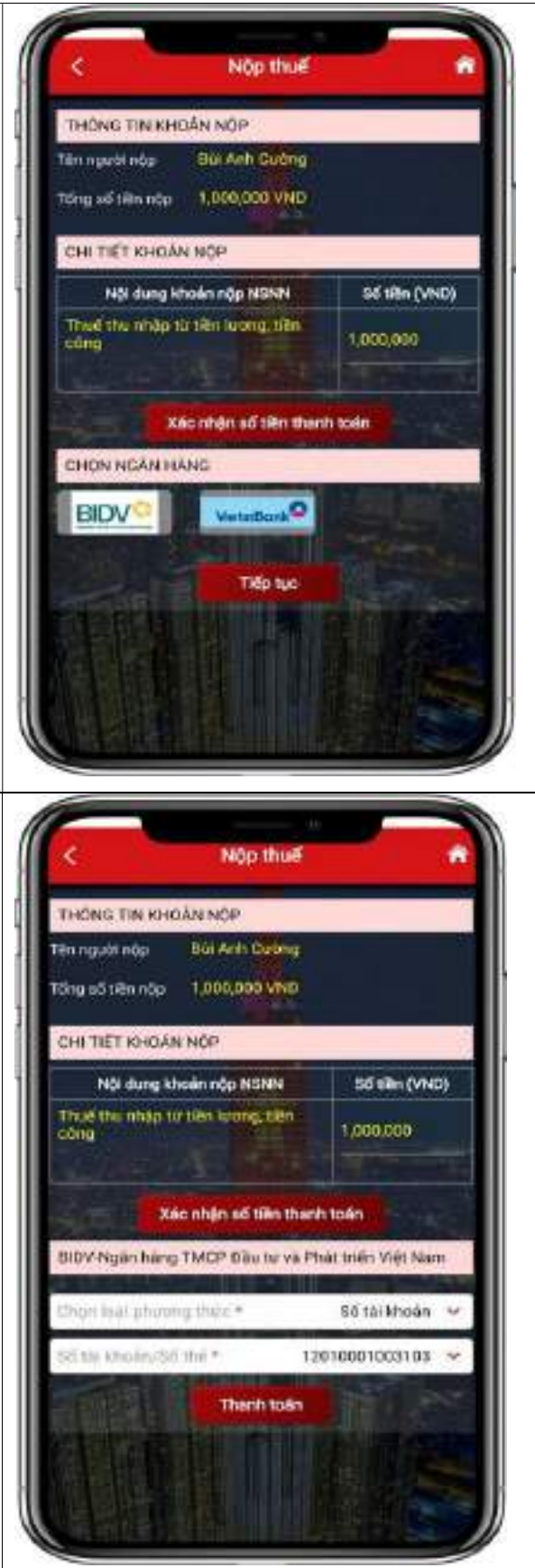

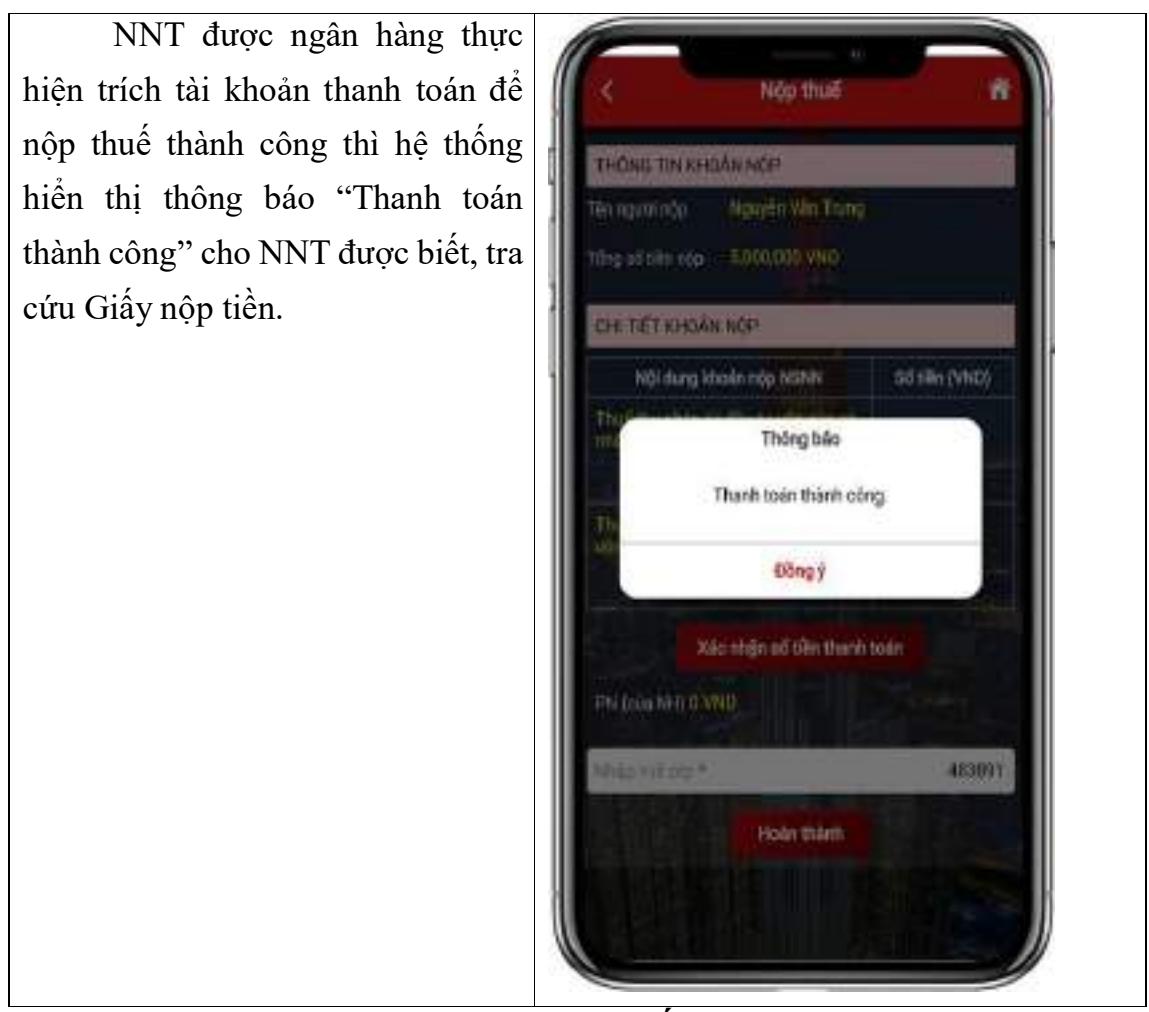

(i) Trường hợp nộp cho các khoản thuế chưa có ID khoản phải nộp. Các bước như sau:

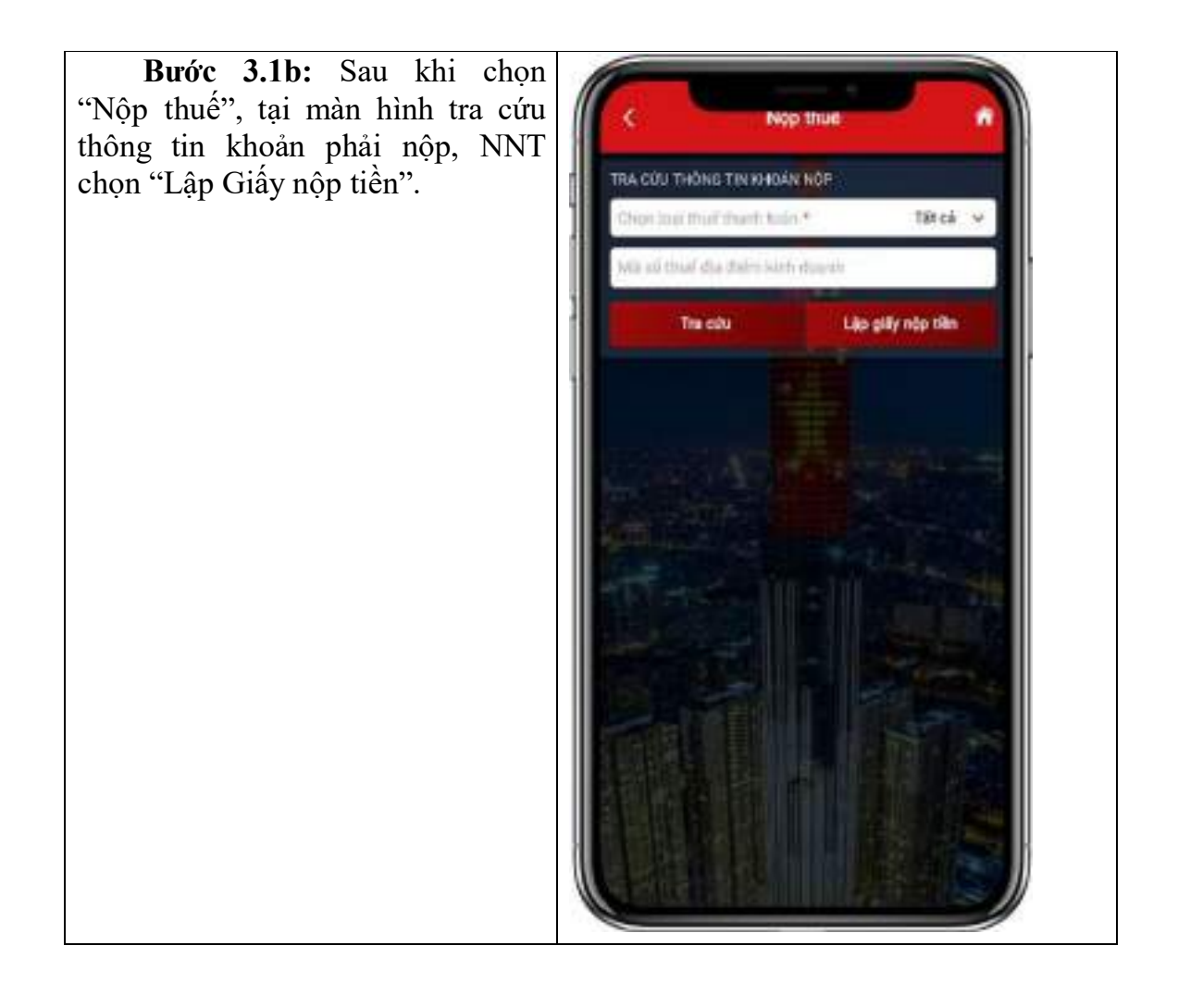

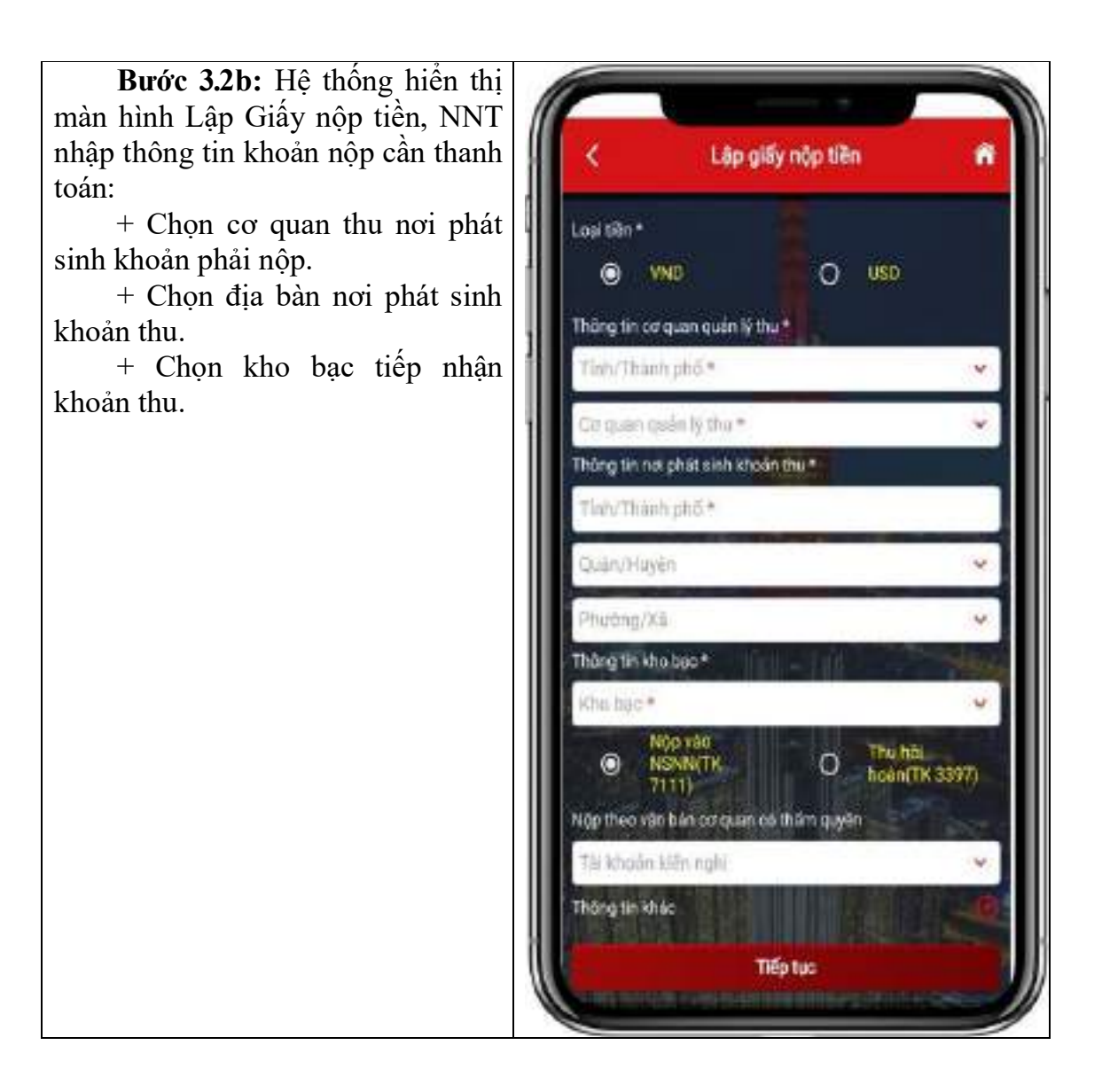

+ Nhấn biểu tượng . thêm thông tin chi tiết khoản nộp:

• Chọn thông tin khoản phải nộp phát sinh từ Tờ khai/Quyết định/Thông báo:

Nếu NNT chọn Tờ khai thì hệ thống yêu cầu chọn mẫu tờ khai trong danh mục.

Nếu NNT chọn Quyết định/Thông báo thì hệ thống yêu cầu nhập số quyết định hoặc số thông báo tương ứng.

•Kỳ thuế/ngày quyết định/ngày thông báo: Chọn định dạng và nhập kỳ thuế phát sinh khoản phải nộp.

• Chọn mã Mục:

Trường hợp NNT chọn loại "Tờ khai", hệ thống sẽ hiển thị các mã mục tương ứng với mẫu tờ khai NNT chọn.

- Trường hợp NNT chọn loại "Quyết định/Thông báo", hệ thống hiển thị tất cả các mã mục.

- Số tiền (VND): NNT nhập số tiền.

Chương: hệ thống tự động hiển thị mã chương của khoản phải nộp.

Lưu ý: Trường hợp NNT chọn các khoản thuế sử dụng đất phi nông nghiệp, hệ thống sẽ hiển thị thông báo: "Lưu ý: Vui lòng nhập mã PNN vào trường Số tờ khai/Số quyết định/Số thông báo"

+ NNT nhập thêm thông tin khoản nộp thì nhấn "Thêm khoản nộp", hệ thống hiển thị màn hình thông tin khoản nộp với các thông tin như trên để NNT nhập.

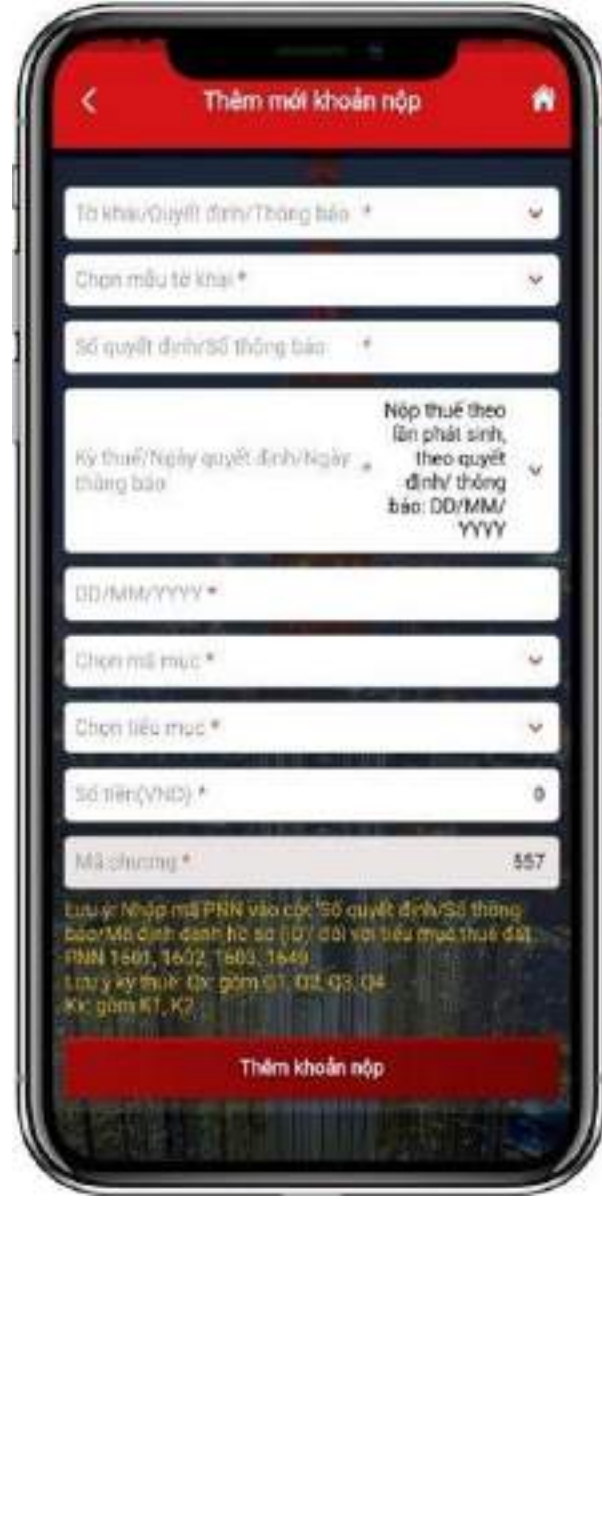

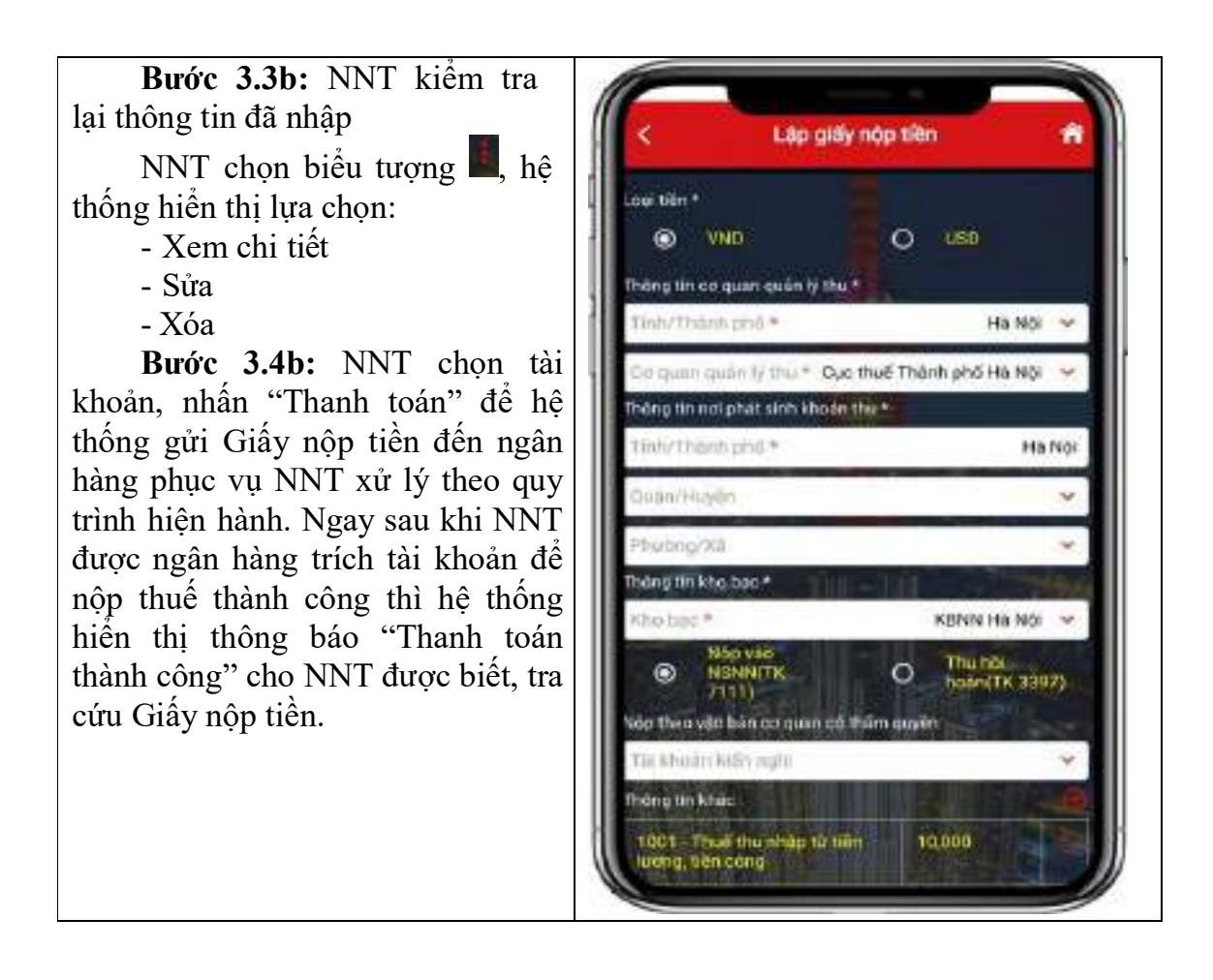

#### 4. Hướng dẫn hộ, cá nhân khai, nộp thuế

#### 4.1. Hướng dẫn chung

Các cá nhân có hoạt động TMĐT bao gồm: các cá nhân kinh doanh trên sàn giao dịch TMĐT như shopee, Lazada, tiki, ...; các cá nhân cung cấp hàng hóa dịch vụ trên mạng xã hội như Facebook, Zalo, ...; các cá nhân nhận thu nhập từ hoạt động quảng cáo trên các nền tảng quảng cáo như Google, youtube, ...; cá nhân cung cấp phần mềm trên các chợ ứng dụng như CH play, Apple store, ...; cá nhân có thu nhập từ kinh doanh trên các nền tảng khác. Các cá nhân hoạt động kinh doanh TMĐT áp dụng nghĩa vụ thuế theo quy định hiện hành

(a) Sắc thuế và mức thuế suất

- Hộ, cá nhân kinh doanh không phân biệt kinh doanh theo hình thức truyền thống hay kinh doanh TMĐT đều thuộc diện chịu thuế GTGT và thuế TNCN nếu có phát sinh doanh thu từ 100 triệu đồng/năm trở lên.

- Mức thuế suất áp dụng đối với cá nhân kinh doanh nói chung, cá nhân kinh doanh TMĐT nói riêng theo lĩnh vực ngành nghề quy định tại biểu thuế ban hành kèm theo Thông tư số 40/2021/TT-BTC ngày 01/06/2021 của Bộ Tài chính.

Cá nhân kinh doanh TMĐT chủ yếu áp dụng mức thuế suất sau:

+ Cá nhân bán hàng online nộp thuế TNCN với thuế suất 0,5%, thuế GTGT với thuế suất 1%.

+ Cá nhân có thu nhập từ quảng cáo trên sản phẩm, dịch vụ nội dung thông tin số nộp thuế TNCN với thuế suất 2%, thuế GTGT với thuế suất 5%;...

(b) Xác định nghĩa vụ khai, nộp thuế

- Hộ, cá nhân kinh doanh có trách nhiệm tự khai, tự nộp, tự chịu trách nhiệm đối với doanh thu kinh doanh, bao gồm cả doanh thu phát sinh từ hoạt động kinh doanh TMĐT. Hộ kinh doanh, cá nhân kinh doanh không phải trực tiếp khai thuế trong một số trường hợp sau:

+ Hộ, cá nhân kinh doanh ủy quyền theo luật dân sự cho tổ chức là chủ sở hữu sàn giao dịch TMĐT thì tổ chức có trách nhiệm khai thay, nộp thay cho cá nhân kinh doanh trên sàn.

+ Hộ, cá nhân kinh doanh ký hợp đồng hợp tác kinh doanh với tổ chức thì tổ chức có trách nhiệm khai thuế GTGT trên toàn bộ doanh thu và khai thuế thay, nộp thuế TNCN thay cho cá nhân.

+ Hộ, cá nhân kinh doanh nhận thu nhập từ Nhà cung cấp nước ngoài không có cơ sở thường trú tại Việt Nam thông qua tổ chức là đối tác của Nhà cung cấp nước ngoài tại Việt Nam thì tổ chức có trách nhiệm khai thuế thay, nộp thuế thay cho cá nhân Việt Nam nhận thu nhập từ Nhà cung cấp nước ngoài.

- Hộ, cá nhân có thể lựa chọn kê khai nộp thuế theo một trong các phương pháp sau: phương pháp khoán, phương pháp kê khai, phương pháp nộp thuế từng lần phát sinh.

#### 4.2. Hướng dẫn Hộ, cá nhân theo phương pháp khoán

#### 4.2.1. Hướng dẫn Khai thuế khoán

- Hộ, cá nhân kê khai nộp thuế theo phương pháp khoán (gọi tắt là hộ khoán) khai thuế khoán ổn định 01 lần/năm theo tờ khai mẫu 01/CNKD ban hành kèm theo Thông tư số 40/2021/TT-BTC ngày 01/06/2021 của Bộ Tài chính do cơ quan thuế (CQT) cung cấp từ ngày 20/11 đến ngày 05/12 hằng năm.

- Ngành nghề kinh doanh khai theo danh mục ngành nghề tại Hệ thống ngành kinh tế Việt Nam ban hành kèm theo Quyết định 27/2018/QĐ-TTG ngày 06/7/2018 của Thủ tướng Chính phủ.

- Hộ khoán có nhu cầu sử dụng hoá đơn để giao cho khách hàng thì đề nghị CQT cấp theo từng lần phát sinh. Hộ khoán có trách nhiệm lưu trữ và xuất trình cho CQT các hoá đơn, chứng từ, hợp đồng, hồ sơ chứng minh hàng hoá, dịch vụ hợp pháp khi đề nghị cấp hoá đơn theo từng lần phát sinh.

- Hộ khoán đề nghị cấp hóa đơn theo từng lần phát sinh thì hồ sơ khai thuế bao gồm:

+ Tờ khai thuế đối với hộ kinh doanh, cá nhân kinh doanh theo mẫu số 01/CNKD ban hành kèm theo Thông tư 40/2021/TT-BTC;

+ Bản sao hợp đồng kinh tế cung cấp hàng hóa, dịch vụ cùng ngành nghề với hoạt động kinh doanh của hộ khoán;

+ Bản sao biên bản nghiệm thu, thanh lý hợp đồng;

+ Bản sao tài liệu chứng minh nguồn gốc xuất xứ của hàng hóa, dịch vụ như: Bảng kê thu mua hàng nông sản nếu là hàng hóa nông sản trong nước; Bảng kê hàng hóa mua bán, trao đổi của cư dân biên giới nếu là hàng cư dân biên giới nhập khẩu; Hóa đơn của người bán hàng giao cho nếu là hàng hóa nhập khẩu mua của tổ chức, cá nhân kinh doanh trong nước; tài liệu liên quan để chứng minh nếu là hàng hóa do cá nhân tự sản xuất, cung cấp;...

CQT có quyền yêu cầu xuất trình bản chính để đối chiếu, xác nhận tính chính xác của bản sao so với bản chính.

- Đối với hộ khoán nếu có sử dụng hóa đơn do CQT cấp theo từng lần phát sinh thì doanh thu và mức thuế khoán được xác định từ đầu năm không bao gồm doanh thu và thuế do sử dụng hóa đơn.

### **Hướng dẫn Tờ khai 01/CNKD** Tờ khai 01/CNKD

## CỘNG HOÀ XÃ HỘI CHỦ NGHĨA VIỆT NAM Độc lập - Tự do - Hạnh phúc

## TỜ KHAI THUẾ ĐỐI VỚI HỘ KINH DOANH, CÁ NHÂN KINH DOANH (HKD, CNKD)

|                                                          | HKD, CNKD nộp thuế theo phương pháp khoán                                                                    |  |  |  |  |  |  |  |  |  |
|----------------------------------------------------------|----------------------------------------------------------------------------------------------------|--|--|--|--|--|--|--|--|--|
|                                                          | CNKD nộp thuế theo từng lần phát sinh                                                                        |  |  |  |  |  |  |  |  |  |
|                                                          | Tổ chức, cá nhân khai thuế thay, nộp thuế thay                                                               |  |  |  |  |  |  |  |  |  |
|                                                          | HKD, CNKD nộp thuế theo phương pháp kê khai                                                                  |  |  |  |  |  |  |  |  |  |
|                                                          | HKD, CNKD trong lĩnh vực ngành nghề có căn cứ xác định được<br>doanh thu theo xác nhận của cơ quan chức năng |  |  |  |  |  |  |  |  |  |
|                                                          | Hộ khoán chuyển đổi phương pháp tính thuế                                                                    |  |  |  |  |  |  |  |  |  |
| [01] Kỳ tính thuế: $[01a]$ Năm (từ tháng / đến tháng / ) |                                                                                                    |  |  |  |  |  |  |  |  |  |

| I] Ky tinh thue:       | [01a] Nam(từ thang/ den thang/)      |
|------------------------|--------------------------------------|
|                        | [01b] Thángnăm                       |
|                        | [01c] Quý năm (Từ tháng/ Đến tháng/) |
|                        | [01d] Lần phát sinh: Ngày thángnăm   |
| [ <b>02</b> ] Lần đầu: | [ <b>03</b> ] Bổ sung lần thứ:       |

| [04] Người nộp thuế:                   | • • • • • • •                           | ••••• | ••••• | ••••• | ••••• | • • • • • • • | •••• | ••••• | • • • • • • | ••••• | ••••• | ••••• | ••••• | • |
|----------------------------------------|-----------------------------------------|-------|-------|-------|-------|---------------|------|-------|-------------|-------|-------|-------|-------|---|
| [ <b>05]</b> Tên cửa hàng/thương hiệu: |                                         |       |       |       |       |               |      |       |             |       |       |       |       |   |
| [06] Tài khoản ngân hàng:              |                                         |       |       |       |       |               |      |       |             |       |       |       |       |   |
| [07] Mã số thuế:                       |                                         |       |       |       |       |               |      |       |             |       | -     |       |       |   |
| [08] Ngành nghề kinh d                 | [08] Ngành nghề kinh doanh:             |       |       |       |       |               |      |       |             |       |       |       |       |   |
| [09] Diện tích kinh doan               | [09] Diện tích kinh doanh:[09a] Đi thuê |       |       |       |       |               |      |       |             |       |       |       |       |   |
| [10] Số lượng lao động                 | sử dự                                   | ing t | hườn  | g xu  | yên:  |               |      |       |             | ••••  |       |       |       |   |

| [11] Thời gian hoạt động trong ngày từgiờ đếngiờ                                                                                     |
|----------------------------------------------------------------------------------------------------|
| [12] Địa chỉ kinh doanh:[12a] Thay đổi thông tin                                                                                     |
| [12b] Số nhà, đường phố/xóm/ấp/thôn:                                                                                                 |
| [12c] Phường/Xã/Thị trấn:                                                                                                    |
| [12d] Quận/Huyện/Thị xã/ Thành phố thuộc tỉnh:                                                                                       |
| [12đ] Tỉnh/Thành phố:                                                                                                    |
| [12e] Kinh doanh tại chợ biên giới:                                                                                                  |
| [13] Địa chỉ cư trú:                                                                                                    |
| [13a] Số nhà, đường phố/xóm/ấp/thôn:                                                                                                 |
| [13b] Phường/Xã/Thị trấn:                                                                                                    |
| [13c] Quận/Huyện/Thị xã/ Thành phố thuộc tỉnh:                                                                                       |
| [13d] Tỉnh/Thành phố:[14] Điện thoại:                                                                                                |
| [15] Fax:                                                                                                    |
| [17] Văn bản uỷ quyền khai thuế (nếu có):ngày thángnăm                                                                               |
| [18] Trường hợp cá nhân kinh doanh chưa đăng ký thuế thì khai thêm các thông tin sau:                                                |
| [18a] Ngày sinh://                                                                                                    |
| [18c] Số CMND/CCCD:[18c.1] Ngày cấp:[18c.2] Nơi cấp:                                                                                 |
| Trường hợp cá nhân kinh doanh thuộc đối tượng không có CMND/CCCD tại Việt Nam thì kê khai thông tin tại một trong các thông tin sau: |
| [18d] Số hộ chiếu:[18d.1] Ngày cấp:[18d.2] Nơi cấp:                                                                                  |
| [18đ] Số giấy thông hành (đối với thương nhân nước ngoài):                                                                           |
| [18đ.1] Ngày cấp:[18đ.2] Nơi cấp:                                                                                                    |
| [18e] Số CMND biên giới (đối với thương nhân nước ngoài):                                                                            |
| [18e.1] Ngày cấp:[18e.2] Nơi cấp:                                                                                                    |
| [18f] Số Giấy tờ chứng thực cá nhân khác:18f.1] Ngày cấp:[18f.2] Nơi cấp:                                                            |
| [18g] Nơi đăng ký thường trú:                                                                                                    |
| [18g.1] Số nhà, đường phố/xóm/ấp/thôn:                                                                                               |
| [18g.2] Phường/xã/Thị trấn:                                                                                                    |
| [18g.3] Quận/Huyện/Thị xã/Thành phố thuộc tỉnh:                                                                                      |

| [18g.4] Tỉnh/Thành                              | phố:                | ••••• |       |              |              | •••••       |       | •••••         | ••••• |               | ••••• | •••••         | •••••             | •••• |
|-------------------------------------------------|---------------------|-------|-------|--------------|--------------|-------------|-------|---------------|-------|---------------|-------|---------------|-------------------|------|
| [18h] Chỗ ở hiện tạ                             | i:                  |       |       |              | •••••        | ••••        |       |               |       | • • • • • • • |       | • • • • • • • | •••••             |      |
| [18h.1] Số nhà, đườ                             | mg pł               | nố/xó | m/ấp  | /thôr        | 1 <b>:</b> . | ••••        |       |               |       |               |       | •••••         | •••••             |      |
| [18h.2] Phường/xã/Thị trấn:                     |                     |       |       |              |              |             |       |               |       |               |       |               |                   |      |
| [18h.3] Quận/Huyện/Thị xã/Thành phố thuộc tỉnh: |                     |       |       |              |              |             |       |               |       |               |       |               |                   |      |
| [18h.4] Tỉnh/Thành                              | phố:                |       |       |              |              |             |       |               |       |               |       |               |                   |      |
| [18i] Giấy chứng nl                             | nận đà              | ing k | ý hộ  | kinh         | doan         | h (né       | ếu có | ): Số         | :     |               | ••••• | •••••         |                   |      |
| [18i.1] Ngày cấp:                               | .//.                | [18   | 3i.2] | Cơ qu        | uan c        | ấp:         | ••••• |               |       |               | ••••• |               |                   | •••  |
| [18k] Vốn kinh doa                              | nh (đ               | ồng): | ••••  |              |              |             | ••••• |               |       |               | ••••• |               | •••••             | •••  |
| [19] Tên đại lý thu                             | ế (nế               | u có) | :     |              |              | • • • • • • | ••••• |               | ••••• |               | ••••• |               |                   |      |
| [ <b>20</b> ] Mã số thuế:                       |                     |       |       |              |              |             |       |               |       |               | -     |               |                   |      |
| [21] Hợp đồng đại l                             | ý thu               | ế: Số | :     | •••••        | •••••        |             |       | Ngày          | y:    |               | ••••• |               |                   |      |
| [22] Tên của tổ ch                              | ức kh               | ai th | ay (r | nếu c        | ó):          | ••••        | ••••• | •••••         | ••••• | •••••         | ••••  | •••••         |                   | •••  |
| [23] Mã số thuế:                                |                     |       |       |              |              |             |       |               |       |               | ] -   |               |                   |      |
| [24] Địa chỉ:                                   |                     |       |       |              |              |             |       |               |       |               |       |               |                   |      |
| [25] Điện thoại:                                | • • • • • • • • • • |       | [20   | <b>6]</b> Fa | x:           | •••••       | [     | <b>27</b> ] I | Email | :             |       |               | • • • • • • • • • | •••  |

# A. KÊ KHAI THUẾ GTGT, THUẾ TNCN

Đơn vị tiền: Đồng Việt Nam

| STT | Nhóm ngành nghề                                          | N/~               | Thuế G       | TGT        | Thuế TNCN    |            |  |
|-----|----------------------------------------------------------|-------------------|--------------|------------|--------------|------------|--|
|     |                                                          | Ma<br>chỉ<br>tiêu | Doanh<br>thu | Số<br>thuế | Doanh<br>thu | Số<br>thuế |  |
|     |                                                          |                   | (a)          | (b)        | (c)          | (d)        |  |
| 1   | Phân phối, cung cấp hàng hóa                             | [28]              |              |            |              |            |  |
| 2   | Dịch vụ, xây dựng không bao<br>thầu nguyên vật liệu      | [29]              |              |            |              |            |  |
| 3   | Sản xuất, vận tải, dịch vụ có gắn với hàng hóa, xây dựng | [30]              |              |            |              |            |  |

|   | có bao thầu nguyên vật liệu |      |  |  |
|---|-----------------------------|------|--|--|
| 4 | Hoạt động kinh doanh khác   | [31] |  |  |
|   | Tổng cộng:                  | [32] |  |  |

## B. KÊ KHAI THUẾ TTĐB

Đơn vị tiền: Đồng Việt Nam

| STT | Hàng hoá, dịch vụ chịu<br>thuế TTĐB | Mã chỉ<br>tiêu | Đơn<br>vị<br>tính | Doanh<br>thu tính<br>thuế<br>TTĐB | Thuế<br>suất | Số thuế     |
|-----|-------------------------------------|----------------|-------------------|-----------------------------------|--------------|-------------|
| (1) | (2)                                 | (3)            | (4)               | (5)                               | (6)          | (7)=(5)*(6) |
| 1   | Hàng hoá, dịch vụ A                 | [ <b>3</b> 3a] |                   |                                   |              |             |
| 2   | Hàng hoá, dịch vụ B                 | [33b]          |                   |                                   |              |             |
| 3   |                                     |                |                   |                                   |              |             |
|     | Tổng cộng:                          | [33]           |                   |                                   |              |             |

### C. KÊ KHAI THUÉ/PHÍ BẢO VỆ MÔI TRƯỜNG HOẶC THUẾ TÀI NGUYÊN

Đơn vị tiền: Đồng Việt Nam

| STT | Tài nguyên, hàng<br>hóa, sản phẩm | Mã<br>chỉ<br>tiêu | Đơn<br>vị<br>tính | Sản<br>lượng/<br>Số<br>lượng | Giá tính<br>thuế tài<br>nguyên/<br>mức thuế<br>hoặc phí<br>BVMT | Thuế<br>suất | Số thuế             |
|-----|-----------------------------------|-------------------|-------------------|------------------------------|-----------------------------------------------------------------|--------------|---------------------|
| (1) | (2)                               | (3)               | (4)               | (5)                          | (6)                                                             | (7)          | (8)                 |
| 1   | Khai thuế tài nguyên              |                   |                   |                              |                                                                 |              |                     |
| 1.1 | Tài nguyên C                      | [34a]             |                   |                              |                                                                 |              | (8)=(5)*(6)<br>*(7) |

| 1.2 | Tài nguyên D                | [34b] |  |  |  |  |             |  |  |  |
|-----|-----------------------------|-------|--|--|--|--|-------------|--|--|--|
|     |                             |       |  |  |  |  |             |  |  |  |
|     | Tổng cộng                   | [34]  |  |  |  |  |             |  |  |  |
| 2   | Khai thuế bảo vệ môi trường |       |  |  |  |  |             |  |  |  |
| 2.1 | Hàng hoá E…                 | [35a] |  |  |  |  | (8)=(5)*(6) |  |  |  |
| 2.2 | Hàng hoá G…                 | [35b] |  |  |  |  |             |  |  |  |
|     |                             |       |  |  |  |  |             |  |  |  |
|     | Tổng cộng                   | [35]  |  |  |  |  |             |  |  |  |
| 3   | Khai phí bảo vệ môi tr      | rường |  |  |  |  |             |  |  |  |
| 3.1 | Hàng hoá H                  | [36a] |  |  |  |  | (8)=(5)*(6) |  |  |  |
| 3.2 | Hàng hoá K                  | [36b] |  |  |  |  |             |  |  |  |
|     |                             |       |  |  |  |  |             |  |  |  |
|     | Tổng cộng                   | [36]  |  |  |  |  |             |  |  |  |

Tôi cam đoan số liệu khai trên là đúng và chịu trách nhiệm trước pháp luật về những số liệu đã khai./.

## NHÂN VIÊN ĐẠI LÝ THUẾ

.....,ngày...... tháng..... năm......

### NGƯỜI NỘP THUẾ hoặc

Họ và tên: .....

Chứng chỉ hành nghề số:.....

### ĐẠI DIỆN HỢP PHÁP CỦA NGƯỜI NỘP THUẾ

(Chữ ký, ghi rõ họ tên; chức vụ và đóng dấu (nếu có)/ Ký điện tử) => Hướng dẫn kê khai Tờ khai mẫu 01/CNKD

**HKD, CNKD nộp thuế theo phương pháp khoán:** NNT tích vào ô này nếu là HKD, CNKD nộp thuế theo phương pháp khoán; tổ chức, cá nhân khai thuế thay, nộp thuế thay HKD, CNKD nộp thuế theo phương pháp khoán theo ủy quyền dân sự;

**CNKD nộp thuế theo từng lần phát sinh:** NNT tích vào ô này nếu là HKD, CNKD nộp thuế theo từng lần phát sinh; tổ chức, cá nhân khai thuế thay, nộp thuế theo ủy quyền dân sự;

Tổ chức, cá nhân khai thuế thay, nộp thuế thay: NNT tích vào ô này nếu là tổ chức, cá nhân khai thuế thay, nộp thuế thay cho cá nhân; tổ chức hợp tác kinh doanh với cá nhân; tổ chức chi trả cho cá nhân đạt doanh số; tổ chức là chủ sở hữu sàn giao dịch thương mại điện tử; tổ chức tại Việt Nam là đối tác của nhà cung cấp nền tảng số ở nước ngoài.

] **HKD, CNKD nộp thuế theo phương pháp kê khai:** NNT tích vào ô này nếu là HKD, CNKD nộp thuế theo phương pháp kê khai; tổ chức, cá nhân khai thuế thay, nộp thuế theo ủy quyền dân sự.

HKD, CNKD trong lĩnh vực ngành nghề có căn cứ xác định được doanh thu theo xác nhận của cơ quan chức năng: NNT tích vào ô này nếu là HKD, CNKD nộp thuế theo phương pháp kê khai và có ngành nghề kinh doanh có căn cứ xác định được doanh thu theo xác nhận của cơ quan chức năng như: sản xuất điện mặt trời; dịch vụ tàu du lịch có quản lý giá và hoạt động xuất bến, điều phối tàu của cơ quan chức năng tại địa phương; và các hoạt động khác tương tự.

Hộ khoán chuyển đổi phương pháp tính thuế: NNT tích vào ô này nếu là HKD, CNKD chuyển phương pháp tính thuế từ phương pháp khoán sang phương pháp khác.

### [01] Kỳ tính thuế:

- Chọn kỳ [01a] Năm ....( từ tháng ... đến tháng...) nếu là:

+ HKD, CNKD nộp thuế theo phương pháp khoán. NNT ghi rõ năm của kỳ thực hiện khai thuế và ghi rõ thời gian bắt đầu kinh doanh "từ tháng", "đến tháng" của kỳ thực hiện khai thuế để xác định cá nhân khai thuế khoán từ đầu năm và cá nhân khai thuế khoán không từ đầu năm. + Tổ chức/cá nhân khai thuế thay, nộp thuế thay theo ủy quyền dân sự. NNT ghi rõ năm của kỳ thực hiện khai thuế và ghi rõ thời gian bắt đầu kinh doanh "từ tháng", "đến tháng" của kỳ thực hiện khai thuế để xác định cá nhân khai thuế khoán từ đầu năm và cá nhân khai thuế khoán không từ đầu năm.

- Chọn kỳ [01b] tháng... năm... nếu là:

+ HKD, CNKD nộp thuế theo phương pháp kê khai hoặc tổ chức/cá nhân khai thuế thay, nộp thuế thay cho HKD, CNKD nộp thuế theo phương pháp kê khai theo ủy quyền dân sự: NNT ghi rõ "tháng", "năm" của kỳ thực hiện khai thuế.

+ Tổ chức, cá nhân khai thuế thay, nộp thuế thay cho cá nhân; tổ chức hợp tác kinh doanh với cá nhân; tổ chức chi trả cho cá nhân đạt doanh số; tổ chức là chủ sở hữu sàn giao dịch thương mại điện tử; tổ chức tại Việt Nam là đối tác của nhà cung cấp nền tảng số ở nước ngoài: NNT ghi rõ "tháng", "năm" của kỳ thực hiện khai thuế.

- Chọn kỳ [01c] quý... năm...(từ tháng.../... đến tháng .../...) nếu là:

+ HKD, CNKD nộp thuế theo phương pháp kê khai hoặc tổ chức/cá nhân khai thuế thay, nộp thuế thay cho HKD, CNKD nộp thuế theo phương pháp kê khai theo ủy quyền dân sự. NNT ghi rõ "quý", "năm" của kỳ thực hiện khai thuế và ghi rõ thời gian bắt đầu kinh doanh "từ tháng" "đến tháng" của kỳ thực hiện khai thuế để xác định cá nhân bắt đầu khai thuế từ tháng nào trong quý.

+ Tổ chức, cá nhân khai thuế thay, nộp thuế thay cho cá nhân; tổ chức hợp tác kinh doanh với cá nhân; tổ chức chi trả cho cá nhân đạt doanh số; tổ chức là chủ sở hữu sàn giao dịch thương mại điện tử; tổ chức tại Việt Nam là đối tác của nhà cung cấp nền tảng số ở nước ngoài: NNT ghi rõ "tháng", "năm" của kỳ thực hiện khai thuế và ghi rõ thời gian bắt đầu kinh doanh "từ tháng" "đến tháng" của kỳ thực hiện khai thuế để xác định tổ chức bắt đầu khai thuế thay, nộp thuế thay HKD, CNKD từ tháng nào trong quý.

- Chọn kỳ [01d] Lần phát sinh: Ngày... tháng... năm... nếu là:

+ HKD, CNKD nộp thuế theo từng lần phát sinh thuộc diện tự khai thuế: NNT ghi rõ ràng, đầy đủ ngày/tháng/năm của lần phát sinh khai thuế.

+ HKD, CNKD nộp thuế theo phương pháp khoán có nhu cầu giao hóa đơn bán hàng hóa dịch vụ cho khách hàng, sử dụng hoá đơn do cơ quan thuế cấp theo từng làn phát sinh. NNT ghi rõ ràng, đầy đủ ngày/tháng/năm của lần phát sinh khai thuế.

+ Tổ chức/cá nhân khai thuế thay, nộp thuế thay cho HKD, CNKD nộp thuế theo từng lần phát sinh theo ủy quyền dân sự: NNT ghi rõ ràng, đầy đủ ngày/tháng/năm của lần phát sinh khai thuế.

[02] Lần đầu: Nếu khai thuế lần đầu thì đánh dấu "x" vào ô vuông.

**[03] Bổ sung lần thứ**: Nếu khai sau lần đầu thì được xác định là khai bổ sung và đánh số lần khai bổ sung.

**[04] Người nộp thuế**: ghi rõ ràng, đầy đủ tên của HKD, CNKD theo Quyết định thành lập hoặc Giấy chứng nhận đăng ký kinh doanh hoặc Giấy chứng nhận đăng ký thuế.

[05] Tên cửa hàng/ thương hiệu: ghi tên cửa hàng, thương hiệu của cơ sở sản xuất kinh doanh (nếu có).

[06] Tài khoản ngân hàng: ghi số tài khoản và tên ngân hàng của NNT (nếu có).

**[07] Mã số thuế**: ghi rõ ràng, đầy đủ mã số thuế của cá nhân kinh doanh theo Giấy chứng nhận đăng ký thuế hoặc Thông báo mã số thuế hoặc Thẻ mã số thuế do cơ quan thuế cấp.

+ Nếu NNT đã có mã số thuế kinh doanh cho địa điểm kinh doanh thì không phải khai các chỉ tiêu từ [18a] đến [18k].

+ Nếu NNT chưa có MST hoặc đã có mã số thuế nhưng chưa đăng ký thuế cho địa điểm kinh doanh thì khai các chỉ tiêu từ [18a] đến [18k] để được cấp MST kinh doanh.

**[08] Ngành nghề kinh doanh:** ghi rõ ràng, đầy đủ ngành nghề kinh doanh đã đăng ký với cơ quan thuế nếu không thay đổi về ngành nghề kinh doanh. Trường hợp NNT có thay đổi về ngành nghề kinh doanh thì ghi ngành nghề thực tế đang kinh doanh tại địa điểm kinh doanh.

**[08a] Thay đổi thông tin:** Nếu NNT thay đổi thông tin về ngành nghề kinh doanh thì đánh dấu "x" vào ô vuông để cập nhật thông tin ngành nghề kinh doanh thay đổi vào thông tin đăng ký thuế và không phải nộp Tờ khai điều chỉnh, bổ sung thông tin đăng ký thuế Mẫu 08-MST.

**[09] Diện tích kinh doanh:** Tổng diện tích (m2) cá nhân sử dụng cho mục đích sản xuất kinh doanh.

**[09a] Đi thuê:** Nếu địa điểm sử dụng cho sản xuất kinh doanh là đi thuê thì cá nhân kinh doanh đánh dấu "x" vào ô vuông.

[10] Số lượng lao động sử dụng thường xuyên: ghi số lượng lao động cá nhân kinh doanh sử dụng thường xuyên tại cơ sở.

[11] Thời gian hoạt động trong ngày: Cá nhân ghi thời gian "từ giờ" là thời gian bắt đầu kinh doanh và "đến giờ" là giờ kết thúc kinh doanh trong ngày.

**[12a] Thay đổi thông tin:** Nếu NNT thay đổi thông tin về địa chỉ kinh doanh thì đánh dấu "x" vào ô vuông để cập nhật thông tin địa chỉ kinh doanh thay đổi vào thông tin đăng ký thuế và không phải nộp Tờ khai điều chỉnh, bổ sung thông tin đăng ký thuế Mẫu số 08-MST.

[12b], [12c], [12d], [12d] Địa chỉ: ghi rõ ràng, đầy đủ địa chỉ cơ sở kinh doanh của cá nhân theo Giấy chứng nhận đăng ký kinh doanh hoặc Thông báo mã số thuế. Trường hợp NNT thay đổi địa chỉ kinh doanh thì ghi rõ ràng, đầy đủ địa chỉ cơ sở kinh doanh đã thay đổi.

[12e] Kinh doanh tại chợ biên giới: Nếu NNT hoạt động sản xuất kinh doanh tại chợ biên giới thì ghi rõ ràng tên chợ biên giới nơi hoạt động sản xuất kinh doanh (nếu có)và đánh dấu "x" vào ô vuông.

[13], [13a], [13b], [13c], [13d] Địa chỉ cư trú: ghi rõ ràng, đầy đủ địa chỉ cư trú/ thường trú của cá nhân.

[14], [15], [16]: Điện thoại, fax, email: ghi rõ ràng, đầy đủ số điện thoại, số fax, địa chỉ email của NNT nếu có.

[17] Văn bản uỷ quyền khai thuế (nếu có): ghi rõ số, ngày, tháng, năm của văn bản ủy quyền nếu có.

**[18]** Trường hợp cá nhân kinh doanh chưa đăng ký thuế thì khai thêm các thông tin từ chỉ tiêu [18a] đến [18k].

[18a], [18b], [18c], [18c.1], [18c.2], [18d], [18d.1], [18d.2], [18d], [18d.1], [18d.2], [18e.1], [18e.2], [18f], [18f.1], [18f.2] Thông tin về giấy tờ của người đại diện hộ kinh doanh: ghi rõ số, ngày cấp, cơ quan cấp 1 trong các giấy tờ của người đại diện hộ kinh doanh: CMND; CCCD; hộ chiếu; giấy tờ chứng

thực khác do cơ quan có thẩm quyền cấp. Riêng thông tin "nơi cấp" chỉ ghi tỉnh, thành phố cấp.

[18g], [18g.1], [18g.2], [18g.3], [18g.4] Nơi đăng ký thường trú: ghi rõ ràng, đầy đủ địa chỉ nơi đăng ký thường trú của HKD, CNKD.

[18h], [18h.1], [18h.2], [18h.3], [18h.4] Chỗ ở hiện tại: ghi rõ ràng, đầy đủ địa chỉ chỗ ở hiện tại của HKD, CNKD.

[18i], [18i.1], [18i.2] Thông tin giấy chứng nhận đăng ký hộ kinh doanh/Giấy chứng nhận đăng ký kinh doanh (nếu có):

- Đối với hộ kinh doanh, cá nhân kinh doanh của Việt Nam và cá nhân kinh doanh của các nước có chung đường biên giới đất liền với Việt Nam thực hiện hoạt động mua bán, trao đổi hàng hóa tại chợ biên giới, chợ cửa khẩu, chợ trong khu kinh tế cửa khẩu: Ghi rõ số, ngày cấp và cơ quan cấp Giấy chứng nhận đăng ký hộ kinh doanh (nếu có).

- Đối với hộ kinh doanh của các nước có chung đường biên giới đất liền với Việt Nam thực hiện hoạt động mua bán, trao đổi hàng hóa tại chợ biên giới, chợ cửa khẩu, chợ trong khu kinh tế cửa khẩu: Ghi rõ số, ngày cấp Giấy chứng nhận đăng ký kinh doanh . Riêng thông tin "cơ quan cấp" Giấy chứng nhận đăng ký kinh doanh: ghi tên nước có chung đường biên giới đất liền với Việt Nam đã cấp Giấy chứng nhận đăng ký kinh doanh (Lào, Campuchia, Trung Quốc).

**[18k] Vốn kinh doanh (đồng):** Ghi theo thông tin "vốn kinh doanh" trên Giấy chứng nhận đăng ký hộ kinh doanh hoặc Giấy chứng nhận đăng ký kinh doanh. Trường hợp không có Giấy chứng nhận đăng ký hộ kinh doanh hoặc Giấy chứng nhận đăng ký kinh doanh hoặc không có thông tin về vốn kinh doanh trên Giấy chứng nhận đăng ký kinh doanh thì ghi theo vốn thực tế đang kinh doanh.

**[19] Tên đại lý thuế (nếu có):** Trường hợp cá nhân uỷ quyền khai thuế cho Đại lý thuế thì phải ghi rõ ràng, đầy đủ tên của Đại lý thuế theo Quyết định thành lập hoặc Giấy chứng nhận đăng ký kinh doanh của Đại lý thuế.

[20] Mã số thuế: ghi rõ ràng, đầy đủ mã số thuế của Đại lý thuế theo Giấy chứng nhận đăng ký thuế hoặc Thông báo mã số thuế hoặc thẻ mã số thuế do cơ quan thuế cấp.

[21] Hợp đồng đại lý thuế: ghi rõ ràng, đầy đủ số, ngày của Hợp đồng đại lý thuế đang thực hiện giữa cá nhân với Đại lý thuế.

[22] Tên của tổ chức khai thay (nếu có): ghi rõ ràng, đầy đủ tên của tổ chức khai thay theo Quyết định thành lập hoặc Giấy chứng nhận đăng ký kinh doanh trong trường hợp tổ chức khai thuế thay, nộp thuế thay cho cá nhân trong trường hợp cá nhân hợp tác kinh doanh với tổ chức; tổ chức chi trả cho cá nhân đạt doanh số; tổ chức là chủ sở hữu sàn giao dịch thương mại điện tử; tổ chức tại Việt Nam là đối tác của nhà cung cấp nền tảng số ở nước ngoài (không có cơ sở thường trú tại Việt Nam) thực hiện chi trả thu nhập cho cá nhân hoặc khai thay, nộp thay theo ủy quyền dân sự.

### Ghi chú:

+Trường hợp tổ chức/cá nhân khai thay, nộp thuế thay cho HKD, CNKD theo ủy quyền dân sự thì các Chỉ tiêu từ [18] đến [21] Bỏ trống.

+*Trường hợp tổ chức/cá nhân khai thay, nộp thuế thay cho HKD, CNKD (trừ ủy quyền dân sự) thì các Chỉ tiêu từ [04] đến [21] Bỏ trống.* 

[23] Mã số thuế: ghi rõ ràng, đầy đủ mã số thuế của tổ chức khai thay theo Giấy chứng nhận đăng ký thuế hoặc Thông báo mã số thuế do cơ quan thuế cấp.

[24] Địa chỉ: ghi rõ ràng, đầy đủ địa chỉ trụ sở của tổ chức khai thay theo Giấy chứng nhận đăng ký kinh doanh.

[25], [26], [27] Điện thoại, fax, email: ghi rõ ràng, đầy đủ số điện thoại, số fax, địa chỉ email của tổ chức khai thay.

### A. KÊ KHAI THUẾ GTGT, THUẾ TNCN

**[28a]** Ghi doanh thu tính thuế GTGT của nhóm ngành nghề phân phối, cung cấp hàng hoá.

**[29a]** Ghi doanh thu tính thuế GTGT của nhóm ngành nghề dịch vụ, xây dựng không bao thầu nguyên vật liệu.

[**30a**] Ghi doanh thu tính thuế GTGT của nhóm ngành nghề sản xuất, vận tải, dịch vụ có gắn với hàng hoá, xây dựng có bao thầu nguyên vật liệu.

[**31a**] Ghi doanh thu tính thuế GTGT của nhóm ngành nghề hoạt động sản xuất khác.

Trường hợp HKD, CNKD nộp thuế theo phương pháp khoán ghi doanh thu tính thuế GTGT là doanh thu trung bình dự kiến 1 tháng trong năm tương ứng với từng nhóm ngành nghề.
Trường hợp CNKD nộp thuế theo từng lần phát sinh hoặc HKD, CNKD nộp thuế theo phương pháp kê khai: ghi doanh thu tính thuế GTGT là doanh thu thực tế phát sinh của kỳ khai thuế, tương ứng với từng nhóm ngành nghề.

Trường hợp tổ chức khai thay, nộp thuế thay cho HKD, CNKD: ghi doanh thu tính thuế GTGT là tổng doanh thu tính thuế GTGT của các cá nhân được khai thay trên Phụ lục 01-1/BK-CNKD tương ứng với nhóm ngành của các cá nhân kinh doanh.

[32a] Ghi tổng cộng doanh thu tính thuế GTGT: [32a]=[28a]+[29a]+[30a]+[31a].

[28b], [29b], [30b], [31b] Ghi số thuế GTGT phát sinh tương ứng theo thuế suất thuế GTGT của từng nhóm ngành nghề. Số thuế phát sinh = Doanh thu x thuế suất.

[**32b**] Ghi tổng cộng số thuế GTGT phát sinh: [32b] = [28b] + [29b] + [30b] + [31b]

Trường hợp tổ chức khai thay cho cá nhân hợp tác kinh doanh thì chỉ tiêu [32b] = Chỉ tiêu [14] Phụ lục 01-1/BK-CNKD.

**[28c]** Ghi doanh thu tính thuế TNCN của nhóm ngành nghề phân phối, cung cấp hàng hoá.

**[29c]** Ghi doanh thu tính thuế TNCN của nhóm ngành nghề dịch vụ, xây dựng không bao thầu nguyên vật liệu.

[**30c**] Ghi doanh thu tính thuế TNCN của nhóm ngành nghề sản xuất, vận tải, dịch vụ có gắn với hàng hoá, xây dựng có bao thầu nguyên vật liệu.

[31c] Ghi doanh thu tính thuế TNCN của nhóm ngành nghề hoạt động sản xuất khác.

Trường hợp HKD, CNKD nộp thuế theo phương pháp khoán ghi doanh thu tính thuế TNCN là doanh thu trung bình dự kiến 1 tháng trong năm tương ứng với từng nhóm ngành nghề.

Trường hợp CNKD nộp thuế theo từng lần phát sinh hoặc HKD, CNKD nộp thuế theo phương pháp kê khai ghi doanh thu tính thuế TNCN là doanh thu thực tế phát sinh của kỳ khai thuế, tương ứng với từng nhóm ngành nghề.

Trường hợp tổ chức khai thay cho HKD, CNKD: ghi doanh thu tính thuế TNCN là tổng doanh thu tính thuế TNCN của các cá nhân được khai thay trên Phụ lục 01-1/BK-CNKD tương ứng với nhóm ngành của các CNKD. [32c] Ghi tổng cộng doanh thu tính thuế TNCN: [32c]= [28c] + [29c] + [30c] + [31c]

[28d], [29d], [30d], [31d] Ghi số thuế TNCN phát sinh tương ứng theo thuế suất thuế TNCN của từng nhóm ngành nghề. Số thuế phát sinh = Doanh thu x thuế suất.

# [32d] Tổng cộng số thuế TNCN phát sinh: [32d]=[28d]+[29d]+[30d]+[31d]

Trường hợp tổ chức khai thay cho cá nhân hợp tác kinh doanh: Chỉ tiêu [32d] = Chỉ tiêu [15] Phụ lục 01-1/BK-CNKD.

# Trường hợp HKD, CNKD có phát sinh thuế TTĐB, thuế/phí bảo vệ môi trường hoặc thuế tài nguyên thì tiếp tục kê khai mục B, C dưới đây:

# B. KÊ KHAI THUẾ TTĐB

[33a], [33b] - cột (4): Ghi đơn vị tính là đồng Việt Nam.

[33] - cột (4): Bỏ trống.

[33a], [33b] - cột (5): Ghi doanh thu tính thuế TTĐB tương ứng với từng loại hàng hoá, dịch vụ chịu thuế TTĐB (cách xác định doanh thu tính thuế TTĐB theo quy định của Luật Thuế TTĐB và các văn bản hướng dẫn).

Trường hợp HKD, CNKD nộp thuế theo phương pháp khoán ghi doanh thu tính thuế TTDB là doanh thu trung bình dự kiến 1 tháng trong năm tương ứng với từng loại hàng hoá, dịch vụ chịu thuế TTĐB.

Trường hợp CNKD nộp thuế theo từng lần phát sinh hoặc HKD, CNKD nộp thuế theo phương pháp kê khai ghi doanh thu tính thuế TTĐB là doanh thu thực tế phát sinh của kỳ khai thuế, tương ứng với từng loại hàng hoá, dịch vụ chịu thuế TTĐB.

[33] - cột (5): Ghi tổng doanh thu tính thuế TTĐB của các loại hàng hoá, dịch vụ chịu thuế TTĐB.

[33a], [33b] - cột (6): Ghi thuế suất thuế TTĐB tương ứng với từng loại hàng hoá, dịch vụ chịu thuế TTĐB.

[33] - cột (6): Bỏ trống.

[33a], [33b] - cột (7): Ghi số thuế TTĐB phải nộp tương ứng với từng loại hàng hoá, dịch vụ. Cột (7)= cột (5) x cột (6).

[33] - cột (7): Ghi tổng cộng số thuế TTĐB phải nộp của các loại hàng hoá, dịch vụ.

# C. KÊ KHAI THUÉ/PHÍ BẢO VỆ MÔI TRƯỜNG HOẶC THUẾ TÀI NGUYÊN

[34a], [34b] - cột (4): Ghi đơn vị tính theo số lượng, trọng lượng, khối lượng của tài nguyên, khoáng sản.

[34] - cột (4): Bỏ trống.

[34a], [34b] - cột (5): Ghi sản lượng khai thác tài nguyên, khoáng sản.

Trường hợp HKD, CNKD nộp thuế theo phương pháp khoán ghi sản lượng khai thác tài nguyên, khoáng sản là sản lượng khai thác tài nguyên, khoáng sản trung bình dự kiến 1 tháng trong năm tương ứng với từng loại tài nguyên.

Trường hợp CNKD nộp thuế theo từng lần phát sinh hoặc HKD, CNKD nộp thuế theo phương pháp kê khai ghi sản lượng khai thác tài nguyên, khoáng sản là sản lượng thực tế phát sinh của kỳ khai thuế, tương ứng với từng loại tài nguyên.

[34] - cột (5): Bỏ trống.

[34a], [34b] - cột (6): Ghi giá tính thuế tài nguyên, khoáng sản tương ứng (cách xác định giá tính thuế tài nguyên, khoáng sản theo quy định của Luật Thuế tài nguyên và các văn bản hướng dẫn).

[34] - cột (6): Bỏ trống.

[34a], [34b] - cột (7): Ghi thuế suất thuế tài nguyên tương ứng với từng loại tài nguyên, khoáng sản chịu thuế tài nguyên.

[34] - cột (7): Bỏ trống.

[34a], [34b] - cột (8): Ghi số thuế tài nguyên phải nộp tương ứng với từng loại tài nguyên, khoáng sản. Cột (8)= cột (5) x cột (6) x cột (7)

[34] - cột (8): Ghi tổng cộng số thuế tài nguyên phải nộp của các loại tài nguyên, khoáng sản.

[35a], [35b] - cột (4): Ghi đơn vị tính theo số lượng, trọng lượng, khối lượng của hàng hóa chịu thuế BVMT.

[35] - cột (4): Bỏ trống.

[**35a**], [**35b**] - cột (5): Ghi tổng cộng sản lượng, số lượng của các loại hàng hóa chịu thuế bảo vệ môi trường.

Trường hợp HKD, CNKD nộp thuế theo phương pháp khoán ghi ghi sản lượng, số lượng là sản lượng, số lượng trung bình dự kiến 1 tháng trong năm tương ứng với từng loại hàng hóa chịu thuế bảo vệ môi trường.

Trường hợp CNKD nộp thuế theo từng lần phát sinh hoặc HKD, CNKD nộp thuế theo phương pháp kê khai ghi sản lượng, số lượng là sản lượng thực tế phát sinh của kỳ khai thuế, tương ứng với từng loại tài nguyên.

[35] - cột (5): Bỏ trống.

[**35a**], [**35b**] - cột (6): Ghi mức thuế bảo vệ môi trường tương ứng với hàng hóa chịu thuế BVMT.

[35] - cột (6): Bỏ trống.

[35a], [35b] - cột (7): Bỏ trống.

[35] - cột (7): Bỏ trống.

[35a], [35b] - cột (8): Ghi số thuế bảo vệ môi trường phải nộp tương ứng với từng loại hàng hóa chịu thuế bảo vệ môi trường. Cột (8)= cột (5) x cột (6).

[35] - cột (8): Ghi tổng cộng số thuế bảo vệ môi trường phải nộp của các loại hàng hóa chịu thuế bảo vệ môi trường.

[**36a**], [**36b**] - cột (4): Căn cứ vào đơn vị tính của từng loại khoáng sản khai thác theo tấn, m<sup>3</sup> ...quy định của Luật Thuế tài nguyên và các văn bản hướng dẫn.

[36] - cột (4): Bỏ trống.

[36a], [36b] - cột (5): Sản lượng, số lượng hàng hóa chịu phí bảo vệ môi trường.

Trường hợp HKD, CNKD nộp thuế theo phương pháp khoán ghi sản lượng, số lượng hàng hóa là sản lượng, số lượng trung bình dự kiến 1 tháng trong năm tương ứng với từng loại hàng hóa chịu phí bảo vệ môi trường.

Trường hợp CNKD nộp thuế theo từng lần phát sinh hoặc HKD, CNKD nộp thuế theo phương pháp kê khai ghi sản lượng, số lượng hàng hóa là sản lượng, số lượng hàng hóa thực tế phát sinh của kỳ khai thuế, tương ứng với từng loại hàng hóa chịu phí bảo vệ môi trường.

[36] - cột (5): Bỏ trống.

[36a], [36b] - cột (6): Căn cứ vào mức phí tương ứng của từng loại tài nguyên, khoáng sản khai thác trong kỳ theo quy định tại Quyết định của Hội đồng nhân dân tỉnh, TP trực thuộc trung ương và Luật Thuế tài nguyên và các văn bản hướng dẫn.

[36] - cột (6): Bỏ trống.

[36a], [36b] - cột (7): Bỏ trống

[36] - cột (7): Bỏ trống.

[**36a**], [**36b**] - cột (8): Ghi tổng cộng số phí bảo vệ môi trường phải nộp của các loại tài nguyên khoáng sản theo từng loại tài nguyên tương ứng. Cột (8)= cột (5) x cột (6).

[36] - cột (8): Ghi tổng cộng số phí bảo vệ môi trường phải nộp của các loại hàng hóa chịu phí bảo vệ môi trường.

# 4.2.2. Nộp hồ sơ khai thuế

- Hộ khoán nộp Tờ khai thuế ổn định đầu năm Mẫu 01/CNKD đến Tổ công tác tiếp nhận tờ khai thuế đặt tại UBND xã, phường, thị trấn chậm nhất là ngày 15/12.

- Riêng trường hợp hộ khoán mới ra kinh doanh (bao gồm cả hộ đã giải thể hoặc tạm ngừng kinh doanh sau đó ra kinh doanh trở lại, hộ kê khai chuyển đổi sang phương pháp khoán), hộ có biến động trong năm (hộ khoán chuyển đổi sang phương pháp kê khai, hộ khoán thay đổi ngành nghề, hộ khoán thay đổi quy mô kinh doanh trong năm) thì nộp tờ khai thuế mẫu 01/CNKD đến đội thuế Liên xã phường hoặc bộ phận một cửa chậm nhất là ngày thứ 10 kể từ ngày bắt đầu kinh doanh, hoặc chuyển đổi phương pháp tính thuế, hoặc thay đổi ngành nghề, hoặc thay đổi ngành doanh.

- Trường hợp hộ khoán có sử dụng hóa đơn do CQT cấp, bán lẻ theo từng lần phát sinh thì nộp hồ sơ khai thuế đến CQT chậm nhất là ngày thứ 10 kể từ ngày phát sinh doanh thu có yêu cầu sử dụng hóa đơn.

- Hộ khoán có thể thực hiện khai thuế theo hình thức điện tử tại Cổng thông tin TMĐT (<u>https://thuongmaidientu.gdt.gov.vn</u>) hoặc Cổng Thuế điện tử (https://thuedientu.gdt.gov.vn) phân hệ "CÁ NHÂN", hoặc trên Cổng dịch vụ công quốc gia (<u>https://dichvucong.gov.vn</u>).

Hướng dẫn khai thuế điện tử

# 4.2.2.1. Khai thuế điện tử qua Cổng thuedientu.gdt.gov.vn phân hệ "CÁ NHÂN"

**Bước 1**: Truy cập website <u>https://canhan.gdt.gov.vn/</u> = > chọn "Đăng Nhập" Chọn "Đăng nhập bằng tài khoản Thuế điện tử"

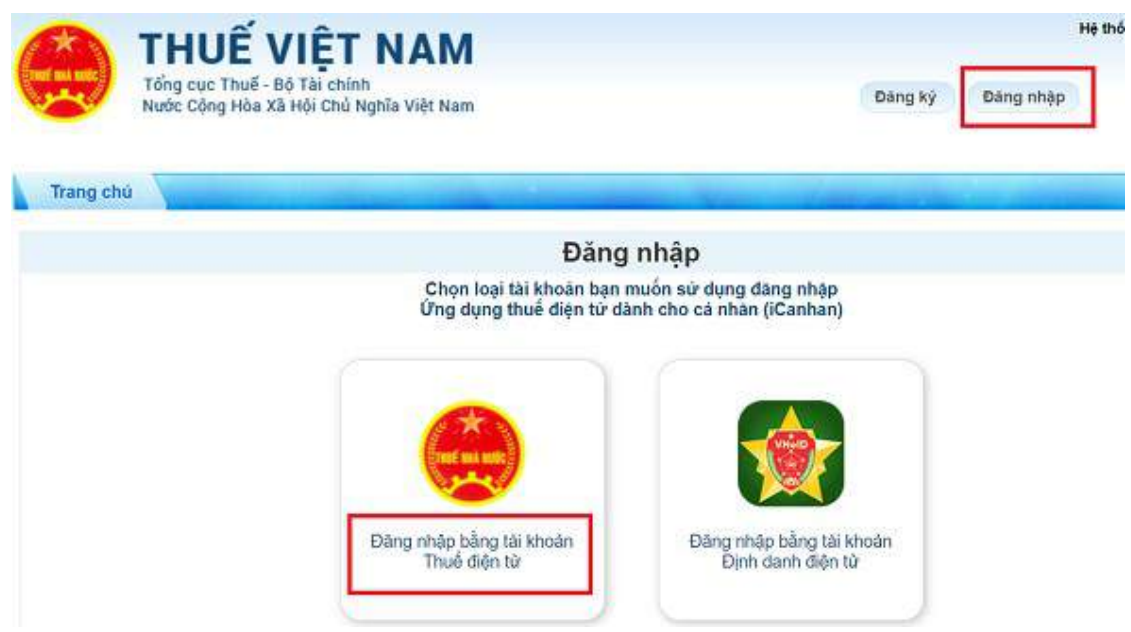

Bước 2: Nhập mã số thuế hộ kinh doanh và mã xác nhận

**Bước 3**: Nhập mật khẩu đăng nhập hệ thống kê khai thuế điện tử hộ kinh doanh

 - Dùng mật khẩu đăng nhập hệ thống nộp tờ khai thuế điện tử hộ kinh doanh (mật khẩu này đã được cơ quan thuế cấp qua tin nhắn điện thoại) => Bấm [Đăng Nhập]

**Bước 4**: Chọn tab Khai thuế sau đó chọn Khai thuế CNKD để bắt đầu việc kê khai thuế điện tử hộ kinh doanh

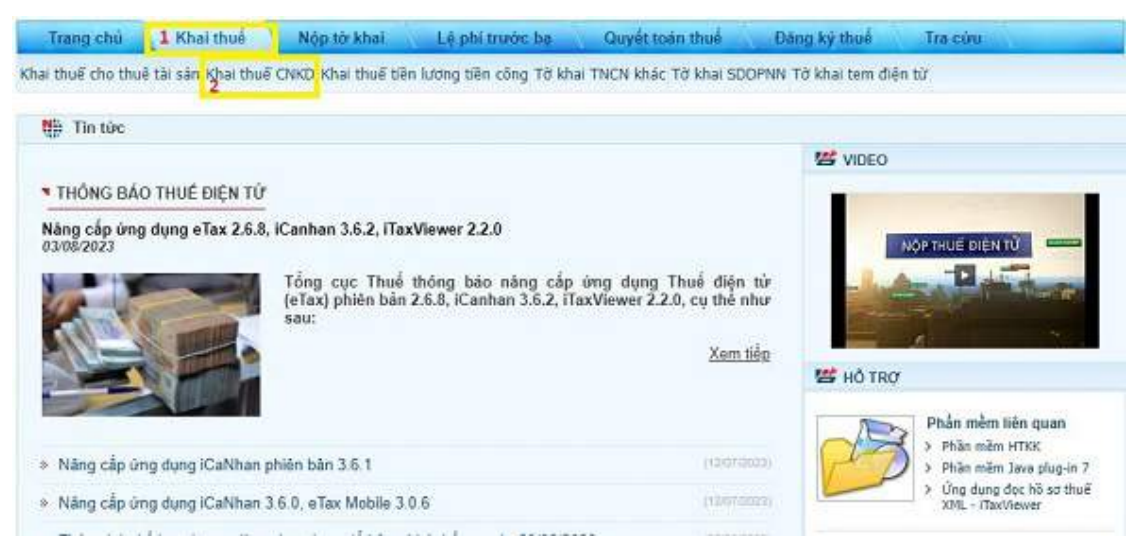

Chọn loại tờ khai => Mẫu 01/CNKD – Tờ khai thuế đối với cá nhân kinh doanh (Thông tư số 40/2021/TT-BTC)

- Người nộp thuế chọn Chi cục Thuế nơi nộp hồ sơ, hệ thống tự động hỗ trợ hiển thị cơ quan thuế quản lý trực tiếp của hộ kinh doanh.

- Lựa chọn hình thức kê khai:

+ Hộ kinh doanh nộp thuế theo phương pháp khoán chỉ chọn hình thức kê khai theo "Năm" => Điền kỳ kê khai => sau đó nhấn tiếp tục.

| Trang chū Tài khoản                  | Khai thuế Nộp tờ khai                  | Lệ phi trước bạ       | Quyết toán thuế      | Đãng ký thuế |
|--------------------------------------|----------------------------------------|-----------------------|----------------------|--------------|
| Nộp thuế 🔪 Tra cứu 🔪                 |                                        |                       |                      |              |
| ai thuế cho thuẻ tài sản Khai thuế ( | CNKD Khai thuế tiền lương tiền công Tờ | khai TNCN khác Tở kha | i SDDPNN Tờ khai tem | điện từ      |
| họn thông tin tờ khai                |                                        |                       |                      |              |
| Cục Thuế                             | Cục Thuế Thành phố Hà Nội              |                       | <b>*</b>             |              |
| Chỉ cục Thuế                         | Chi cục Thuế Quận Hoàn Kiểm            |                       | ×                    |              |
| Loại tờ khai                         | Tờ khai chính thức                     |                       | ~                    |              |
| Hinh thức kê khai                    | Năm                                    |                       | ~                    |              |
| Năm kê khai                          | Quý                                    |                       |                      |              |
| Từ tháng                             | Theo lần phát sinh                     |                       |                      |              |

**Bước 5:** Màn hình sẽ hiển thị thông tin tờ khai 01/CNKD, tại tờ khai 01/CNKD người nộp thuế chọn phương pháp kê khai phù hợp với phương pháp đăng ký kê khai thuế mà người nộp thuế lựa chọn đăng ký, sau đó thực hiện khai đầy đủ các thông tin định danh, thông tin để xác định nghĩa vụ thuế.

# Người nộp thuế theo phương pháp khoán lựa chọn như sau:

|                                          | TỞ KHAI THUẾ ĐỔI VỚI CÁ NHĂN KINH DOANH                              |
|------------------------------------------|----------------------------------------------------------------------|
| HKD, CNKD nộp thuế theo phương pháp      | p khoán                                                              |
| CNKD nộp thuế theo từng lần phát sinh    |                                                                      |
| Tổ chức, cá nhân khai thuế thay, nộp thu | uế thay                                                              |
| HKD, CNKD nộp thuế theo phương pháp      | p kê khai                                                            |
| HKD, CNKD trong lĩnh vực ngành nghề c    | có căn cứ xác định được doanh thu theo xác nhận của cơ quan chức năn |
| 🗆 Hộ khoán chuyển đổi phương pháp tính   | thuế                                                                 |
|                                          |                                                                      |
| [C                                       | 01] Kỳ tinh thuế: Năm 2024 (Từ tháng: 01/2024 đến tháng: 12/2024)    |

NNT tích chọn "*HKD, CNKD nộp thuế theo phương pháp khoán*" sau đó kê khai đầy đủ các chỉ tiêu trên tờ khai thuế đối với cá nhân kinh doanh theo quy định.

Bước 8: Sau khi khai xong người nộp thuế nhấn hoàn thành tờ khai.

**Bước 9:** Nhấn Chọn phụ lục đính kèm, nhấn nút "Chọn tệp" để lựa chọn hồ sơ cần đính kèm. Nếu có nhiều loại hồ sơ cần đính kèm thì NNT ấn chọn thêm phụ lục và thực hiện tương tự như trên, sau đó ấn "Tiếp tục".

Trường hợp NNT không thuộc đối tượng cần đính kèm tài liệu thì bỏ qua bước này bằng cách ấn nút "Tiếp tục"

| NNT không thuộc | : đối tượng cần đình kêm tài liệu, vui lòng bỏ qua bằng cách ấn nừ | t "Tiếp tục"     |
|-----------------|--------------------------------------------------------------------|------------------|
|                 |                                                                    |                  |
| π               | Chọn phụ lục đinh kèm                                              | Chọn tệp dữ liệu |
|                 |                                                                    |                  |

Bước 10: Để nộp tờ khai, nhấn chọn nộp tờ khai

Chọn nộp tờ khai màn hình hiển thị thông tin xác thực nộp tờ khai nhập mã kiểm tra => chọn "Tiếp tục".

**Bước 11**: Hệ thống ứng dụng của Tổng cục Thuế sẽ tự động gửi mã OTP vào điện thoại của người nộp thuế đã cung cấp khi đăng ký tài khoản giao dịch điện tử.

Người nộp thuế nhập chính xác mà OTP, nhấn chọn Tiếp tục => Màn hình hiển thị giao diện thông báo bạn đã nộp tờ khai thành công.

**4.2.2.2. Khai thuế điện tử qua Cổng thông tin Thương mại điện tử Bước 1**: NSD truy cập đường dẫn <u>https://thuongmaidientu.gdt.gov.vn</u>

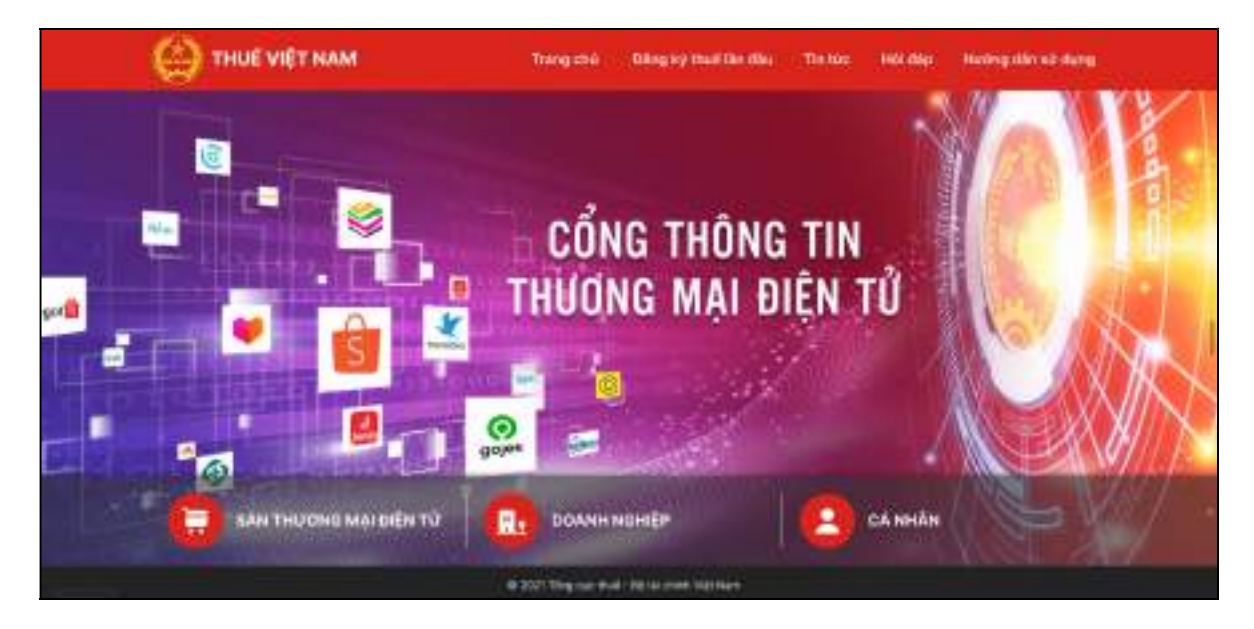

Bước 2: NSD kích chọn vào "CÁ NHÂN"

| THUE VIET NAM          | Trang chú Gilling ley thuế làn đàu Thi trac Hốt đặp Henting tân sử dụng | - |
|------------------------|-------------------------------------------------------------------------|---|
|                        | CỔNG THÔNG TIN<br>THƯƠNG MẠI ĐIỆN TỬ                                    |   |
| SAN THƯƠNG MẠI ĐIỆN TỪ | CA NHÂN                                                                 |   |
|                        | © 2021 Tringman Wood - DB Na mark National                              |   |

Bước 3: NSD chọn chức năng đăng nhập

- NSD nhập thông tin Mã số thuế và Mã kiểm tra:

| THE MA AND | Tổng cục Thuế - Bộ Tài chính<br>Nước Cộng Hòa Xã Hội Chủ Nghĩa Việt Nam |  |
|------------|-------------------------------------------------------------------------|--|
| Trang chủ  |                                                                         |  |
|            | Đăng nhập                                                               |  |

# - Chọn Tiếp tục

| Đăng nhập     |               |
|---------------|---------------|
| Tên đăng nhập | 0100231226-99 |
| Mất khẩu      |               |

- NSD nhập thông tin Tên đăng nhập và Mật khẩu sau đó chọn Đăng nhập, hệ thống hiển thị màn hình các chức năng.

| Χ. | Trang chủ | Tài khoản | Khai thuế | Nộp tờ khai | Lệ phí trước |
|----|-----------|-----------|-----------|-------------|--------------|
|    | Nộp thuế  | Tra cứu   |           |             |              |

- NNT tiếp tục thực hiện các thao tác tương tự như hướng dẫn từ bước 4 đến bước 11 tại Phần hướng dẫn "*Khai thuế điện tử qua Cổng thuedientu.gdt.gov.vn phân hệ "CÁ NHÂN*"

4.2.2.3. Khai thuế điện tử qua Cổng dịch vụ công Quốc gia <u>Bước 1</u>: NNT truy cập đường dẫn <u>https://dichvucong.gov.vn/</u>
<u>Bước 2:</u> Tại màn hình Trang chủ, NNT chọn "Đăng nhập"

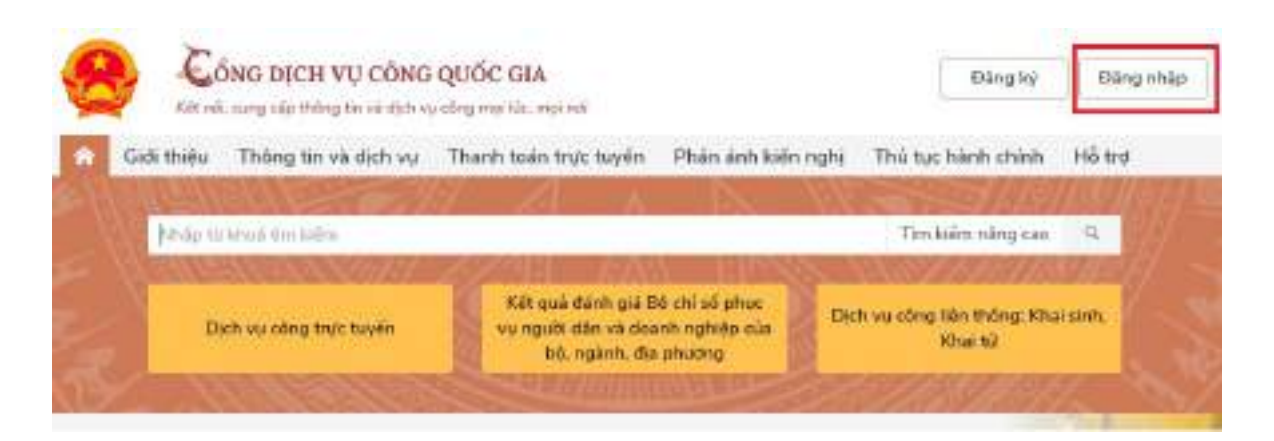

**Bước 3:** NNT chọn đăng nhập bằng "Tài khoản cấp bởi Cổng dịch vụ công quốc gia"

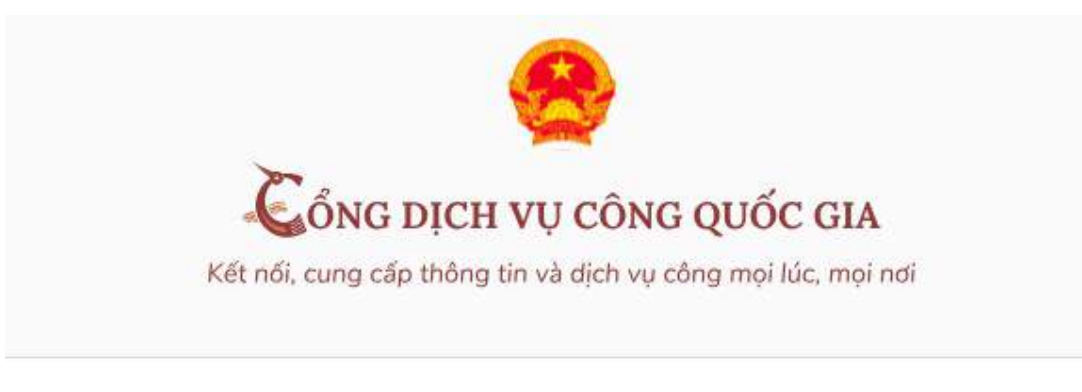

# Đăng nhập

Chọn loại tài khoản bạn muốn sử dụng đăng nhập Cổng dịch vụ công Quốc Gia

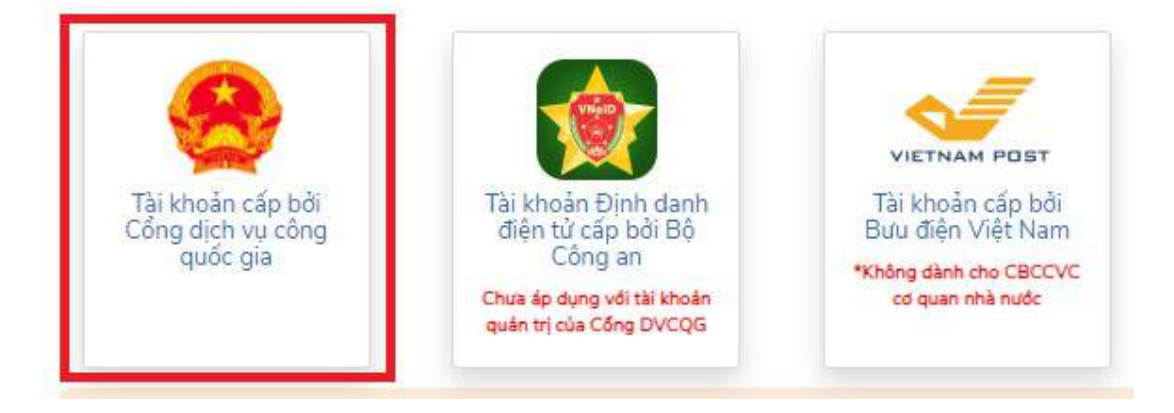

**Bước 4:** Tại màn hình Đăng nhập -> Chọn tab "CMT/CCCD" -> Điền Tên đăng nhập là "CMT hoặc CCCD", nhập mật khẩu và nhập mã xác thực sau đó nhấn "Đăng nhập"

Chú ý: Trường hợp chưa có tài khoản, người dùng click "Đăng ký"; Trường hợp có tài khoản đã đăng ký bằng SĐT hoặc BHXH nhưng quên mật khẩu, NNT click "Quên mật khẩu" và làm theo hướng dẫn của hệ thống để lấy lại mật khẩu.

|                  | <u>A</u>                  |
|------------------|---------------------------|
| ×                | . 🧡                       |
| - <b>C</b>       | NG DỊCH VỤ CÓ             |
| Kết nối, ci      | ing cấp thông tin và dịci |
|                  | Đăng nhá                  |
|                  | Link Ind and              |
| CMI/CCCD         | USB KY SO                 |
| Tên đăng nhập    |                           |
| Nhập CMT/CCCD    |                           |
| Mật khẩu         |                           |
| Nhập mật khẩu    |                           |
| Nhập mã xác thực |                           |

**Bước 5**: Sau khi nhấn "Đăng nhập", hệ thống gửi mã OTP về số điện thoại đăng ký nhận OTP -> NNT nhập mã OTP sau đó nhấn "Xác nhận" để hoàn tất Đăng nhập.

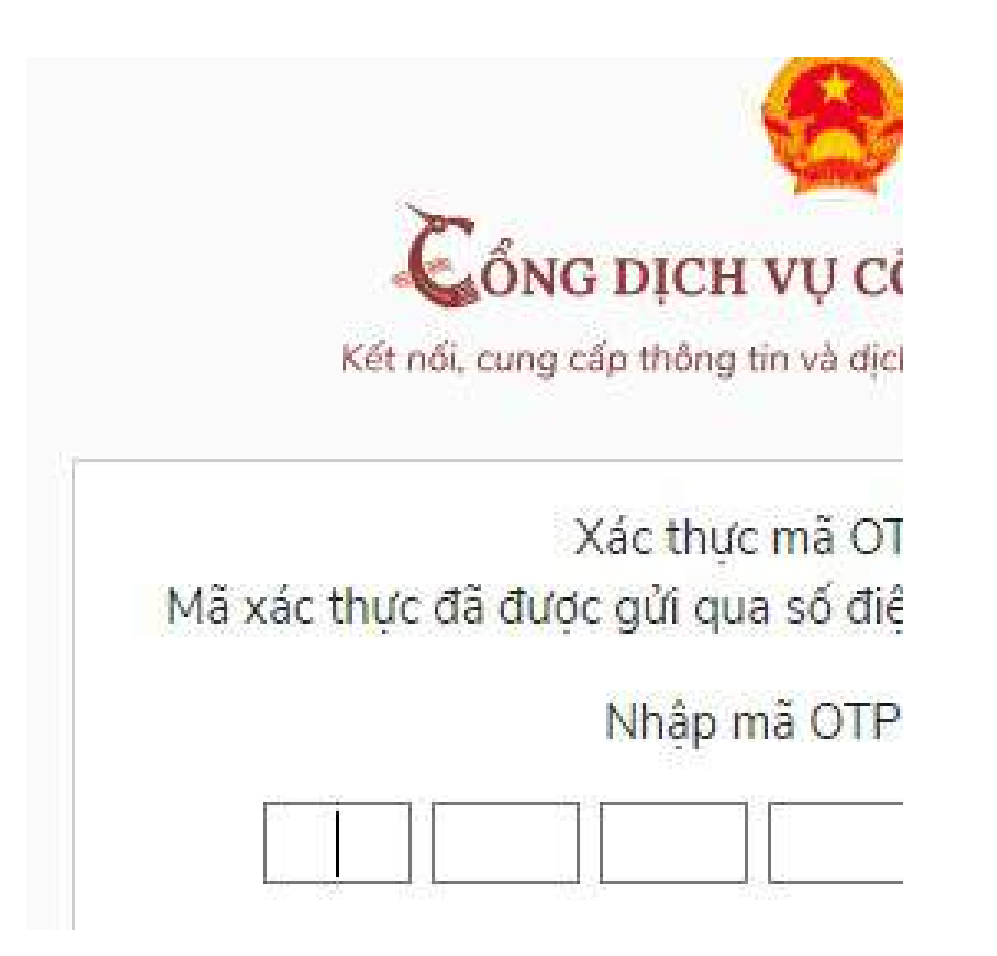

<u>**Bước 6**</u>: NNT chọn Thanh toán trực tuyến/ Khai và nộp thuế cá nhân

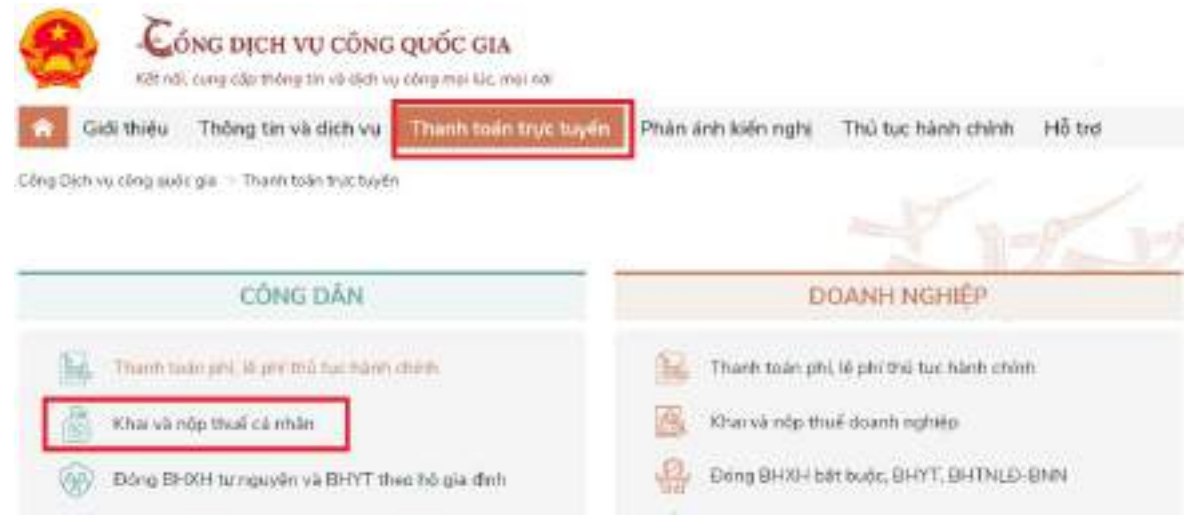

Bước 7: NNT chọn Kê khai thuế cá nhân

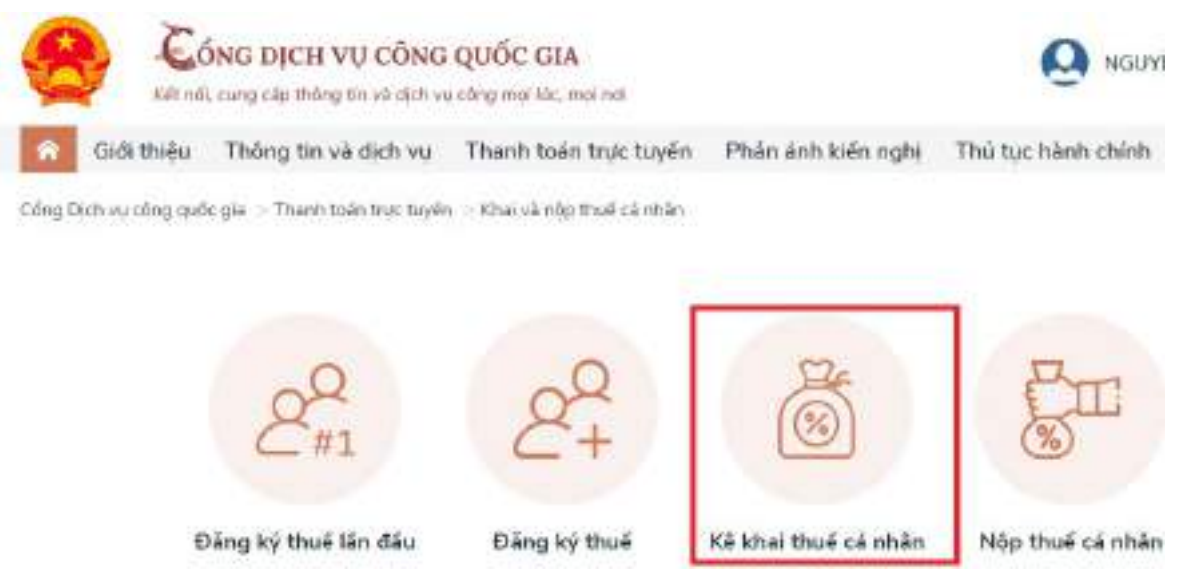

Bước 8: Hệ thống sẽ chuyển sang hệ thống Thuế điện tử của TCT

| TI AND                       | THUẾ VIỆT NAM                         |                                                                                                | Hệ thống Kanhan v1.0   |             |  |
|------------------------------|---------------------------------------|------------------------------------------------------------------------------------------------|------------------------|-------------|--|
| Tái<br>Net                   | ng của: Thuế - Độ<br>Trường Hồn Kầi H | fai chích<br>Gi Chrí Nghla Vilt Harn                                                           | 308 chảo: 1400308137   | tolog xulit |  |
| Trang chu                    | Täläkoin                              | Kā khoi thuế Lý phi thuếc bạ Quyết tuán thuế                                                   | Eðing ký thuố Rigeki p | iy thuộc    |  |
| Tin tilt: Tea câu thi        | ing tin nguith ridp                   | nvé                                                                                            |                        |             |  |
| 🏥 Tin nin:                   |                                       |                                                                                                |                        |             |  |
|                              |                                       |                                                                                                | W VDEO                 |             |  |
| * THONG BAO                  | αίζει ναμπικικέ ε                     | IEN TÚT                                                                                        |                        |             |  |
| Thông báo về v<br>at/10/2016 | iệc tiến khai đ                       | io tao icanhan.                                                                                | HOP THUS DIEN (        |             |  |
| 1                            | -                                     | Wv. Ning cáp ông dung hể tro tiế khọi thuế (HTKK) phiên bắn 3.3.8, tro dung Carbon ban điện tế | - Area Partie          | Sec. To     |  |

Bước 9: NNT tiếp tục thực hiện các thao tác tương tự như hướng dẫn từ bước 4 đến bước 11 tại Phần hướng dẫn "*Khai thuế điện tử qua Cổng thuedientu.gdt.gov.vn phân hệ "CÁ NHÂN*"

# 4.2.3. Hướng dẫn nộp thuế khoán

- Hộ khoán nộp tiền thuế vào ngân sách nhà nước (NSNN) hoặc nộp thuế qua tổ chức ủy nhiệm thu (nếu có) theo Thông báo nộp tiền của CQT.

- Thông báo nộp tiền của CQT được gửi đến hộ khoán chậm nhất là ngày 20/01 đối với hộ ổn định từ đầu năm, hoặc ngày 20 hằng tháng đối với hộ khoán mới ra kinh doanh trong năm và hộ có biến động trong năm. Trường hợp hộ ổn định đầu năm sẽ được CQT gửi Thông báo nộp tiền kèm theo Bảng công khai danh sách hộ khoán trong cùng địa bàn/ngành hàng. Trường hợp CQT đã thực hiện công khai trên Cổng thông tin điện tử của CQT thì không gửi Bảng công khai danh sách hộ khoán trong cùng địa bàn/ngành hàng, hộ khoán truy cập vào

86

Cổng thông tin điện tử của CQT để tra cứu, đối chiếu, có ý kiến đối với Bảng công khai nêu trên.

- Thời hạn nộp thuế chậm nhất là ngày cuối cùng của tháng. Trường hợp hộ khoán mới ra kinh doanh hoặc có thay đổi hoạt động thì thời hạn nộp thuế tháng mới ra kinh doanh hoặc có thay đổi hoạt động kinh doanh chậm nhất là ngày cuối cùng của tháng tiếp theo.

- Trường hợp hộ khoán đề nghị cấp hoá đơn theo từng lần phát sinh của CQT thì thời hạn nộp thuế đối với doanh thu trên hóa đơn là thời hạn khai thuế đối với doanh thu trên hóa đơn.

- Sau khi nộp tiền thuế vào NSNN, hộ khoán được nhận chứng từ nộp thuế là Giấy nộp tiền có xác nhận của Ngân hàng thương mại (đối với trường hợp nộp điện tử) hoặc Giấy nộp tiền có xác nhận của Kho bạc Nhà nước (đối với trường hợp nộp trực tiếp tại Kho bạc) hoặc biên lai thu thuế, phí, lệ phí của tổ chức ủy nhiệm thu thuế (đối với địa bàn thực hiện ủy nhiệm thu thuế) hoặc biên lai thu thuế, phí, lệ phí của CQT (đối với hộ khoán tại địa bàn không có điểm thu, chưa thực hiện ủy nhiệm thu thuế và thuộc địa bàn khó khăn, đặc biệt khó khăn theo quy định về đơn vị hành chính cấp xã thuộc vùng khó khăn) để làm căn cứ xác định hộ khoán đã hoàn thành nghĩa vụ nộp thuế.

 Hộ khoán có thể nộp thuế theo hình thức điện tử: trên ứng dụng eTax Mobile; hoặc trên Cổng Thuế điện tử (<u>https://thuedientu.gdt.gov.vn</u>) phân hệ "CÁ NHÂN"; hoặc trên Cổng thông tin TMĐT (<u>https://thuongmaidientu.gdt.gov.vn</u>).

Hướng dẫn nộp thuế điện tử đã được đề cập trong tài liệu tại mục: <u>3.5.</u> <u>Cách thức nộp thuế</u>

#### 4.2.4. Xác định doanh thu và mức thuế khoán

- Doanh thu và mức thuế khoán được tính theo năm dương lịch hoặc tháng đối với trường hợp kinh doanh theo thời vụ và ổn định trong một năm.

- Hộ khoán tự xác định doanh thu tính thuế khoán trong năm trên Tờ khai thuế theo mẫu 01/CNKD ban hành kèm theo Thông tư số 40/2021/TT-BTC ngày 01/06/2021 của Bộ Tài chính. Trường hợp hộ khoán không xác định được doanh thu khoán, không nộp hồ sơ khai thuế hoặc doanh thu tính thuế khoán xác định không phù hợp với thực tế kinh doanh thì cơ quan thuế thực hiện ấn định doanh thu và xác định mức thuế khoán theo quy định tại Điều 51 Luật Quản lý thuế.

#### 4.2.5. Điều chỉnh doanh thu và mức thuế khoán

Hộ khoán trong năm có đề nghị điều chỉnh doanh thu, mức thuế khoán do thay đổi hoạt động kinh doanh thì cơ quan thuế điều chỉnh lại mức thuế khoán kể từ thời điểm có thay đổi. Cụ thể:

a) Hộ khoán thay đổi quy mô kinh doanh (diện tích kinh doanh, lao động sử dụng, doanh thu): thực hiện khai điều chỉnh, bổ sung Tờ khai thuế mẫu 01/CNKD ban hành kèm theo Thông tư 40/2021/TT-BTC. CQT căn cứ hồ sơ khai thuế của hộ khoán và dữ liệu của ngành thuế, nếu xác định doanh thu khoán thay đổi từ 50% trở lên so với doanh thu đã khoán thì ban hành Thông báo điều chỉnh mức thuế khoán kể từ thời điểm có thay đổi trong năm tính thuế (mẫu số 01/TB-CNKD ban hành kèm theo Nghị định 126/2020/NĐ-CP). Nếu CQT xác định hộ khoán không đáp ứng điều kiện được điều chỉnh mức thuế khoán thì CQT ban hành Thông báo không điều chỉnh mức thuế khoán (mẫu số 01/TBKĐC-CNKD ban hành kèm theo Thông tư 40/2021/TT-BTC).

b) Hộ khoán thay đối địa điểm kinh doanh thì phải thực hiện thay đối thông tin đăng ký thuế và thực hiện khai thuế tại địa điểm mới như đối với hộ khoán mới ra kinh doanh. Cơ quan thuế căn cứ hồ sơ thay đổi thông tin đăng ký thuế để xử lý theo quy định. Cơ quan thuế nơi hộ khoán chuyển đến xử lý hồ sơ khai thuế của hộ khoán như đối với hộ khoán mới ra kinh doanh. Cơ quan thuế nơi hộ khoán chuyển đi ban hành Thông báo về việc điều chỉnh giảm mức thuế khoán kể từ thời điểm có thay đổi trong năm tính thuế.

c) Hộ khoán thay đổi ngành nghề, lĩnh vực kinh doanh (kể cả trường hợp không thay đổi về tỷ lệ, thuế suất áp dụng) thì hộ khoán phải thực hiện thủ tục thay đổi thông tin đăng ký thuế đồng thời khai điều chỉnh, bổ sung Tờ khai mẫu 01/CNKD. Cơ quan thuế căn cứ kết quả xử lý hồ sơ thay đổi thông tin đăng ký thuế (nếu có) và hồ sơ khai thuế của hộ khoán, cơ sở dữ liệu của ngành thuế để ban hành Thông báo điều chỉnh mức thuế khoán (nếu có) theo thực tế kể từ thời điểm hộ khoán có thay đổi trong năm tính thuế.

d) Hộ khoán ngừng hoặc tạm ngừng kinh doanh thì thực hiện thông báo đến cơ quan đăng ký kinh doanh nếu thuộc diện đăng ký kinh doanh hoặc thông báo đến cơ quan thuế quản lý trực tiếp nếu không thuộc diện đăng ký kinh doanh. Cơ quan thuế thực hiện điều chỉnh mức thuế khoán như sau:

- Đối với hộ khoán được thông báo chấp thuận ngừng kinh doanh, việc điều chỉnh doanh thu thực hiện như sau:

+ Trường hợp ngừng kinh doanh từ ngày đầu tiên của tháng dương lịch thì điều chỉnh giảm toàn bộ tiền thuế khoán kể từ tháng ngừng kinh doanh.

+ Trường hợp ngừng kinh doanh từ ngày 02-15 của tháng dương lịch thì điều chỉnh giảm 50% tiền thuế khoán của tháng bắt đầu ngừng kinh doanh và giảm toàn bộ tiền thuế khoán của các tháng sau tháng ngừng kinh doanh.

+ Trường hợp ngừng kinh doanh từ ngày 16 trở đi thì không điều chỉnh giảm tiền thuế khoán của tháng ngừng kinh doanh mà chỉ điều chỉnh giảm toàn bộ tiền thuế khoán của các tháng sau tháng ngừng kinh doanh.

- Đối với hộ khoán được thông báo chấp thuận tạm ngừng kinh doanh, việc điều chỉnh doanh thu thực hiện như sau:

+ Trường hợp tạm ngừng kinh doanh trọn tháng thì được điều chỉnh giảm toàn bộ tiền thuế khoán của tháng đó.

+ Trường hợp tạm ngừng kinh doanh từ 15 ngày liên tục trở lên trong một tháng thì được điều chỉnh giảm 50% số tiền thuế khoán của tháng đó.

- Đối với hộ khoán ngừng hoặc tạm ngừng kinh doanh không thông báo hoặc thông báo muộn (bao gồm cả trường hợp vì lý do bất khả kháng theo quy định) thì cơ quan thuế căn cứ kết quả xác minh thực tế để xác định thời gian ngừng hoặc tạm ngừng kinh doanh.

e) Hộ khoán ngừng hoặc tạm ngừng kinh doanh theo yêu cầu của cơ quan quản lý nhà nước có thẩm quyền thì cơ quan thuế căn cứ văn bản yêu cầu ngừng, tạm ngừng của cơ quan quản lý nhà nước có thẩm quyền để điều chỉnh mức thuế khoán theo thực tế cho thời gian yêu cầu ngừng, tạm ngừng kinh doanh.

f) Hộ khoán chuyển đổi sang phương pháp kê khai thì hộ khoán khai điều chỉnh, bổ sung Tờ khai mẫu 01/CNKD. Cơ quan thuế căn cứ tờ khai điều chỉnh, bổ sung để điều chỉnh giảm mức thuế khoán cho thời gian chuyển đổi.

#### 4.3. Hướng dẫn Hộ, cá nhân theo phương pháp kê khai

#### 4.3.1. Phương pháp kê khai

- Phương pháp kê khai áp dụng đối với hộ, cá nhân kinh doanh quy mô lớn và hộ kinh doanh chưa đáp ứng quy mô lớn nhưng lựa chọn nộp thuế theo phương pháp kê khai.

- Tiêu chí để xác định hộ kinh doanh quy mô lớn là doanh thu hoặc lao động sử dụng, cụ thể:

+ Trong lĩnh vực nông nghiệp, lâm nghiệp, thủy sản và lĩnh vực công nghiệp, xây dựng có số lao động tham gia bảo hiểm xã hội (BHXH) bình quân

năm từ 10 người trở lên hoặc tổng doanh thu của năm trước liền kề từ 3 tỷ đồng trở lên;

+ Trong lĩnh vực thương mại, dịch vụ có số lao động tham gia BHXH bình quân năm từ 10 người trở lên hoặc tổng doanh thu của năm trước liền kề từ 10 tỷ đồng trở lên.

- Hộ kê khai phải thực hiện chế độ kế toán, hóa đơn, chứng từ. Trường hợp hộ kê khai trong lĩnh vực, ngành nghề có căn cứ xác định được doanh thu kinh doanh theo xác nhận của cơ quan chức năng thì không phải thực hiện chế độ kế toán.

- Hộ kê khai thực hiện chế độ kế toán theo hướng dẫn tại Thông tư số 88/2021/TT-BTC ngày 11/10/2021 của Bộ Tài chính từ ngày 01/01/2022.

- Hộ kê khai thực hiện khai thuế theo tháng hoặc quý theo quy định.

## 4.3.2. Hướng dẫn khai thuế

+ Hồ sơ khai thuế

Hồ sơ khai thuế đối với hộ kê khai bao gồm:

a) Tờ khai thuế theo mẫu số 01/CNKD ban hành kèm theo Thông tư 40/2021/TT-BTC;

b) Phụ lục Bảng kê hoạt động kinh doanh trong kỳ theo mẫu số 01-2/BK-HĐKD ban hành kèm theo Thông tư 40/2021/TT-BTC. Trường hợp hộ kê khai nếu có căn cứ xác định được doanh thu theo xác nhận của cơ quan chức năng thì không phải nộp Phụ lục Bảng kê mẫu số 01-2/BK-HĐKD.

Lưu ý: Hướng dẫn kê khai thuế tại tờ khai mẫu số 01/CNKD ban hành kèm theo Thông tư 40/2021/TT-BTC được hướng dẫn tại mục: <u>Hướng dẫn Tờ khai</u> <u>01/CNKD</u>

+ Nơi nộp hồ sơ

Nơi nộp hồ sơ khai thuế đối với hộ kê khai là CCT quản lý trực tiếp nơi hộ kê khai hoạt động sản xuất, kinh doanh.

+ Thời hạn nộp hồ sơ

a) Thời hạn nộp hồ sơ khai thuế đối với hộ kê khai theo tháng: chậm nhất là ngày thứ 20 của tháng tiếp theo tháng phát sinh nghĩa vụ thuế.

b) Thời hạn nộp hồ sơ khai thuế đối với hộ kê khai theo quý: chậm nhất là ngày cuối cùng của tháng đầu quý tiếp theo liền kề quý phát sinh nghĩa vụ thuế.

+ Hình thức khai thuế

Hộ kê khai có thể thực hiện khai thuế theo hình thức điện tử tại Cổng thông tin TMĐT (<u>https://thuongmaidientu.gdt.gov.vn</u>) hoặc Cổng Thuế điện tử (https://thuedientu.gdt.gov.vn) phân hệ "CÁ NHÂN", hoặc trên Cổng dịch vụ công quốc gia (<u>https://dichvucong.gov.vn</u>).

Lưu ý: Hướng dẫn khai thuế điện tử đã được hướng dẫn tại mục số: <u>Hướng dẫn khai thuế điện tử</u>

# 4.3.3. Hướng dẫn nộp thuế

+ Thời hạn nộp thuế

Thời hạn nộp thuế chậm nhất là ngày cuối cùng của thời hạn nộp hồ sơ khai thuế. Trường hợp khai bổ sung hồ sơ khai thuế, thời hạn nộp thuế là thời hạn nộp hồ sơ khai thuế của kỳ tính thuế có sai, sót.

+ Hình thức nộp thuế

Ngoài việc nộp thuế trực tiếp tại Kho bạc Nhà nước, hoặc trực tiếp tại quầy của ngân hàng thương mại, tổ chức tín dụng khác và tổ chức dịch vụ theo quy định của pháp luật, hộ kê khai có thể nộp thuế theo hình thức điện tử: trên ứng dụng eTax Mobile hoặc trên Cổng Thuế điện tử (<u>https://thuedientu.gdt.gov.vn</u>) phân hệ "CÁ NHÂN".

Lưu ý: Hướng dẫn nộp thuế điện tử đã được hướng dẫn tại mục: <u>3.5. Cách</u> <u>thức nộp thuế</u>

#### 4.4. Hướng dẫn hộ, cá nhân theo từng lần phát sinh

### 4.4.1. Phương pháp khai thuế theo từng lần phát sinh

- Phương pháp khai thuế theo từng lần phát sinh áp dụng đối với cá nhân kinh doanh không thường xuyên và không có địa điểm kinh doanh cố định. Kinh doanh không thường xuyên được xác định tùy theo đặc điểm hoạt động sản xuất, kinh doanh của từng lĩnh vực, ngành nghề và do cá nhân tự xác định. Địa điểm kinh doanh cố định là nơi cá nhân tiến hành hoạt động sản xuất, kinh doanh như: địa điểm giao dịch, cửa hàng, cửa hiệu, nhà xưởng, nhà kho, bến, bãi hoặc địa điểm tương tự khác.

- Cá nhân kinh doanh nộp thuế theo từng lần phát sinh bao gồm:

a) Cá nhân kinh doanh lưu động;

b) Cá nhân là chủ thầu xây dựng tư nhân;

c) Cá nhân chuyển nhượng tên miền internet quốc gia Việt Nam ".vn";

d) Cá nhân có thu nhập từ sản phẩm, dịch vụ nội dung thông tin số nếu không lựa chọn nộp thuế theo phương pháp kê khai.

- Cá nhân kinh doanh nộp thuế theo từng lần phát sinh không bắt buộc phải thực hiện chế độ kế toán, nhưng phải thực hiện việc lưu trữ hóa đơn, chứng từ, hợp đồng, hồ sơ chứng minh hàng hóa, dịch vụ hợp pháp và xuất trình kèm theo hồ sơ khai thuế theo từng lần phát sinh.

- Cá nhân kinh doanh nộp thuế theo từng lần phát sinh thực hiện khai thuế khi có phát sinh doanh thu chịu thuế.

#### 4.4.2. Hướng dẫn khai thuế

## + Hồ sơ khai thuế

- Tờ khai thuế theo mẫu số 01/CNKD ban hành kèm theo Thông tư 40/2021/TT-BTC

- Bản sao hợp đồng kinh tế cung cấp hàng hóa, dịch vụ;

- Bản sao biên bản nghiệm thu, thanh lý hợp đồng;

- Bản sao tài liệu chứng minh nguồn gốc xuất xứ của hàng hóa như: Bảng kê thu mua hàng nông sản nếu là hàng hóa nông sản trong nước; Bảng kê hàng hóa mua bán, trao đổi của cư dân biên giới nếu là hàng cư dân biên giới nhập khẩu; Hóa đơn của người bán hàng giao cho nếu là hàng hóa nhập khẩu mua của tổ chức, cá nhân kinh doanh trong nước; tài liệu liên quan để chứng minh nếu là hàng hóa do cá nhân tự sản xuất;...

CQT có quyền yêu cầu xuất trình bản chính để đối chiếu, xác nhận tính chính xác của bản sao so với bản chính.

Lưu ý: Hướng dẫn kê khai thuế tại tờ khai mẫu số 01/CNKD ban hành kèm theo Thông tư 40/2021/TT-BTC được hướng dẫn tại mục: <u>Hướng dẫn Tờ khai</u> <u>01/CNKD</u>

#### + Nơi nộp hồ sơ

a) Trường hợp kinh doanh lưu động thì nộp hồ sơ khai thuế tại Chi cục Thuế quản lý trực tiếp nơi cá nhân phát sinh hoạt động kinh doanh.

b) Trường hợp cá nhân có thu nhập từ sản phẩm, dịch vụ nội dung thông tin số thì nộp hồ sơ khai thuế tại Chi cục Thuế quản lý trực tiếp nơi cá nhân cư trú (thường trú hoặc tạm trú).

c) Trường hợp cá nhân có thu nhập từ chuyển nhượng tên miền internet quốc gia Việt Nam ".vn" thì nộp hồ sơ khai thuế tại Chi cục Thuế nơi cá nhân cư trú. Trường hợp cá nhân chuyển nhượng là cá nhân không cư trú thì nộp hồ

sơ khai thuế tại Cơ quan thuế quản lý trực tiếp tổ chức quản lý tên miền internet quốc gia Việt Nam ".vn".

d) Trường hợp cá nhân là chủ thầu xây dựng tư nhân thì nộp hồ sơ khai thuế tại Chi cục Thuế quản lý trực tiếp nơi cá nhân phát sinh hoạt động xây dựng.

## + Thời hạn nộp hồ sơ

Thời hạn nộp hồ sơ khai thuế chậm nhất là ngày thứ 10 kể từ ngày phát sinh nghĩa vụ thuế.

## + Hình thức khai thuế

Cá nhân kinh doanh nộp thuế theo từng lần phát sinh có thể thực hiện khai thuế theo hình thức điên tử tai Cống thông tin TMÐT (https://thuongmaidientu.gdt.gov.vn Cổng hoăc Thuế điên ) tử (https://thuedientu.gdt.gov.vn ) phân hệ "CÁ NHÂN", hoặc trên Cổng dịch vụ công quốc gia (https://dichvucong.gov.vn).

Lưu ý: Hướng dẫn khai thuế điện tử đã được hướng dẫn tại mục số: <u>Hướng dẫn khai thuế điện tử</u>

## 4.4.3. Hướng dẫn nộp thuế

### +Thời hạn nộp thuế

Thời hạn nộp thuế chậm nhất là ngày cuối cùng của thời hạn nộp hồ sơ khai thuế. Trường hợp khai bổ sung hồ sơ khai thuế, thời hạn nộp thuế là thời hạn nộp hồ sơ khai thuế của kỳ tính thuế có sai, sót.

# + Hình thức nộp thuế

Cá nhân kinh doanh nộp thuế theo từng lần phát sinh có thể nộp thuế theo hình thức điện tử: trên ứng dụng eTax Mobile; hoặc trên Cổng Thuế điện tử (<u>https://thuedientu.gdt.gov.vn</u>) phân hệ "CÁ NHÂN".

Lưu ý: Hướng dẫn nộp thuế điện tử đã được hướng dẫn tại mục: <u>3.5. Cách</u> thức nộp thuế

# II. CÔNG THÔNG TIN THƯƠNG MẠI ĐIỆN TỬ

Đường dẫn tới Cổng thông tin Thương mại điện tử: <u>https://thuongmaidientu.gdt.gov.vn</u>

# III. CÔNG THÔNG TIN ĐIỆN TỬ DÀNH CHO HỘ, CÁ NHÂN KINH DOANH ĐĂNG KÝ KÊ KHAI, NỘP THUẾ TỪ THƯƠNG MẠI ĐIỆN TỬ, KINH DOANH TRÊN NỀN TẢNG SỐ

Đường dẫn tới Cổng thông tin điện tử dành cho hộ, cá nhân kinh doanh đăng ký kê khai, nộp thuế từ thương mại điện tử, kinh doanh trên nền tảng số tại: <u>https://canhantmdt.gdt.gov.vn</u>

# IV. DANH SÁCH ĐỊA CHỈ EMAIL CỦA CƠ QUAN THUẾ

Đường dẫn tới Danh sách địa chỉ Email của Cơ quan thuế: <u>https://www.gdt.gov.vn/wps/portal/</u> ss